## Mercury<sup>™</sup> IT Governance Center Configuring the Mercury IT

Governance Dashboard

Version 5.5.0

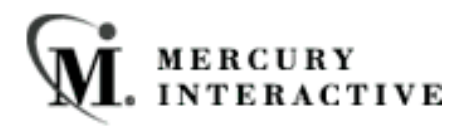

This manual, and the accompanying software and other documentation, is protected by U.S. and international copyright laws, and may be used only in accordance with the accompanying license agreement. Features of the software, and of other products and services of Mercury Interactive Corporation, may be covered by one or more of the following patents: U.S. Patent Nos. 5,701,139; 5,657,438; 5,511,185; 5,870,559; 5,958,008; 5,974,572; 6,138,157; 6,144,962; 6,205,122; 6,237,006; 6,341,310; 6,360,332, 6,449,739; 6,470,383; 6,477,483; 6,549,944; 6,560,564; 6,564,342; 6,587,969; 6,631,408; 6,631,411; 6,633,912 and 6,694,288. Other patents pending. All rights reserved.

Mercury, Mercury Interactive, the Mercury Interactive logo, LoadRunner, LoadRunner Test-Center, QuickTest Professional, SiteScope, SiteSeer, TestDirector, Topaz and WinRunner are trademarks or registered trademarks of Mercury Interactive Corporation or its subsidiaries, in the United States and/or other countries. The absence of a trademark from this list does not constitute a waiver of Mercury Interactive's intellectual property rights concerning that trademark.

All other company, brand and product names are registered trademarks or trademarks of their respective holders. Mercury Interactive Corporation disclaims any responsibility for specifying which marks are owned by which companies or which organizations.

Mercury Interactive Corporation 1325 Borregas Avenue Sunnyvale, CA 94089 USA Tel: (408) 822-5200 Fax: (408) 822-5300

© 2004 Mercury Interactive Corporation. All rights reserved.

If you have any comments or suggestions regarding this document, please send them via e-mail to documentation@merc-int.com.

# **Table of Contents**

| Chapter 1<br>Introduction | 1 |
|---------------------------|---|
| About This Document       | 1 |
| Intended Audience         | 2 |
| Document Conventions      | 2 |
| Additional Resources      | 3 |
| Related Documentation     | 3 |
| Customer Support          | 4 |
| Education Services        | 4 |

#### Chapter 2

| Key Concepts                                                                                | 5               |
|---------------------------------------------------------------------------------------------|-----------------|
| Modules                                                                                     | 5               |
| Publishing Modules                                                                          | 6               |
| Distributing Modules                                                                        | 7               |
| Default Dashboard                                                                           | 7               |
| <b>System Portlets Versus Custom Portlets</b><br>Building a Custom Portlet<br>Filter Fields |                 |
| Users Who Should Build Custom Portlets                                                      | 10              |
| Portlet Security and Licensing                                                              | 10              |
| Retrieving Data from External Sources                                                       | 11              |
| Chapter 3<br>Creating Custom Portlets                                                       | 13              |
| Before Building a Custom Portlet                                                            | 13              |
| Creating a Custom Portlet<br>Assigning a Name to the Custom Portlet                         | <b>14</b><br>14 |
| Building the Query<br>Defining the Portlet's Displayable Columns                            |                 |
| Defining Filter Fields                                                                      |                 |
| Laying Out Filter Fields                                                                    |                 |

| Portlet Security                                |           |
|-------------------------------------------------|-----------|
|                                                 |           |
| Setting Ownership for Portlets                  | ∠ک<br>۸ د |
| Requiring Eirst-Time Personalization            |           |
| Verifying the Custom Portlet                    |           |
| Chapter 4                                       |           |
| Enabling and Maintaining Portlets               | 39        |
| Enabling Custom Portlets                        | 39        |
| Enabling a Custom Portlet                       | 40        |
| Defining Custom Portlet Categories              |           |
| Setting Portlet Access                          | 43        |
| Editing Standard and Custom Portlets            | 44        |
| Editing a Custom Portlet's Layout               |           |
| Deleting a Custom Portlet                       |           |
| Disabiling a Standard or Custom Portiet         | 4/<br>/Q  |
| Editing Standard and Custom Portlet User Access | 40<br>48  |
| Propagating Change to Existing Portlets         |           |
| Configuring Request Graphical Portlet Displays  | 50        |
|                                                 |           |
|                                                 | I C       |
| Portlet Migrator                                | 53        |
| Chapter 5                                       |           |
| Configuring Modules                             | 55        |
| Module Configuration Rules                      | 55        |
| Configuring Modules                             | 56        |
| Creating a Module                               | 56        |
| Searching for a Module                          |           |
| Editing a Module                                | 61        |
| Copying a Module                                | 68        |
|                                                 |           |
| Viewing a Module's Usage                        | 71        |
| Setting the Default Dashboard                   | 73        |
| Chapter 6                                       |           |
| Distributing Modules                            | 75        |
| Module Publication Rules                        | 75        |
| Module Distribution Rules                       | 76        |
| Publishing Modules                              | 76        |

| Appendix B<br>Example: Creating a Custom Portlet |    |
|--------------------------------------------------|----|
| Appendix A<br>System Portlets                    | 89 |
| Removing a Published Module                      |    |
| Removing Published Modules                       |    |
| Distributing a Module                            |    |
| Distributing Modules                             |    |
| Publishing a Module                              |    |

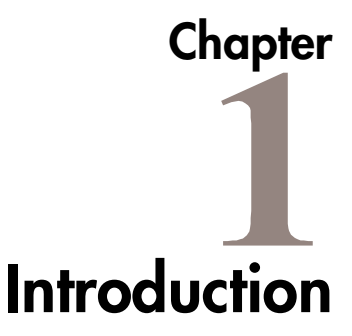

Intended for large and complex environments, the Mercury IT Governance Dashboard<sup>TM</sup> provides 360° visibility and control over technology-based initiatives and IT operational tasks. Configurable, role-based visual displays called "Portlets" provide relevant summary information and highlight exception conditions in Mercury IT Governance Center managed initiatives.

The Dashboard is beneficial to a wide range of users in your IT organization. For example, developers can use the Dashboard to view all of their own Action Items while end-users can consult their own Dashboards to see the status of the Requests they have submitted.

## **About This Document**

This document provides instructions for configuring custom Portlets, maintaining standard and custom Portlets, and distributing Modules. Each chapter covers a particular topic:

| Key Concepts                         | Presents an overview of terms and concepts found in this guide.                                                                                        |
|--------------------------------------|----------------------------------------------------------------------------------------------------|
| Creating Custom<br>Portlets          | Describes building and configuring a custom Portlet.                                                                                                   |
| Enabling and<br>Maintaining Portlets | Describes enabling and maintaining Portlets and configuring Portlet displays.                                                                          |
| Configuring Modules                  | Details the concepts and processes associated with<br>creating Modules, which are used to distribute<br>Dashboard pages and Portlets to the user base. |

| Distributing Modules               | Details the processes associated with distributing and publishing Modules. |
|------------------------------------|----------------------------------------------------------------------------|
| System Portlets                    | Lists the Mercury IT Governance Center Portlets.                           |
| Example: Creating a Custom Portlet | Provides a step-by-step example of how to configure a custom Portlet.      |

## **Intended Audience**

The intended audience for this document includes:

- Business or technical users who configure and maintain custom Portlets.
- Business or technical users who configure and maintain Dashboard distribution Modules, pages and Portlets.
- Business or technical users who publish and distribute Dashboard distribution Modules, pages and Portlets.

## **Document Conventions**

*Table 1-1* lists the types of conventions used in this document.

| Convention             | Description                                                                                             | Example                                                      |
|------------------------|----------------------------------------------------------------------------------------------------|--------------------------------------------------------------|
| Button, menu, tabs     | Names of interface components that can be clicked (such as buttons, menus, and tabs) are shown in bold. | Apply button                                                 |
| Fields, Windows, Pages | Names of windows, fields, and pages are shown as displayed.                                             | New Request window                                           |
| Code                   | Code input and output are shown as displayed.                                                           | CauchoConfigFile<br>C:/ <i>ITG_Home</i> /conf/<br>resin.conf |
| Link                   | Linked URLs, filenames, and cross references are shown as blue italicized text.                         | www.merc-int.com                                             |

Table 1-1. Document conventions

| Convention | Description                                                                                                    | Example                |
|------------|----------------------------------------------------------------------------------------------------|------------------------|
| Variable   | Variables are shown as italicized text.                                                                                                    | ITG_Home/bin directory |
| Note       | Used to identify note boxes that contain additional information.                                                                                                    | Note                   |
| Caution    | Used to identify caution boxes that contain<br>important information. Follow the instructions<br>in all caution boxes, failure to do so may result<br>in loss of data. | Caution                |
| Example    | Used to identify example boxes that contain examples of related procedure.                                                                                             | Example                |

Table 1-1. Document conventions [continued]

## **Additional Resources**

Mercury Interactive provides the following additional resources to help successfully use the Mercury IT Governance Center:

- Related Documentation
- Customer Support
- Education Services

#### **Related Documentation**

The Library includes additional documents related to the topics discussed in this guide. Access the Library through the Mercury ITG Center online help.

Using the Dashboard

This document details how to navigate through the Mercury IT Governance Dashboard.

Using the Workbench

This document explains how to navigate through the Mercury IT Governance Workbench interface.

#### **Customer Support**

Customer support and downloads for the Mercury ITG Center and additional product information can be accessed from the Mercury Interactive Support Web site at *http://support.mercuryinteractive.com*.

#### **Education Services**

Mercury Interactive provides a complete training curriculum to help you achieve optimal results using the Mercury IT Governance Center. For more information, visit the Education Services Web site at *http://www.merc-training.com/main/ITG*.

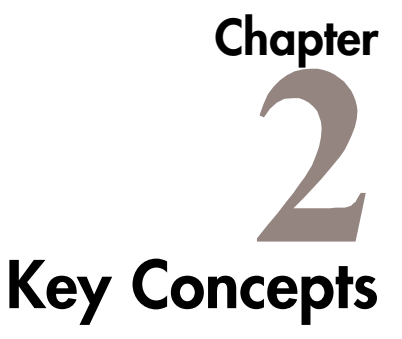

This chapter details key concepts and definitions to better understand and configure the Mercury IT Governance Dashboard.

This chapter covers the following topics:

- *"Modules"* on page 5
- "Publishing Modules" on page 6
- "Distributing Modules" on page 7
- "Default Dashboard" on page 7
- "System Portlets Versus Custom Portlets" on page 8
- "Building a Custom Portlet" on page 8
- "Users Who Should Build Custom Portlets" on page 10
- *"Portlet Security and Licensing"* on page 10
- "Retrieving Data from External Sources" on page 11

### **Modules**

A Module is one or more Dashboard pages and Portlets personalized to a specific set of requirements. These requirements can reflect a unique Project, Group, Function, Package or Task. Only an application administrator (or user with the correct Access Grant permissions) can create and configure a Module. Once created and configured, a Module can be published or distributed to one or many user Dashboards. *Figure 2-1* shows the Configure Modules page.

Published Modules are tracked by the system and can only be removed from a user's Dashboard by the application administrator (or user with the correct

Access Grant permissions). Additionally, the Dashboard pages and Portlets of a published Module cannot be edited or deleted by the owner of the Dashboard.

Distributed Modules are not tracked by the system. The Dashboard pages and Portlets of a distributed Module can be edited or deleted by the owner of the Dashboard.

| A Configure Module: Standard Kintana Dashboard                                                                                                    |                        |
|----------------------------------------------------------------------------------------------------|------------------------|
| Save                                                                                                    |                        |
| *Module Name: Standard Kintana Dashboard Last Published On: No *Description: Standard Kintana Dashboard                                                                                                    | ot currently published |
| Copy         Delete         Save and Distribute         Yiew Module Usage         Remove Published Module           This module is currently set as the Default Dashboard. All new users will receive this content.         Published Module         Published Module |                        |
| Add Module Page                                                                                                    |                        |
| Front Page                                                                                                    |                        |
| Page Name: Front Page                                                                                                    |                        |
| Package List (Expanded)                                                                                                    | Move Portlet:          |
| Request List (Expanded)                                                                                                    |                        |
| My Tasks Editi 🗙                                                                                                    | Copy Portlet           |
| Add a Portlet                                                                                                    | Move Portlet To Page:  |
| Save                                                                                                    |                        |

Figure 2-1 Configure Module page

## **Publishing Modules**

Publishing is a process of disseminating Modules to one or many user Dashboards at one time. Publishing is a regimented approach to disseminating Modules. Published Modules are tracked by the system and can only be removed from a user's Dashboard by the application administrator (or user with the correct Access Grant permissions). Only application administrators can publish a Module. The Dashboard pages and Portlets of a published Module cannot be edited or removed by the owner of the Dashboard. *Figure 2-2* shows the Module Distribution page.

| Module Distribution                                                  |                                                                                                    |
|----------------------------------------------------------------------|----------------------------------------------------------------------------------------------------|
| 1. Content Setup 🕨 2. User Setu                                      | up 🕨 3. Preview 🕨 4. Finish                                                                                  |
|                                                                      |                                                                                                    |
| Content and Distribution Metho                                       | od Next 🕨                                                                                                    |
| *Module: Standard Kintana Dashb                                      | ioard 🔳                                                                                                    |
| This Module can be <b>published</b> to M<br>personalize the content) | fercury Users, and subsequently maintained <b>only</b> by Mercury Administrators. (Users will not be able to |
| All or part of this Module can also b                                | e distributed to Mercury Users, for their individual personalization.                                        |
| C Publish entire module (Admir                                       | nistrator controlled)                                                                                        |
| <ul> <li>Distribute entire module (Use</li> </ul>                    | er controlled)                                                                                               |
| O Distribute only these pages:                                       |                                                                                                    |
| C Distribute only these portlets:                                    |                                                                                                    |
|                                                                      | Place on the first available user controlled page                                                            |
|                                                                      | Place on a new page, named:                                                                                  |
|                                                                      | Cancel Next 🕨                                                                                                |

Figure 2-2 Module Distribution page

## **Distributing Modules**

Distributing is a process of disseminating Modules to one or many user Dashboards at one time. Distribution provides a more flexible approach to disseminating Modules than publishing. Distribution supports the dissemination of Modules, Dashboard pages and individual Portlets. Distributed Portlets, Dashboard pages and Modules are not tracked by the system and cannot be removed from a Dashboard by the application administrator. Distributed Portlets and Dashboard pages can be edited by the owner of the Dashboard. *Figure 2-2* shows the Module Distribution page.

## **Default Dashboard**

The default Dashboard page is the first page seen when a user opens the Dashboard for the first time. The default Dashboard allows first-time users quick and easy integration of the Dashboard into their business processes. The default Dashboard can be published or distributed. Published default Dashboard pages cannot be edited or removed by the owner of the Dashboard. Distributed default Dashboard pages can be edited and removed by the owner of the Dashboard.

## System Portlets Versus Custom Portlets

System Portlets are the Portlets shipped with the Mercury IT Governance Center. System Portlets are "seeded" in the system and their logic cannot be edited. Advanced users can edit a system Portlet, but only to edit the Portlet's help window and set user permissions for the Portlet. System Portlets cannot be copied or used as a basis for a new custom Portlet. For a list of all system Portlets, see "*System Portlets*" on page 89.

Custom Portlets are created by advanced users using the Mercury IT Governance Workbench. "*Creating Custom Portlets*" on page 13 details the steps required to create a custom Portlet. "*Example: Creating a Custom Portlet*" on page 103 provides a detailed example of how to create a custom Portlet.

#### **Building a Custom Portlet**

Custom Portlets are created using the Portlet Workbench. From the Portlet Workbench, an advanced user configures the queries and display parameters of the Portlet, retrieving data from the system through SQL queries. *Figure 2-3* illustrates the Portlet Workbench.

| 鸄 Mercury IT G           | ioverna | nce Workbench:    | Frodo Baggins (f_baggins) on PROD | : Dashboard - Port | tlet                  | _ 🗆 ×    |
|--------------------------|---------|-------------------|-----------------------------------|--------------------|-----------------------|----------|
| File Edit Too            | ols Nav | vigate Window     | Help                              |                    |                       |          |
| Demand Mgmt              | 🕥 Por   | tlet Workbench    |                                   |                    |                       | 10       |
| Project Mgmt             |         |                   | -                                 |                    |                       | 71       |
| Change Mgmt              | ner     | Query:            | None                              | _                  |                       | 4        |
| Time Mgmt                | <u></u> | Portlet Name:     |                                   | Product Scope:     | ALL                   | <u>1</u> |
| Dashboard                | sult    | Default Title:    | :                                 | Portlet Width:     | ALL                   |          |
| Environments             | Re      | Portlet Category: | ALL                               | Enabled:           | : ALL                 | ]    [   |
| Configuration            |         |                   |                                   |                    |                       |          |
| Sys Admin                |         |                   |                                   |                    |                       |          |
|                          |         |                   |                                   |                    |                       |          |
| Partiets                 |         |                   |                                   |                    |                       |          |
| Portiets                 |         |                   |                                   |                    |                       |          |
|                          |         |                   |                                   |                    |                       |          |
|                          |         | New Portlet       | M                                 | ax Rows 200        | Save Query Clear List |          |
|                          |         | Ready             |                                   |                    |                       |          |
|                          |         |                   |                                   |                    |                       |          |
| MERCURY<br>IT Governance | 🚮 Po    | rtlet Workbench   |                                   |                    |                       |          |

Figure 2-3 Portlet Workbench

#### **Filter Fields**

Filter fields appear on a Portlet's edit page. These fields are used by the end user to personalize what data is displayed on a specific Portlet on a specific Dashboard page. For example, on one Dashboard page, the Request List Portlet

|                    | MERCURY<br>IT Governance                        | <u>Dashboard - Front Page</u> > <u>Configure Modules</u> > <u>Dashboard - Front Page</u> > Edit Portlet: Request List                                                                        | SIGN OUT |
|--------------------|-------------------------------------------------|----------------------------------------------------------------------------------------------------|----------|
|                    | Welcome Frodo Baggins                           | 💊 Edit Request List                                                                                                    |          |
|                    | Expand All Collapse All                         | <b>Done</b>                                                                                                    | 2        |
|                    | Dashboard<br>Last Visited                       | *Title: Request List                                                                                                    |          |
|                    | Personalize Dashboard                           | EltarDu                                                                                                    |          |
|                    | EMy Pages<br>Front Page                         | Request Criteria                                                                                                    |          |
|                    | Create                                          | Request Type: Advanced Filter                                                                                                    |          |
|                    | • Search                                        | Status: 🧮 Priority:                                                                                                    | Ħ        |
| Filter Fields      | • Reports                                       | Assigned To                                                                                                    | ≣        |
| located on Portlet | 🖻 Resource                                      | Created By: Request Sub Type:                                                                                                    | II       |
| edit page.         | # Cost                                          | Department:                                                                                                    |          |
|                    | ■ Demand                                        | Workflow:                                                                                                    |          |
|                    | 🗄 Team Manager                                  | Contact:                                                                                                    |          |
|                    | Portfolio Management                            | Linked Active at Workflow                                                                                                    |          |
|                    | ± PMO                                           | Project/Task: Step:                                                                                                    |          |
|                    | Administration                                  | From:                                                                                                    |          |
|                    | Open Workbench                                  | From:                                                                                                    |          |
|                    | View Running Reports<br>View Running Executions | Keywords:                                                                                                    |          |
|                    | View Interrupted Executio                       | Preventing Action Requests Eligible for My Ores © No<br>On: Action                                                                                                    |          |
|                    | Create New Module                               | Tasks Include Closed Ores © No                                                                                                    |          |
|                    | Configure Modules<br>Module Distribution        | Packages                                                                                                    |          |
|                    | Remove Published Modu<br>Set Default Dashboard  | Created in the last: day(s) Not modified day(s) day(s)                                                                                                    |          |
|                    | Settings                                        | View Specific Requests                                                                                                    |          |
|                    | View my Resource Inform                         | Request #: E                                                                                                    |          |
|                    | ⊞ Help                                          | Arrange Data                                                                                                    |          |
|                    |                                                 | Sort By: Req # C Ascending                                                                                                    |          |
|                    |                                                 | Choose Columns                                                                                                    |          |
|                    |                                                 | Available Columns Selected Columns                                                                                                    |          |
|                    |                                                 | % Complete         Req.#*         Note: The first 4 display<br>columns will appear in<br>the portlet. All display<br>pescription         Note: The first 4 display<br>columns will appear in |          |
|                    |                                                 | Contact Contact Assigned To Assigned To Priority                                                                                                    |          |
|                    |                                                 | Last Updated<br>Most Recent Note                                                                                                    |          |
|                    |                                                 | Done                                                                                                    |          |
|                    |                                                 |                                                                                                    |          |
|                    |                                                 | Copyright @ 2004 Mercury                                                                                                    |          |

can be configured to display all Requests and on another Dashboard page the Request List Portlet can be configured to display only closed Requests. *Figure 2-4* illustrates the filter fields of the Request List edit page.

Figure 2-4 Edit Request List page

When constructing a custom Portlet, the advanced user must define the filter fields that appear on the custom Portlet's edit page. Filter fields are defined in the **Filter Fields** tab of the Portlet window. The **Filter Fields** tab is shown in *Figure 2-5*.

| 🕥 Portlet : Untitled1    |                     |                           |                |             |              | _          |      |
|--------------------------|---------------------|---------------------------|----------------|-------------|--------------|------------|------|
| Portlet Nar              | ne: Docume          | entation Portlet          | Product Sco    | pe: All Pro | ducts        |            | -    |
| Default Ti               | le: Docume          | entation Portlet          | Portlet Catego | ory: Packa  | iges         |            | -    |
| Default Max Rows Display | ed: 5               |                           | Portlet Wid    | th: Narro   | w            |            | -    |
| Descripti                | on: A portlet       | for listing documen       | ts.            |             |              |            |      |
| Enabl<br>Currentiv U     | Enabled: © Yes O No |                           |                |             | ault 💌 20    | Seco       | nds  |
| Data S                   | ource               |                           |                | Display (   | Columns      |            |      |
| Filter Fields Filt       | er Layout           | User Access               | Portlet UR     | L O         | vnership     | Help Cont  | ent  |
| Require First Time Perso | nalization By       | Vser: C Yes 💿<br>Validati | No<br>on       | Required    | Default Valu | ue Enabled | Disk |
| 1 Document Number        | DOCNU               | Application Module        |                | N.          | Module A     | <u> </u>   | N    |
| 2 Document Title         | DOCTITLE            | CRT - Rule Results        | ; Fields       | N           | Document_T   | ïtle 🔽     | N    |
| 3 Document Product       | DOCPR               | CRT - Request Typ         | e Category     | N           | Request_Typ  | De 🔽       | N    |
| 4                        |                     |                           |                |             |              |            | Þ    |
|                          | 1                   | New                       | Edit Rer       | nove        |              |            |      |
| Verify                   |                     |                           |                |             | OK Sa        | ave Ca     | ncel |

Figure 2-5 Filter Fields tab

## **Users Who Should Build Custom Portlets**

Building custom Portlets involves creating SQL queries that access information from the database. Only advanced users with SQL and Oracle database experience should build and configure custom Portlets.

## Portlet Security and Licensing

Portlet access is determined by product licenses assigned to a user. In addition, Portlet access can be restricted through the use of Security Groups and user access restrictions.

Security groups and user access restrictions are configured using the **User Access** tab of the Portlet window. A user who is not a member of a Security Group specified in the **User Access** tab cannot see the Portlet in their list of available Portlets. See "*Portlet Security*" on page 30 for more information. *Figure 2-6* shows the **User Access** tab of the Portlet window.

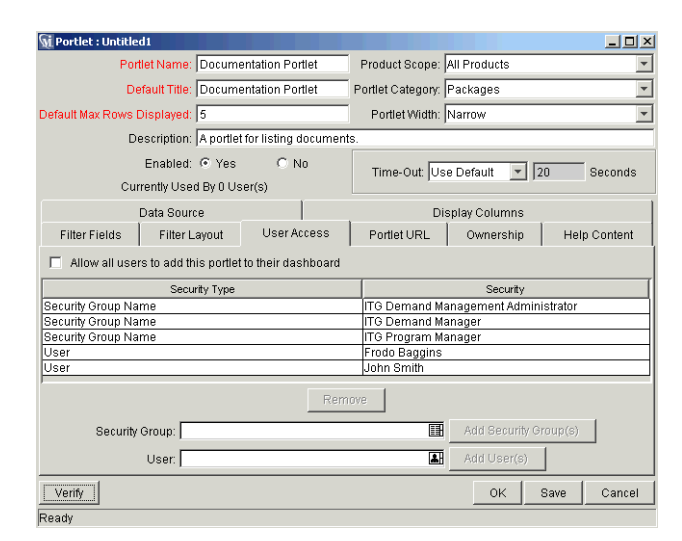

Figure 2-6 User Access tab

## **Retrieving Data from External Sources**

Portlets can display data from any external database accessible from the system. This can be done using the **Select/From** tab of the Query Definition window. Include database links to external sources' tables and/or views in the FROM clause, following standard SQL formats.

# Chapter Creating Custom Portlets

The Mercury IT Governance Dashboard provides visibility into real-time Mercury ITG data while work is in progress. This data is presented through Portlets. Portlets are visual displays that act as windows into different aspects of the Mercury ITG data. This chapter discusses how custom Portlets can be created to meet the business needs of an organization.

This chapter covers the following topics:

- "Before Building a Custom Portlet" on page 13
- "Creating a Custom Portlet" on page 14

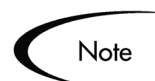

Knowledge of SQL is required for users who want to create a custom Portlet. For a detailed example procedure of building a Portlet, see "*Example: Creating a Custom Portlet*" on page 103.

## **Before Building a Custom Portlet**

Before building a custom Portlet, determine what data needs to be displayed and decide how to display the data. The following questions might help to determine what data to capture and how to display that data:

- What type of information needs to be captured in this Portlet? For example, is the Request Number, Request Type, Description, Created By User, Assigned User, or Priority required?
- What additional requirements are required? Are any visual indicators needed, such as hyperlinks or Tooltips? For example:
  - o Should any of the fields be hyperlinked so users can click on the links to go to Request Detail pages directly?

- o Should any of the fields include Tooltips so users see additional information when the mouse moves over the usernames?
- o Should any of the fields have colorful icons? Some fields have values, such as Red, Yellow and Green. Should these be displayed as colored icons?
- Where is the data located? Which databases and tables contain the data? This information bears most directly on the SQL query that retrieves and displays the data. What is the criteria necessary to link the database tables?
- What possible filter fields would users find most helpful?
- Is a JSP page being built for the Portlet?

## **Creating a Custom Portlet**

This section covers the following topics:

- "Assigning a Name to the Custom Portlet" on page 14
- "Building the Query" on page 16
- "Defining the Portlet's Displayable Columns" on page 22
- "Defining Filter Fields" on page 25
- "Laying Out Filter Fields" on page 27
- "Portlet Security" on page 30
- *"Portlet URL"* on page 31
- *"Setting Ownership for Portlets"* on page 32
- "Creating a Help Window for the Portlet" on page 34
- *"Requiring First-Time Personalization"* on page 36
- "Verifying the Custom Portlet" on page 36

#### Assigning a Name to the Custom Portlet

#### To assign a name to the Portlet:

1. From the Workbench, select **Dashboard > Portlets**.

The Portlet Workbench window opens.

| 鸄 Mercury IT G           | ioverna | nce Workbench:    | Frodo Baggins (f_baggins) on PROD : | Dashboard - Port |                  | _    |  |
|--------------------------|---------|-------------------|-------------------------------------|------------------|------------------|------|--|
| File Edit Too            | ils Nav | rigate Window     | Help                                |                  |                  |      |  |
| Demand Mgmt              | 🕥 Por   | let Workbench     |                                     |                  |                  |      |  |
| Project Mgmt             | 5       |                   |                                     |                  |                  |      |  |
| Change Mgmt              | guei    | Query:            | None                                | -                |                  |      |  |
| Time Mgmt                |         | Portlet Name:     |                                     | Product Scope:   | JALL             |      |  |
| Dashboard                | Ins     | Default Title:    |                                     | Portlet Width:   | ALL              |      |  |
| Environments             | a a     | Portlet Category: | ALL                                 | Enabled:         | ALL              |      |  |
| Configuration            |         |                   |                                     |                  |                  |      |  |
| Sys Admin                |         |                   |                                     |                  |                  |      |  |
| •                        |         |                   |                                     |                  |                  |      |  |
| Portlets                 |         |                   |                                     |                  |                  |      |  |
|                          |         |                   |                                     |                  |                  |      |  |
|                          | (       | New Portlet       | Ma                                  | x Rows 200       | Save Query Clear | List |  |
|                          |         |                   |                                     |                  |                  |      |  |
|                          |         |                   |                                     |                  |                  |      |  |
| MERCURY<br>IT Governance | 🚮 Po    | rtlet Workbench   |                                     |                  |                  |      |  |

#### 2. Click New Portlet.

The Portlet window opens.

| 🕥 Portlet : Internal I                    | S Requests Portle                  | 2t                   |                   |               | _ <b>_ _ _</b> × |
|-------------------------------------------|------------------------------------|----------------------|-------------------|---------------|------------------|
| Portlet                                   | Name: Internal I                   | S Requests Portlet   | Product Scope:    | Demand Manage | ment 💌           |
| Defa                                      | ult Title: Internal I              | S Requests Portlet   | Portlet Category: | Requests      | •                |
| Default Max Rows Dis                      | played: 5                          |                      | Portlet Width:    | Wide          | •                |
| Des                                       | ription: Custom i                  | internal IS Request: | s portlet         |               |                  |
| E<br>Currer                               | nabled: OYes<br>htly Used By 0 Use | ⊙ No<br>er(s)        | Time-Out Us       | e Default 💌 🗄 | 20 Seconds       |
| Filter Fields                             | Filter Layout                      | User Access          | Portlet URL       | Ownership     | Help Content     |
| Da                                        | ta Source                          |                      | Di                | splay Columns |                  |
| Full Query for the Por                    | tlet                               |                      |                   |               |                  |
| SELECT R.REQUES<br>FROM NULL<br>WHERE 1=1 | IT_ID REQUEST_                     | ID, R.REQUEST_NI     | JMBER REQUEST     | _NUMBER       |                  |
| Edit Query                                |                                    | Use Bind Varia       | bles?             |               |                  |
|                                           |                                    | C Yes ⊙ No           | 1                 |               |                  |
| Verify                                    |                                    |                      |                   | ок            | Save Cancel      |
| Ready                                     |                                    |                      |                   |               |                  |

3. Enter data into all required fields and any optional fields as listed in *Table 3-1*.

Table 3-1. Portlet General Information fields

| Field        | Description                                 |
|--------------|---------------------------------------------|
| Portlet Name | The unique name used to identify a Portlet. |

| Field                         | Description                                                                                                    |
|-------------------------------|----------------------------------------------------------------------------------------------------|
| Product Scope                 | Limits the Portlet to a specific product, such as<br><b>Demand Management, Change Management</b> and <b>All</b><br><b>Products</b> . Only users with a corresponding license can<br>use the Portlet on their Dashboard. For example, a user<br>with only a Demand Management license cannot add a<br>Project Management Portlet (Portlet with Product<br>Scope= <b>Project Management</b> ) to their Dashboard. |
| Default Title                 | The default title for the Portlet appearing on the Portlet's edit page. This defaults to the Portlet Name during initial definition.                                                                                                    |
| Portlet Category              | Application Administrator-defined category to which the<br>Portlet belongs, such as Project Management, Projects<br>or Requests. The values in this field are defined in the<br>following Validation: DSH - Portlet Category.                                                                                                    |
| Default Max Rows<br>Displayed | The default maximum number of rows displayed in the Portlet.                                                                                                    |
| Portlet Width                 | Sets whether the Portlet is wide (2-column) or narrow (1-column).                                                                                                    |
| Description                   | A brief description of the Portlet.                                                                                                    |
| Enabled                       | Sets whether the Portlet is enabled for use.                                                                                                    |
| Currently Used By             | Shows how many current users have the Portlet on their Dashboard.                                                                                                    |
| Time-Out                      | Sets a time-out for the Portlet SQL query. To specify a time-out value for the Portlet, select <b>Portlet Specific</b> from the drop down list. Then indicate the number of seconds (in the adjacent field) after which the query will time out.                                                                                                    |

Table 3-1. Portlet General Information fields [continued]

4. Click **Save** to save the changes or click **OK** to save the changes and close the Portlet window.

#### **Building the Query**

Portlets use SQL queries to retrieve information from a database or table view. These queries are built from the Query Definition window and assist with the construction of the SQL query. The three tabs are:

- Select/From
- Where/Filter

#### • Group By/Order By

Figure 3-1 illustrates an example of an SQL query for a Portlet.

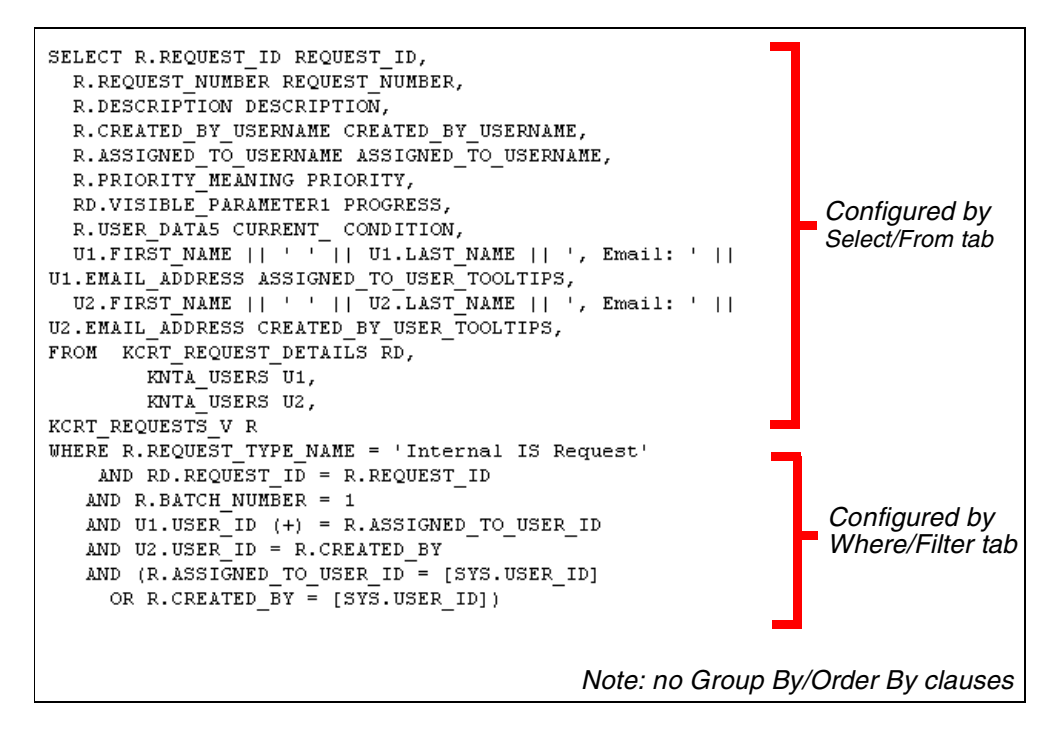

Figure 3-1 SQL Query Example

#### To build the query for a Portlet:

1. Open the Portlet window.

See "Assigning a Name to the Custom Portlet" on page 14 for details on how to open the Portlet window.

- 2. Click the Data Source tab.
- 3. Click Edit Query.

The Query Definition window opens.

- 4. Edit the Select/From tab.
  - a. In the Select/From tab, create a column.

|                                                                      | Vothere Filter   Group                  | Bu(Order Bu        |                    |                         |                        |
|----------------------------------------------------------------------|-----------------------------------------|--------------------|--------------------|-------------------------|------------------------|
| Select                                                               | where here   or oup                     | Dyforder Dy [      |                    |                         |                        |
| You can use                                                          | e anv Datahase co                       | lumns or SOL evore | ssion to create co | lumns for the SELECT of | ution of the query and |
| enter the FF                                                         | ROM portion directl                     | ly.                |                    |                         |                        |
| Column:                                                              | R.REQUEST_PR                            | RIORITY            |                    |                         |                        |
| Column Alias:                                                        | REQUEST_PRIC                            | ORITY              | Co                 | lumn Type: Text         | •                      |
|                                                                      | Add as Displayable                      | Column Add         |                    | ply                     | Clear                  |
| Column                                                               | Column Type                             | Column Alias       | Displayable        | Default Displayed       | Required Default       |
| R.REQU                                                               | Text                                    | REQUEST_ID         |                    |                         |                        |
| R.REQU                                                               | Text                                    | REQUEST_PRIO       | V                  |                         |                        |
|                                                                      |                                         |                    |                    |                         |                        |
|                                                                      |                                         |                    | Remove             |                         |                        |
| rom Clause:<br>FROM NULI                                             | L                                       |                    | Remove             |                         |                        |
| rom Clause:<br>FROM NULI                                             | L                                       |                    | Remove             |                         |                        |
| rom Clause:<br>FROM NULI                                             | L                                       |                    | Remove<br>Enlarge  |                         |                        |
| rom Clause:<br>FROM NULI<br>where/Group E                            | L<br>By/Having/Order By (               | Clauses:           | Remove<br>Enlarge  |                         |                        |
| rom Clause:<br>FROM NULL<br>Where/Group E<br>WHERE 1="               | L<br>By/Having/Order By G<br>1          | Clauses:           | Remove<br>Enlarge  |                         |                        |
| rom Clause:<br>FROM NULL<br>Mere/Group E<br>WHERE 1="<br>View Full G | L<br>By/Having/Order By (<br>1<br>Duery | Clausee:           | Remove             | 00                      | Apply Cancel           |

i. Enter data into all required fields and any optional fields as specified in *Table 3-2*.

Table 3-2. Select/From fields

| Field                 | Description                                                                                                  |
|-----------------------|----------------------------------------------------------------------------------------------------|
| Column                | The database column name or custom expression used for the column.                                           |
| Column Alias          | The alias used for the column (useful for Tooltips). This is automatically updated when Column is filled in. |
| Column Type           | The type of column: Text, Number, Summary Condition/Exception, Date, or Percentage Bar.                      |
| Add as Display Column | Indicates whether to add this column as a displayed column. Only displayed columns appear on the Dashboard.  |

- ii. Click Add.
- If Add as Display Column is unchecked, the column is added to the table and the fields are cleared.

- If Add as Display Column is checked, the Column Definition window opens. See "*Defining the Portlet's Displayable Columns*" on page 22 for more detailed information on defining displayed columns.
- b. If required, create additional columns.

Repeat Step *a* to add more columns.

c. In the From Clause field, enter the database table(s) or view(s) the Portlet will be drawing from.

The From Clause field is a free-form SQL text entry area. Portlets can display data from any external database accessible from the system. This can be done using the **Select/From** tab of the Query Definition window. Include database links to external sources' tables and/or views in the **FROM clause**, following standard SQL formats.

- d. Click Apply to save the edits in the Select/From tab.
- 5. Edit the Where/Filter tab.
  - a. Click the Where/Filter tab.

| 😂 Query Definition                                                       |                                                               |
|--------------------------------------------------------------------------|---------------------------------------------------------------|
| Select/From Where/Filter Group By/Order By                               |                                                               |
| Please use this tab to define your WHERE clause and F                    | ilter Fields for portlet users to filter query.               |
| Select/From Clauses:                                                     |                                                               |
| SELECT R.REQUEST_ID REQUEST_ID, R.REQUEST<br>REQUEST_NUMBER<br>FROM NULL |                                                               |
| Where Clause:                                                            |                                                               |
| WHERE 1=1                                                                |                                                               |
|                                                                          | Enlarge                                                       |
| Filter Fields                                                            |                                                               |
| Define the Filter Fields for the Portlet Edit Page. The Wi               | here Term will be appended to the WHERE clause if the Portlet |
| user chooses to enter a value for the Filter Field in the I              | Portlet Edit Page.                                            |
| Prompt                                                                   | Where Term                                                    |
| Request Status                                                           | and R.STATUS_ID IN ([P.P_REQ_STATYS])                         |
| New                                                                      | Edit Remove                                                   |
| Crown Rutheving/Order Ru Clauser                                         |                                                               |
| oroup by naving/order by cladses.                                        |                                                               |
|                                                                          |                                                               |
| View Full Query                                                          | OK Apply Cancel                                               |
| Ready                                                                    |                                                               |

b. Enter data into the Where Clause field.

The Where Clause field defines the WHERE clause of the Portlet query. The Where Clause field is a free-form SQL entry area. To open a larger Where Clause entry field, click **Enlarge**.

c. Click **New** to define the filter fields.

The Filter window opens. The filter fields appear on the Portlet's edit page. Each filter field appends its WHERE clause to the Portlet query, but only when the filter field is being used by a Dashboard user.

| 鱶 Filter: Request Status                              |                         |          |              | x      |
|-------------------------------------------------------|-------------------------|----------|--------------|--------|
| Field Prompt: Request Status                          | Token:                  | P_REQ_8  | STATUS       |        |
| Product: All Products                                 | Description:            | Request  | Status Field |        |
|                                                       | Component Type:         | Auto Com | plete List   | -      |
| Validation RT - Request Type Status - All             | Default Value:          |          |              |        |
| New Open                                              | Multiselect:            |          | C No         |        |
|                                                       | Required                | C Yes    |              |        |
| Display Only: C Yes 💿 No                              | Enabled:                | • Yes    | C No         |        |
| When the Portlet user chooses a value for this field, | append to Where Clause: |          |              |        |
| and R.STATUS_ID IN ((P.P_REQ_STATYS))                 |                         |          |              |        |
| View Full Query                                       |                         | ОК       | Apply        | Cancel |
| Ready                                                 |                         |          |              |        |

d. Enter data into all required fields and any optional fields as specified in *Table 3-3*.

Table 3-3. Filter fields

| Field          | Description                                                                      |
|----------------|----------------------------------------------------------------------------------|
| Field Prompt   | The prompt for the filter field that is shown in the Portlet's edit page.        |
| Token          | The Token for the filter field.                                                  |
| Product        | The product the filter field belongs to (should always be <b>All Products</b> ). |
| Description    | The description of the filter field.                                             |
| Validation     | The Validation for the filter field.                                             |
| Component Type | The component type for the filter field, determined by its Validation.           |
| Default Value  | The default value for the filter field, determined by its Validation.            |

| Field                                                                                 | Description                                                                                                    |
|---------------------------------------------------------------------------------------|----------------------------------------------------------------------------------------------------|
| Multi-Select Enabled                                                                  | Determines whether the filter field, if an auto-complete list, is enabled for multi-select.                                                                                    |
| Required                                                                              | Determines whether the filter field is required on the Portlet's edit page.                                                                                                    |
| Display Only                                                                          | Determines whether the filter field is updatable.                                                                                                    |
| Enabled                                                                               | Determines whether the filter field is enabled.                                                                                                    |
| When the Portlet user<br>chooses a value for this<br>field, append to Where<br>clause | The AND clause that is appended to the Portlet's WHERE clause if the user enters a value in this filter field.                                                                 |
|                                                                                       | This field is a free-form SQL entry area. Each filter field<br>will append its term to the Portlet query, but only when<br>the filter field is being used by a Dashboard user. |

Table 3-3. Filter fields [continued]

- e. Click Apply to save the edits in the Where/Filter tab.
- 6. Complete the fields in the Group By/Order By tab.
  - a. Click the Group By/Order By tab.

| Query Definition                                                                                                    | ×  |
|----------------------------------------------------------------------------------------------------|----|
| Select/From Where/Filter Group By/Order By                                                                                        | _  |
| Please define your GROUP BY, HAVING, ORDER BY clauses here.                                                                       |    |
| Select/From/Where Clauses:                                                                                                    |    |
| SELECT R REQUEST_ID REQUEST_ID, R REQUEST_PRIORITY REQUEST_PRIORITY, R REQUEST_NUMBER<br>REQUEST_NUMBER<br>FROM NULL<br>WHERE 1=1 |    |
| Sroup By Clause                                                                                                    |    |
| -<br>Having Clause:                                                                                                    |    |
|                                                                                                    |    |
| Default Order By Clause:                                                                                                    |    |
|                                                                                                    |    |
| View Full Query OK Apply Cance                                                                                                    | 9I |
| Ready                                                                                                    |    |

b. Enter data into all required fields and any optional fields as specified in *Table 3-4*.

Table 3-4. Group By/Order By fields

| Field                   | Description                                                                                        |
|-------------------------|----------------------------------------------------------------------------------------------------|
| Group By Clause         | Enter the Group By terms. The Group By Clause field is a free-form SQL entry area.                 |
| Having Clause           | Enter the Having terms. The Having Clause field is a free-form SQL entry area.                     |
| Default Order By Clause | Enter the Default Order By terms. The Default Order By Clause field is a free-form SQL entry area. |

- c. Click View Full Query to view the full Portlet query.
- d. Click Apply to save the changes to the Group By/Order By tab.
- 7. Click **OK** to save the Portlet query and close the Query Definition window.

#### Defining the Portlet's Displayable Columns

Displayable Portlet columns have many attributes to be configured. These attributes are set in the Column Definition window, which can be accessed in the following ways:

- When defining a column in the Select/From tab of the Query Definition window, select the Add as Displayable Column check box and click Add.
- In the **Display Columns** tab of the Portlet window, click **New**. At least one column must be defined in the Query Definition window.
- In the **Display Columns** tab of the Portlet window, select an existing column and click **Edit**.

#### To configure a Portlet column:

1. Open the Portlet window.

See "Assigning a Name to the Custom Portlet" on page 14 for details on how to open the Portlet window.

- 2. Open the Column Definition window.
  - a. Click the **Display Columns** tab.

- b. Select an existing column.
- c. Click Edit.

The Displayable Column window opens.

| 🏂 Displayable Column: Nev           | ,                    |                             |      | x          |  |  |  |
|-------------------------------------|----------------------|-----------------------------|------|------------|--|--|--|
| Column Title:                       | Request Status       | Request Status              |      |            |  |  |  |
| Column Title (Max Page):            | Request Status       | 3                           |      |            |  |  |  |
| Column Alias:                       | REQUEST_NU           | MBER                        |      | -          |  |  |  |
| Column:                             | R.REQUEST_N          | IUMBER                      |      |            |  |  |  |
| Column Width:                       | 10                   | Column Type: Text           |      | ~          |  |  |  |
| Total Available Width:              | 80                   | User Sortable: 💿 Yes        |      | C No       |  |  |  |
| Max Chars Displayed:                | 10                   | Default User Sort By: 🔘 Yes |      | No         |  |  |  |
| Description:                        |                      |                             |      |            |  |  |  |
| Column Display:                     | Available for a      | Available for display       |      |            |  |  |  |
|                                     | O Display by default |                             |      |            |  |  |  |
|                                     | C Required defa      | utt display                 |      |            |  |  |  |
| Toottips: 💿 Yes                     | C No                 |                             |      |            |  |  |  |
| Toottips Column: REQUEST            | NUMBER               |                             |      | •          |  |  |  |
| Hyperlink: 💿 Yes                    |                      | C No                        |      |            |  |  |  |
| Hyperlink Type: Request Detail Page |                      |                             |      |            |  |  |  |
| Entity ID Column: REQUES            | T_NUMBER             |                             |      | -          |  |  |  |
| Custom Hyperlink:                   |                      |                             |      |            |  |  |  |
|                                     |                      |                             |      |            |  |  |  |
| View Full Query                     |                      |                             | 0K / | Add Cancel |  |  |  |
| Ready                               |                      |                             |      |            |  |  |  |

3. Enter data into all required fields and any optional fields as specified in *Table 3-5*.

Table 3-5. Displayable Column fields

| Field                   | Description                                                                                                    |
|-------------------------|----------------------------------------------------------------------------------------------------|
| Column Title            | The title of the column that appears in the Portlet.                                                                                             |
| Column Title (Max Page) | The title of the column that appears in the maximized Portlet page.                                                                              |
| Column Alias            | The alias used for the column (useful for Tooltips), defined in the <b>Select/From</b> tab of the Query Definition window.                       |
| Column                  | The column name or expression used to define the column, defined in the <b>Select/From</b> tab of the Query Definition window.                   |
| Total Available Width   | Indicates the number of characters remaining in the width of the Portlet. This field is updated every time <b>OK</b> or <b>Apply</b> is clicked. |

| Field                | Description                                                                                                    |
|----------------------|----------------------------------------------------------------------------------------------------|
| Max Chars Displayed  | Specifies the width of the Portlet in characters. For narrow Portlets, the maximum is 38. For wide Portlets, the maximum is 90.                                                                                                    |
| Column Type          | The type of the column, such as Text, Number,<br>Summary Condition/Exception, Date, or Percentage<br>Bar.                                                                                                    |
| User Sortable        | Determines whether this column displays as an option<br>in the Sort By drop down list on the Portlet's edit page.                                                                                                    |
| Default User Sort By | Determines whether this column is the default Sort By value on the Portlet's edit page. Only one column can have this set to <b>Yes</b> .                                                                                                    |
| Description          | The description of the column.                                                                                                    |
| Column Display       | Sets the type of Column Display. The Column Display options are:                                                                                                    |
|                      | <ul> <li>Available for display<br/>Sets the column as available for display. The column<br/>appears in the Available Columns field of the<br/>Portlet's edit page.</li> </ul>                                                                                                  |
|                      | • Displayed by default<br>Sets the column as a default column. The column<br>appears in the Selected Column field of the Portlet's<br>edit page. The column can be moved to the<br>Available Columns field and not be displayed on the<br>Portlet.                             |
|                      | • Required default display<br>Sets the column as a required default column. The<br>column appears in the Selected Column field of the<br>Portlet's edit page. The column cannot be moved to<br>the Available Columns field. This column is always<br>displayed in the Portlet. |
| Tooltips             | Determines whether the data in the current column has<br>Tooltips displayed. <b>Yes</b> enables the Tooltips Column<br>field.                                                                                                    |
| Tooltips Column      | Selects a column from the <b>Select/From</b> tab of the Query Definition window to be displayed as Tooltips.                                                                                                    |
| Hyperlink            | Determines whether the column data has a hyperlink.<br>Yes enables the Hyperlink fields on the Portlet.                                                                                                    |
| Hyperlink Type       | If the column data is a hyperlink, determines the target<br>of the hyperlink, such as Request Detail page, Task<br>Detail page, custom hyperlink, etc.                                                                                                    |

Table 3-5. Displayable Column fields [continued]

| Field            | Description                                                                                                    |
|------------------|----------------------------------------------------------------------------------------------------|
| Entity ID Column | The entity ID column from the <b>Select/From</b> tab of the Query Definition window, used to identify the hyperlink target. |
| Custom Hyperlink | The URL to a custom page. Enabled if <b>Custom</b><br><b>Hyperlink</b> is selected from Hyperlink Type drop down<br>list.   |

Table 3-5. Displayable Column fields [continued]

4. Click **OK** to save the column configuration and close the Displayed Column window.

#### **Defining Filter Fields**

Each Portlet can include filter fields on its edit page. Individual users select criteria from these fields to display more meaningful information in the Portlet. Filter criteria are entered from a filter field and appended to the Portlet query through AND clauses. Filter fields are defined from the Filter window, which can be reached in the following ways:

- In the Where/Filter tab of the Query Definition window, click New.
- In the Where/Filter tab of the Query Definition window, select an existing filter field in the table and click Edit.
- In the Filter Fields tab of the Portlet window, click New.
- In the Filter Fields tab of the Portlet window, select an existing filter field in the table and click Edit.

#### To define a filter field:

1. Open the Portlet window.

See "Assigning a Name to the Custom Portlet" on page 14 for details on how to open the Portlet window.

- 2. Open the Filter window.
  - a. Click the Filter Field tab.
  - b. Select a field.
  - c. Click Edit.

The Filter window opens.

| 🌺 Filter: Request Status                                                                       |                         |              |             | ×      |  |
|------------------------------------------------------------------------------------------------|-------------------------|--------------|-------------|--------|--|
| Field Prompt: Request Status                                                                   | Token:                  | P_REQ_STATUS |             |        |  |
| Product: All Products                                                                          | Description:            | Request S    | tatus Field |        |  |
|                                                                                                | Component Type:         | Auto Com     | olete List  | ~      |  |
| Validation RT - Request Type Status - All 🖽                                                    | Default Value:          |              |             |        |  |
| New Open                                                                                       | Multiselect:            | Yes          | C No        |        |  |
|                                                                                                | Required                | C Yes        | No          |        |  |
| Display Only: C Yes 💿 No                                                                       | Enabled:                | Yes          | C No        |        |  |
| when the Portlet user chooses a value for this field,<br>and R.STATUS_ID IN (IP.P_REO_STATYS)) | append to Where Clause: |              |             |        |  |
| View Full Query                                                                                |                         | ок           | Apply       | Cancel |  |
| Ready                                                                                          |                         |              |             |        |  |

3. Fill in all required fields and any optional fields as specified in *Table 3-6*.

The When the Portlet user chooses a value for this field, append to Where Clause field is a free-form SQL entry area. Each filter field will append its term to the Portlet query, but only when the filter field is being used by a Dashboard user. Filter field values can be used in the SQL by using the Token name [P.TOKEN\_NAME] or [VP.TOKEN\_NAME].

| Table 3-6. | Filter fields |
|------------|---------------|
|            |               |

| Field                | Description                                                                                 |
|----------------------|---------------------------------------------------------------------------------------------|
| Field Prompt         | The prompt for the filter field that is shown in the Portlet's edit page.                   |
| Token                | The Token for the filter field.                                                             |
| Product              | The product the filter field belongs to. This should always be <b>All Products</b> .        |
| Description          | The description of the filter field.                                                        |
| Validation           | The Validation for the filter field.                                                        |
| Component Type       | The component type for the filter field, determined by its Validation.                      |
| Default Value        | The default value for the filter field, determined by its Validation.                       |
| Multi-Select Enabled | Determines whether the filter field, if an auto-complete list, is enabled for multi-select. |
| Required             | Determines whether the filter field is required on the Portlet's edit page.                 |

| Field                                                                                 | Description                                                                                                    |
|---------------------------------------------------------------------------------------|----------------------------------------------------------------------------------------------------|
| Display Only                                                                          | Determines whether the filter field is updatable.                                                              |
| Enabled                                                                               | Determines whether the filter field is enabled.                                                                |
| When the Portlet user<br>chooses a value for this<br>field, append to Where<br>clause | The AND clause that is appended to the Portlet's WHERE clause if the user enters a value in this filter field. |

Table 3-6. Filter fields [continued]

4. Click **Add** to save the filter field or click **OK** to save the filter field and close the Filter window.

#### Laying Out Filter Fields

This section details how to change the graphical presentation of the filter fields on the Portlet's edit page. The graphical presentation of the filter fields is configured on the **Filter Layout** tab of the Portlet window.

This section covers the following topics:

- "Modifying the Width of a Filter Field" on page 27
- *"Moving a Filter Field"* on page 28
- "Switching the Positions of Filter Fields" on page 29

#### Modifying the Width of a Filter Field

#### To change the column width of a field:

1. Open the Portlet window.

See "Assigning a Name to the Custom Portlet" on page 14 for details on how to open the Portlet window.

2. Click the Filter Layout tab.

| Data Source Display Columns Filter Fields Filter Layout User Access Portlet UR | L Ownership Help Content |
|--------------------------------------------------------------------------------|--------------------------|
| Request Status                                                                 |                          |
| C Request Type                                                                 |                          |
|                                                                                |                          |
|                                                                                |                          |
|                                                                                |                          |
|                                                                                |                          |
| Field Width 🔟 Mc 🖻 Field 👚 🗣 👄 🍽                                               | 🗖 Swap Mode              |
|                                                                                |                          |
|                                                                                |                          |
| Verify                                                                         | OK Save Cancel           |
| Ready                                                                          |                          |

- 3. Select the field.
- 4. From the Field Width drop down list, select 1 (for narrow Portlets) or 2 (for wide Portlets).
- 5. Click **Save** to save the changes or click **OK** to save the changes and close the Portlet window.

#### Moving a Filter Field

#### To move a field or a set of fields:

1. Open the Portlet window.

See *"Assigning a Name to the Custom Portlet"* on page 14 for details on how to open the Portlet window.

2. Click the Filter Layout tab.

| Data Source Display Columns | Filter Fields | Filter Layout | User Access   | Portlet URL | Ownership | Help Content | 1                |
|-----------------------------|---------------|---------------|---------------|-------------|-----------|--------------|------------------|
| Request Status              |               |               |               |             |           |              |                  |
|                             |               |               |               |             |           |              |                  |
|                             |               |               |               |             |           |              |                  |
|                             |               |               |               |             |           |              |                  |
|                             |               |               |               |             |           |              |                  |
|                             |               |               |               |             |           |              |                  |
| Fi                          | eld Width 1   | Move Field    | <b>♦ ♦ </b> ♦ |             |           | 🗖 Swap       | Mode             |
|                             |               |               |               |             |           |              |                  |
|                             |               |               |               |             |           |              |                  |
| Varify                      |               |               |               |             | or I      | 8040         | ancol            |
| VEINV                       |               |               |               |             |           | 0000 1 02    | 200 DE 1971 DE 1 |

3. Select the field(s).

To select more than one field, press the **Shift** key while selecting the last field in a set. Selection is either singular or a sequential group. Only a group of adjacent fields can be selected.

4. Move the fields to the location in the layout builder, either by clicking the arrow buttons or using the corresponding keyboard arrow keys.

A field, or a set of fields, cannot be moved to an area where other fields already exist. Those other fields must be moved out of the way first.

5. Click **Save** to save the changes or click **OK** to save the changes and close the Portlet window.

#### Switching the Positions of Filter Fields

#### To switch the positions of two filter fields:

1. Open the Portlet window.

See "Assigning a Name to the Custom Portlet" on page 14 for details on how to open the Portlet window.

- 2. Click the Filter Layout tab.
- 3. Select the first field.
- 4. Select Swap Mode.

This causes an "S" to appear in the check box area of the selected field.

| Data Source Display Columns Filter Fields Filter Layout User Access Portlet URL | Ownership | Help Cor | itent    |
|---------------------------------------------------------------------------------|-----------|----------|----------|
| Request Status                                                                  |           |          |          |
|                                                                                 |           |          |          |
|                                                                                 |           |          |          |
|                                                                                 |           |          |          |
|                                                                                 |           |          |          |
|                                                                                 |           |          |          |
| Field Width 1 🗾 Move Field 👚 🗣 🖛 🔿                                              |           | 🗆 S1     | vap Mode |
|                                                                                 |           |          |          |
|                                                                                 |           |          |          |
| Vorifi                                                                          | OK        | 8040     | Cancel   |
|                                                                                 |           | Save     | Cancer   |

5. Once the "S" appears, double-click on the field to be swapped.

This causes the two fields to change positions. After the swap is completed, swap mode is automatically turned off. To swap the next selection of fields, repeat the procedure.

6. Click **Save** to save the changes or click **OK** to save the changes and close the Portlet window.

Swap Mode can also be used between a field and an empty space.

#### **Portlet Security**

Tip

#### To define the Security Groups and Users who can access a Portlet:

1. Open the Portlet window.

See "Assigning a Name to the Custom Portlet" on page 14 for details on how to open the Portlet window.

2. Click the User Access tab.

| Data Source Display Columns Filter Fields Filter Layout Us | er Access Portlet URL Ownership Help Content |
|------------------------------------------------------------|----------------------------------------------|
| Allow all users to add this portlet to their dashboard     |                                              |
| Security Type                                              | Security                                     |
| Security Group Name                                        | ITG User Admin                               |
| Security Group Name                                        | ITG Administrator                            |
| User                                                       | Merry Brandybuck                             |
| User                                                       | Pippin Took                                  |
|                                                            |                                              |
|                                                            |                                              |
|                                                            |                                              |
| Remove                                                     |                                              |
| Tourisity.                                                 |                                              |
| Security Group: ITG Project Manager                        | Add Security Group(s)                        |
| User: Frodo Baggins                                        | Add User(s)                                  |
| Verify                                                     | OK Save Cancel                               |
| Ready                                                      |                                              |

- 3. Select whether the Portlet will be restricted to only certain Security Groups or users.
  - If no restriction is necessary, leave the Allow all users to add this Portlet to their dashboard box checked. No further configuration is needed.
  - If only certain Security Groups or users should use the Portlet, de-select the Allow all users to add this Portlet to their dashboard box. The Security Group and User multi-select auto-complete lists are enabled.
- 4. Specify the Security Groups and Users who can access the Portlet.
  - a. From Security Group, select one or many Security Groups.
  - b. Click Add Security Group(s).

The Security Groups are added to the Security Type field. All users with the specified Security Groups have access to the Portlet.

- c. From User, select one or many users.
- d. Click Add User(s).

The Users are added to the Security Type field. All included users have access to the Portlet.

5. Click **Save** to save the changes or click **OK** to save the changes and close the Portlet window.

## **Portlet URL**

Some Portlets use custom JSP pages. If a custom JSP page exists for the Portlet, the location of the JSP page must be specified.

#### **Define a JSP page for a Portlet:**

1. Open the Portlet window.

See "Assigning a Name to the Custom Portlet" on page 14 for details on how to open the Portlet window.

2. Click the **Portlet URL** tab.

| Data Source Display Columns Filter Fields Filter Layout User Access Portlet URL Ownership Help Content |
|----------------------------------------------------------------------------------------------------|
| Relative Portlet Page URL:/global/portlet/CustomPortlet.jsp                                            |
| Relative Portlet Max Page URL: ./global/portlet/CustomPortletMax.jsp                                   |
| Relative Filter By Content URL:/global/portlet/CustomPortletFilterByContent.jsp                        |
| Relative Arrange Data Content URL:/global/portlet/CustomPortletArrangeDataContent.jsp                  |
|                                                                                                    |
|                                                                                                    |
|                                                                                                    |
|                                                                                                    |
|                                                                                                    |
|                                                                                                    |
| Restore Defaults                                                                                       |
| Verify OK Save Cancel                                                                                  |
| Ready                                                                                                  |

3. Enter the information as specified in *Table 3-7*.

Table 3-7. Portlet URL fields

| Field                                | Definition                                                                   |
|--------------------------------------|------------------------------------------------------------------------------|
| Relative Portlet Page<br>URL         | The JSP page that displays the Portlet in the Dashboard.                     |
| Relative Portlet Max<br>Page URL     | The JSP page that displays the Portlet in its own Maximized page.            |
| Relative Filter By<br>Content URL    | The JSP page that displays the Filter By section of the Portlet's edit page. |
| Relative Arrange Data<br>Content URL | The JSP page that displays the Arrange section of the Portlet's edit page.   |

4. Click **Save** to save the changes or click **OK** to save the changes and close the Portlet window.

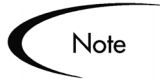

Only very advanced users with extensive knowledge of JSP should create their own JSP pages for Portlets. All other users will not need to use the **Portlet URL** tab.

# Setting Ownership for Portlets

Different groups of users have ownership and control over entities. These groups are referred to as Ownership Groups. Members of an Ownership Group are the only users who have the right to edit, delete or copy that entity. An Ownership Group consists of one or more Security Groups.

### To configure a Portlet's Ownership Group:

1. Open the Portlet window.

See "Assigning a Name to the Custom Portlet" on page 14 for details on how to open the Portlet window.

2. Click the **Ownership** tab.

| <ul> <li>All users with the Edit Portlet Definition.</li> </ul> | Access Grant                 |           |             |  |
|-----------------------------------------------------------------|------------------------------|-----------|-------------|--|
| Only groups listed below that have the E<br>Security Group      | Eait Portiet Definition Acce | iss Grant | Description |  |
|                                                                 |                              |           |             |  |
|                                                                 |                              |           |             |  |
|                                                                 |                              |           |             |  |
|                                                                 |                              |           |             |  |
|                                                                 |                              |           |             |  |
|                                                                 |                              |           |             |  |
|                                                                 | Add                          | love      |             |  |

- 3. Click Only groups listed below that have the Edit Portlet Definition Access Grant.
- 4. Click Add.

The Add Security Group window opens.

| 🕥 Portlet : Internal IS Requests Portlet                            |                                   |                 |
|---------------------------------------------------------------------|-----------------------------------|-----------------|
| Portlet Name: Internal IS Requests Portle                           | t Product Scope: Demand Manage    | ement T         |
| Default Title: Internal IS Requests Portle                          | t Portlet Category: Requests      |                 |
| Default Max Rows Displayed: 5                                       | Portlet Width: Wide               |                 |
| Description: Custom internal IS Reques                              | sts portlet                       |                 |
| Enabled: C Yes @ No                                                 |                                   |                 |
| Currently Used By 0 User(s)                                         | Time-Out: Use Default 🗾 🕻         | 20 Seconds      |
| Data Source                                                         | Display Columns                   |                 |
| Filter Fields Filter Lavout User Access                             | Portlet URL Ownership             | Help Content    |
| Give ability to edit this Portlet to:                               | 1                                 |                 |
| $\mathbb C$ All users with the Edit Portlet Definition Access Grant |                                   |                 |
| Only groups listed below that have the Edit Portlet Def             | inition Access Grant              |                 |
| Security Group                                                      | Description                       |                 |
| ITG Administrator                                                   | Provides ITG Administrator access | s grants        |
|                                                                     |                                   |                 |
|                                                                     |                                   |                 |
|                                                                     |                                   |                 |
| 1                                                                   | 🎘 Add Security G                  | iroup X         |
| Add                                                                 | Security Group                    | G Administrator |
| Verify                                                              |                                   |                 |
| Ready                                                               | I                                 |                 |
|                                                                     |                                   | OK Add Cancel   |
|                                                                     | Ready                             |                 |

- 5. From Security Group, select one or more Security Groups.
- 6. Click **OK**.

The Security Group is added to the **Ownership** tab.

7. Click **Save** to save the changes or click **OK** to save the changes and close the Portlet window.

Only members of the Security Groups specified in the Ownership window can edit, copy or disable a specific Portlet. If a Security Group is disabled or loses the Edit Portlet Definition Access Grant, that group will no longer have access to the Portlet.

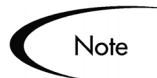

If no Ownership Groups are associated with the entity, the entity is considered global and any user with the proper Edit Access Grant for the entity can edit, copy or disable it. Refer to *Security Model Guide and Reference* for more information on Access Grants.

Users with the 'Ownership Override' Access Grant and can access configuration entities even if the user is not a member of one of the Ownership Groups and does not have the specific Edit Access Grant.

# Creating a Help Window for the Portlet

The Portlet **Help Content** tab provides customizable help content information for Portlets. The result is that where help content is configured, users can open that Help window by clicking the **Help Content** icon ( $\blacksquare$ ).

#### To create a help window for a custom Portlet:

1. Open the Portlet window.

See "Assigning a Name to the Custom Portlet" on page 14 for details on how to open the Portlet window.

- 2. Click the Help Content tab.
- 3. Enter the help information associated with this custom Portlet.

Data can be entered in plain text or HTML formats.

| 🛐 Portlet : Intern                                      | al IS Reque              | sts Portl                 | et                           |                       |                                      |                |           | _ 0         |
|---------------------------------------------------------|--------------------------|---------------------------|------------------------------|-----------------------|--------------------------------------|----------------|-----------|-------------|
| Por                                                     | tlet Name:               | Internal                  | IS Requests                  | Portlet               | Product Scope:                       | Demand Man     | agement   |             |
| D                                                       | efault Title:            | Internal                  | IS Requests                  | Portlet               | Portlet Category:                    | Requests       |           |             |
| Default Max Rows I                                      | Displayed:               | 5                         |                              |                       | Portlet Width:                       | Wide           |           |             |
| D                                                       | escription:              | Custom                    | internal IS F                | equest                | s portiet                            |                |           |             |
| Cu                                                      | Enabled:<br>rrently User | ⊙ Yes<br>d By0 Us         | No<br>er(s)                  |                       | Time-Out Us                          | e Default 💌    | 20        | Seconds     |
|                                                         | Data Sourc               | e                         | l l                          |                       | Dis                                  | splay Columns  | в         |             |
| Filter Fields                                           | Filter L                 | ayout                     | User Acc                     | ess                   | Portlet URL                          | Ownership      | o He      | elp Content |
| <p><br/>The Internal IS F<br/>Each entry inclu<br/></p> | Requests P<br>des the na | ortlet list:<br>me of the | s all internal<br>Request an | IS portle<br>d the cu | ets assigned to the<br>rrent status. | owner of the C | Dashboard | l.          |
|                                                         |                          |                           |                              |                       |                                      |                |           | Preview     |
| Verify                                                  |                          |                           |                              |                       |                                      | OK             | Save      | Cance       |
| 'Save" Successful.                                      |                          |                           |                              |                       |                                      |                |           |             |

4. Click **Preview** to view the Help content in a browser window.

| 💱 Portlet : Internal IS Requests Portlet                                                                                                    | Help for Internal IS Requests Portlet<br>InternalIS Requests Portlet<br>The Internal IS Requests Portlet lists all internal IS portlets assigned to the<br>owner of the Dashboard. Each entry includes the name of the Request and the current status.<br>IT Governance Help |
|----------------------------------------------------------------------------------------------------|----------------------------------------------------------------------------------------------------|
| Portlet Name: Internal IS Requests Portlet                                                                                                    | Product Sco                                                                                                    |
| Default Title: Internal IS Requests Portlet                                                                                                    | Portlet Categ                                                                                                    |
| Default Max Rows Displayed: 5                                                                                                    | Portlet Width: Wide                                                                                                    |
| Description: Custom internal IS Request                                                                                                    | s portlet                                                                                                    |
| Enabled: C Yes 💌 No<br>Currently Used By 0 User(s)                                                                                                    | Time-Out Use Default 💌 20 Seconds                                                                                                    |
| Data Source                                                                                                    | Display Columns                                                                                                    |
| Filter Fields Filter Layout User Access                                                                                                    | Portlet URL Ownership Help Content                                                                                                    |
| This tab configures the help content for this Portlet Type. T<br>Help Cortent for Internal IS Requests Portlet<br>«B>InternalIS Requests Portlet-/B><br>«P><br>The Internal IS Requests Portlet lists all internal IS portli<br>Each entry includes the name of the Request and the cu<br>«/P> | he help contents can be plain text or HTML<br>ats assigned to the owner of the Dashboard.<br>irrent status.                                                                                                    |
|                                                                                                    | Preview                                                                                                    |
| Verify<br>"Save" Successful.                                                                                                    | OK Save Cancel                                                                                                    |

5. In the **Help Content** tab, click **Save** to save the changes or click **OK** to save the changes and close the Portlet window.

# **Requiring First-Time Personalization**

You can require all users to personalize a custom Portlet the first time they see it on their Dashboard. By requiring first-time personalization of a Portlet, the user will see the message: **Please edit the default search criteria for this Portlet** when adding the Portlet to a Dashboard.

### To require first-time users to personalize a Portlet:

1. Open the Portlet window.

See "Assigning a Name to the Custom Portlet" on page 14 for details on how to open the Portlet window.

- 2. Click the Filter Fields tab.
- 3. Set Require First Time Personalization By User to Yes.
- 4. Click **Save** to save the changes or click **OK** to save the changes and close the Portlet window.

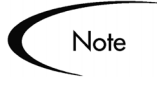

Only members of designated Ownership Groups with the Edit Portlet Definition Access Grant can change this personalization setting. See "*Setting Ownership for Portlets*" on page 32 for more information about Ownership.

# Verifying the Custom Portlet

Once the custom Portlet is complete, verify the Portlet to make sure the query's Tokens and column interactions in the **Data Source** tab are correct.

#### To verify a custom Portlet:

1. Open the Portlet window.

See "Assigning a Name to the Custom Portlet" on page 14 for details on how to open the Portlet window.

- 2. Click the Data Source tab.
- 3. Click Verify to verify the query's Tokens and column interaction.

The verify function will report any of the following possible errors in the Portlet's construction:

• Any invalid Tokens

- At least one column should be defined in the SELECT table of the Query Definition window
- At least one column should be displayed in the Portlet
- The FROM clause should be defined in the Query Definition window
- Tooltips and Hyperlinks columns should be valid in the SELECT table of the Query Definition window, if used

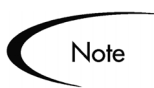

The Verify Portlet window does not verify any user-defined SQL.

Once the Portlet's query Tokens and column interactions are verified, the Portlet is ready to be enabled and added to a Dashboard. See *"Enabling and Maintaining Portlets"* on page 39 for more information.

# Chapter

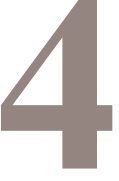

# **Enabling and Maintaining Portlets**

The Mercury IT Governance Dashboard provides visibility into real-time Mercury ITG data while work is in progress. This data is presented through Portlets. This chapter discusses how to enable custom Portlets and the procedures to maintain standard and custom Portlets.

This chapter covers the following topics:

- "Enabling Custom Portlets" on page 39
- "Editing Standard and Custom Portlets" on page 44
- "Configuring Request Graphical Portlet Displays" on page 50
- "Portlet Detail Report" on page 51
- "Portlet Migrator" on page 53

# **Enabling Custom Portlets**

This section lists the considerations and steps required to add a Portlet to the Dashboard. Once a custom Portlet is built and verified, the Portlet must be enabled before it can be accessed through the Dashboard. In addition, a custom Portlet might require a new Portlet category definition and changes to the Portlet's access permissions.

This section covers the following topics:

- "Enabling a Custom Portlet" on page 40
- "Defining Custom Portlet Categories" on page 40
- "Setting Portlet Access" on page 43

# **Enabling a Custom Portlet**

All custom Portlets must be enabled before they can be accessed through a Dashboard.

#### To enable a Portlet for use:

- 1. In the Portlet Workbench window, open the Portlet window for the Portlet to enable.
- 2. In Enable, select Yes.

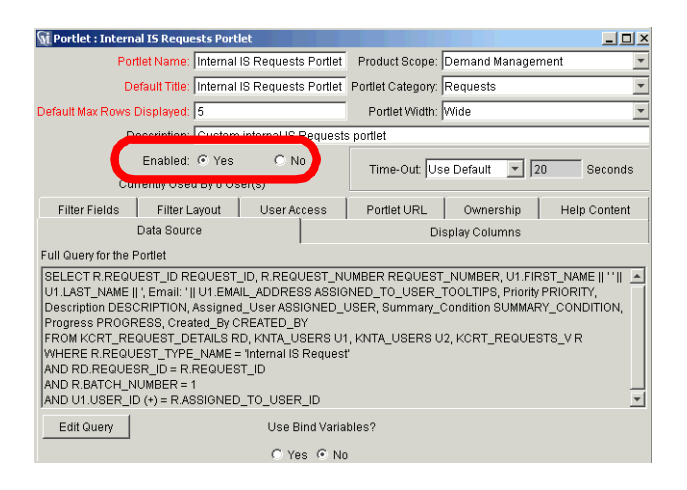

3. Click **Save** to save the changes or click **OK** to save the changes and close the Portlet window.

# **Defining Custom Portlet Categories**

Portlet categories organize Portlets into functional groups. Custom Portlets can be added to an existing Portlet category or a custom Portlet category can be created. *Figure 4-1* shows an example of the Portlet Category Drop Down list.

| Ad  | d Portlets to Dashboard      | l Page: Fr  | ont Page                                                                                                    |            |
|-----|------------------------------|-------------|----------------------------------------------------------------------------------------------------|------------|
| Spe | ecify a portlet by name or   | category to | o see a list of portlet(s) to add to your page.                                                                                                    |            |
| Se  | arch for Portlets to Add     |             |                                                                                                    |            |
| Po  | ortlet Name:                 |             |                                                                                                    |            |
| Po  | ortlet Category: Reques      | ts          |                                                                                                    |            |
|     | Find Po                      | rtlet       |                                                                                                    |            |
| Se  | lect Portlets to Add         |             | Add Cancel                                                                                                    |            |
| Po  | rtlet Category: Requ         | ests        | Showing                                                                                                    | 18 results |
| Po  | rtlet Name                   |             | Description                                                                                                    | Width      |
|     | Assignment<br>Queue          | 2           | Provides quick assignment capabilities from the Dashboard for Demand<br>Managers.                                                                                     | Wide       |
|     | Consolidated<br>Demand       | 2           | Provides a graphical overview of the Demand placed on your<br>organization.                                                                                           | Wide       |
|     | Demand List                  | 2           | Provides a personalizable list of the Demand placed on an organization or<br>individual.                                                                              | Wide       |
|     | Demand by<br>Category        | 2           | Provides a graphical summary of the Demand placed on an organization that can be grouped by common Demand Categories.                                                 | Narrow     |
|     | My Requests                  | 2           | Displays all Requests created by or assigned to the current user. This<br>portlet provides a critical view into your most pressing Requests and<br>nearing deadlines. | Wide       |
|     | Open Requests<br>by Priority | 2           | A bar chart that displays the number of Requests currently open, grouped by priority.                                                                                 | Narrow     |
|     | Program Issue<br>List        | ?           | Portlet listing open issues associated with a Program                                                                                                    | Wide       |

Figure 4-1 Example: Portlet Category Drop Down List

### To add a Portlet category:

1. From the Shortcut menu, click **Configuration > Validations**.

The Validation Workbench window opens.

2. Click List.

The **Results** tab opens.

3. Open the DSH - Portlet Category Validation.

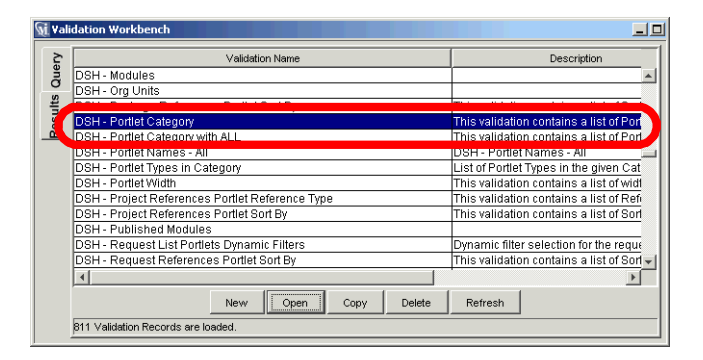

| 🙀 Validation : DSH -                                                           | Portlet Category     |                                      |         | - <b>-</b> × |  |  |  |
|--------------------------------------------------------------------------------|----------------------|--------------------------------------|---------|--------------|--|--|--|
| Name: DSH - Portlet Category                                                   |                      |                                      |         |              |  |  |  |
| Description: This validation contains a list of Portlet Categories for Portlet |                      |                                      |         |              |  |  |  |
| Enabled: 🔽 Use in Workflow? 🗖                                                  |                      |                                      |         |              |  |  |  |
| Component Type: Drop                                                           | Down List            |                                      |         | ~            |  |  |  |
| Validated By                                                                   | List                 |                                      |         |              |  |  |  |
| Velideten Veluen                                                               | - Janox              |                                      |         |              |  |  |  |
| Seg Code                                                                       | Meaning              | Description                          | Enabled | Default      |  |  |  |
| 1 PACKAG                                                                       | Packages             | Portlet Category Package             | V       |              |  |  |  |
| 2 PROJEC                                                                       | Projects             | Portlet Category Project             | V       |              |  |  |  |
| 3 REQUES                                                                       | Requests             | Portlet Category Regeust             |         |              |  |  |  |
| 5 TMG                                                                          | Time Management      | Portlet Category Time Management     | V       |              |  |  |  |
| 6 RSC                                                                          | Resource Management  | Portlet Category Resource Management | V       |              |  |  |  |
| 7 CST                                                                          | Cost Management      | Portlet Category Cost Management     | V       |              |  |  |  |
| 8 PFM                                                                          | Portfolio Management | Portfolio Management                 | ব       |              |  |  |  |
| New Edit Delete Copy From T                                                    |                      |                                      |         |              |  |  |  |
| Used By Own                                                                    | ership               | ОК                                   | Save    | Cancel       |  |  |  |

### 4. Click New.

The Add Validation Value window opens.

| 鸄 Add Va  | lidation Value                                 |               |
|-----------|------------------------------------------------|---------------|
| Value Int | ormation User Data                             |               |
| Code:     | Internal Portlets                              |               |
| Meaning:  | Custom Internal IS Portlets                    |               |
| Desc:     | Custom Portlets created for internal use only. |               |
| Enable?   |                                                | Default: 🗖    |
|           |                                                |               |
|           |                                                |               |
|           |                                                |               |
|           |                                                |               |
|           |                                                |               |
|           |                                                |               |
|           |                                                | OK Add Cancel |
| Ready     |                                                |               |

5. Enter the values into the fields as specified in *Table 4-1*.

Table 4-1. Add Validation Value fields

| Field   | Description                                                                                                    |
|---------|----------------------------------------------------------------------------------------------------|
| Code    | The underlying code for the Validation value. The code<br>is the value stored in the database or passed to any<br>internal functions, and is rarely displayed. |
| Meaning | The displayed meaning for the Validation value in the drop down list or auto-complete.                                                                         |
| Desc    | A description of the Validation value.                                                                                                    |

| Field   | Description                                                                                                    |
|---------|----------------------------------------------------------------------------------------------------|
| Enable  | Determines whether the Validation value is enabled.<br><b>Yes</b> enables the Validation value.                                                                                          |
| Default | The default value for the list. This value is initially<br>displayed in drop down lists (this is not used for auto-<br>complete lists). There can be only one default value<br>per list. |

Table 4-1. Add Validation Value fields [continued]

6. Click **OK** to close the Add Validation Value window or click **Add** to enter another Portlet category.

The new Validation values appear in the Validation window.

| <b>∭i ∀alid</b> | ation : DSH - Portlet                                                          | Category                    |                                               | _ 🗆 ×     |  |  |  |
|-----------------|--------------------------------------------------------------------------------|-----------------------------|-----------------------------------------------|-----------|--|--|--|
|                 | Name: DSH - Portlet Category                                                   |                             |                                               |           |  |  |  |
| Des             | Description: This validation contains a list of Portlet Categories for Portlet |                             |                                               |           |  |  |  |
| 1               | Enabled: 🔽 Use in Workflow? 🗖                                                  |                             |                                               |           |  |  |  |
| Compone         | nt Type: Drop Down L                                                           | ist                         |                                               | ~         |  |  |  |
|                 | Validated By: List                                                             |                             |                                               | -         |  |  |  |
| Validati        | on Values:                                                                     |                             |                                               |           |  |  |  |
| Seq             | Code                                                                           | Meaning                     | Description                                   | Et        |  |  |  |
| 1               | PACKAGES                                                                       | Packages                    | Portlet Category Package                      |           |  |  |  |
| 2               | PROJECTS                                                                       | Projects                    | Portlet Category Project                      |           |  |  |  |
| 3               | REQUESTS                                                                       | Requests                    | Portlet Category Reqeust                      |           |  |  |  |
| 5               | TMG                                                                            | Time Management             | Portlet Category Time Management              |           |  |  |  |
| 6               | RSC                                                                            | Resource Management         | Portlet Category Resource Management          |           |  |  |  |
| 7               | CST                                                                            | Cost Management             | Portlet Category Cost Management              |           |  |  |  |
| 8               | Internal Portlets                                                              | Custom Internal IS Portlets | Custom Portlets created for internal use only | <i>l.</i> |  |  |  |
| 9               | PFM                                                                            | Portfolio Management        | Portfolio Management                          |           |  |  |  |
|                 |                                                                                |                             |                                               | Þ         |  |  |  |
|                 |                                                                                | New Edit Delete             | Copy From                                     |           |  |  |  |
| Used            | By Ownership                                                                   |                             | OK Save                                       | Cancel    |  |  |  |

7. In the Validation window, click **OK**.

# **Setting Portlet Access**

You can control which users can access certain Portlets, depending on their business role in the organization.

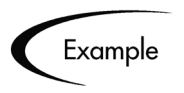

John Smith, the CIO of a financial firm, does not want every employee to have access to the Project Risk Portlet. He can configure the Portlet so that only he and his senior staff can view that Portlet. Access to Portlets can be configured so that only certain users or Security Groups can use them. See *"Portlet Security"* on page 30 for a detailed procedure on how to set up a Portlet's user access.

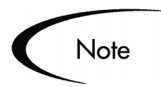

If the global permission option was selected in the **Ownership** tab, all users with the Edit Portlet Definition Access Grant can configure Portlet security. If the global permission option was not selected, only members of designated Ownership Groups with the Edit Portlet Definition Access Grant can configure Portlet security. See "Setting Ownership for Portlets" on page 32 for more information about Ownership.

# **Editing Standard and Custom Portlets**

Custom Portlets can be edited using the same processes by which they were created. Standard Portlets only allow edits of their user access permissions and help windows.

This section covers the following topics:

- "Editing a Custom Portlet's Layout" on page 44
- "Deleting a Custom Portlet" on page 46
- "Disabling a Standard or Custom Portlet" on page 47
- "Editing Standard and Custom Portlet Help Content" on page 48
- "Editing Standard and Custom Portlet User Access" on page 48
- "Propagating Change to Existing Portlets" on page 49

### Editing a Custom Portlet's Layout

The graphical presentation of custom Portlet columns can be modified in the Displayed Columns window.

Note

Columns cannot be modified in standard Portlets.

### To change the order of columns in a custom Portlet:

1. Open the Portlet in the Portlet window.

| 🙀 Portlet : Internal IS F                                                                                                    | Requests Porti    | et                           |           |                   |                |              | × |
|----------------------------------------------------------------------------------------------------|-------------------|------------------------------|-----------|-------------------|----------------|--------------|---|
| Portlet N                                                                                                    | ame: Internal I   | Internal IS Requests Portlet |           | Product Scope:    | Demand Manager | nent         | • |
| Default                                                                                                    | Title: Internal I | S Request                    | s Portlet | Portlet Category: | Requests       |              | - |
| Default Max Rows Displayed: 5                                                                                                    |                   | Portlet Width:               | Wide      |                   | -              |              |   |
| Descrip                                                                                                    | otion: Custom     | internal IS I                | Request   | s portlet         |                |              | _ |
| Enal                                                                                                    | bled: 💿 Yes       | ΟN                           | 0         | Time-Out Us       | a Default      | Beconds      | , |
| Currently                                                                                                    | Used By 0 Us      | er(s)                        |           | Inne-out jos      |                | o ocona      | 2 |
| Filter Fields Fi                                                                                                    | ilter Layout      | User Ac                      | cess      | Portlet URL       | Ownership      | Help Content |   |
| Data                                                                                                    | Source            |                              |           | Display Columns   |                |              |   |
| Full Query for the Portlet                                                                                                    | t                 |                              |           |                   |                |              |   |
| SELECT R REQUEST_ID REQUEST_ID, R REQUEST_NUMBER REQUEST_NUMBER, U1 FIRST_NAME    ' "   _ A<br>U1 LAST_NAME    ', Email: '   U1 EMAIL_ADDRESS ASSIGNED_TO_USER_TOOLTIPS, Priority PRIORITY,<br>Description DESCRIPTION, Assigned_User ASSIGNED_USER, Summary_Condition SUMMARY_CONDITION,<br>Progress PROGRESS, Created_By CREATED_BY<br>FROM KCRT_REQUEST_DETAILS RD, KNTA_USERS U1, KNTA_USERS U2, KCRT_REQUESTS_V R<br>WHERE R REQUEST_DETAILS RD, KNTA_USERS U1, KNTA_USERS U2, KCRT_REQUESTS_V R<br>WHERE R REQUEST_DETAILS RD, KNTA_USERS U1, KNTA_USERS U2, KCRT_REQUESTS_V R<br>AND RD REQUEST_DETAILS RD, KNTA_USERS U1, KNTA_USERS U2, KCRT_REQUESTS_V R<br>AND RD REQUEST_DETAILS RD, KNTA_USERS U1, KNTA_USERS U2, KCRT_REQUESTS_V R<br>AND RD REQUEST_DETAILS RD, KNTA_USERS U1, KNTA_USERS U2, KCRT_REQUESTS_V R<br>AND RD REQUEST_DETAILS RD, KNTA_USERS U1, KNTA_USERS U2, KCRT_REQUESTS_V R<br>AND RD REQUEST_DETAILS RD, KNTA_USERS U2, KCRT_REQUESTS_V R<br>AND RD REQUEST_DETAILS RD, KNTA_USERS U2, KCRT_REQUESTS_V R<br>AND RD REQUEST_DETAILS RD, KNTA_USERS U2, KCRT_REQUESTS_V R<br>AND RD REQUEST_DETAILS RD, KNTA_USERS U2, KCRT_REQUESTS_V R<br>AND RD REQUEST_DETAILS RD, KNTA_USERS U2, KCRT_REQUESTS_V R<br>AND VI. VSER_DETAILS RD, KNTA_USERS U2, KCRT_REQUEST_D X |                   |                              |           |                   |                |              |   |
| Edit Query                                                                                                    |                   | Use B                        | ind Varia | bles?             |                |              |   |
|                                                                                                    |                   | C Ye                         | s 🖲 No    | 1                 |                |              |   |

- 2. Click the **Displayed Columns** tab.
- 3. Select the column display type.

The selects are:

• Displayed by Default

The column is displayed in the Portlet. The column can be configured not to be displayed in the Portlet using the Portlet's edit page.

• Available for Display

The column is not displayed in the Portlet. The column can be configured to be displayed in the Portlet using the Portlet's edit page.

- **Required Default Display** The column must be displayed in the Portlet.
- 4. Select the column to move.
- 5. Click the direction arrow buttons (  $\overrightarrow{\bullet}$  or  $\overrightarrow{\bullet}$  ) to move the column.

| Data Source Display Columns   Filter Fields   Filter Layout   User Access   Portlet URL   Ownership   Help Content                                                                                                    |         |         |                   |          |             |               |
|----------------------------------------------------------------------------------------------------|---------|---------|-------------------|----------|-------------|---------------|
| Please select Available for Display to see all columns that can be displayed on the Portlet, Displayed by Default to see only<br>the columns that will be displayed by default on the Portlet, and Required Default Display to show only the columns that are<br>required to display by default on this Portlet.<br>Available for Display |         |         |                   |          |             |               |
| Displayed by Def                                                                                                    | ault    |         | Summary Condition | Priority | Description | Assigned User |
| Available for Disp                                                                                                    | olay    | ST_NUMB | ASSIGNED_TO_U     | PRIORITY | DESCRIPTION | ASSIGNED_USER |
| Required Default                                                                                                    | Display |         | Text              | Text     | Text        | Text          |
| Column Width                                                                                                    | 10      |         | 10                | 10       | 20          | 15 1          |
| Tooltips                                                                                                    | false   |         | false             | false    | false       | true f        |
| Hyperlink                                                                                                    | true    |         | false             | false    | false       | false f       |
|                                                                                                    |         |         |                   |          |             |               |
| Current Portlet Width (Maximum 80 Characters): 0                                                                                                    |         |         |                   |          |             |               |
|                                                                                                    |         |         | New Edit          | Remove 🔶 | ▶           |               |

6. Click **Save** to save the changes or click **OK** to save the changes and close the Portlet window.

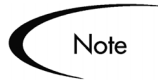

Only members of designated Ownership Groups with the Edit Portlet Definition Access Grant can edit the Portlet column layout. See "*Setting Ownership for Portlets*" on page 32 for more information about Ownership.

# **Deleting a Custom Portlet**

This section details how to delete a custom Portlet. Standard Portlets cannot be deleted.

#### To delete a custom Portlet:

1. From the Portlet Workbench window, select the Portlet.

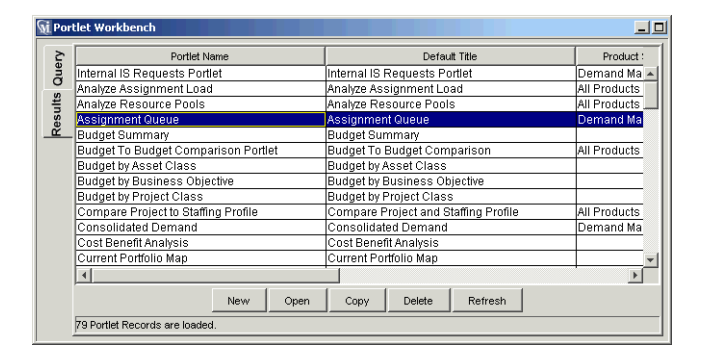

2. Click Delete.

The Portlet is deleted.

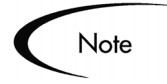

Portlets currently being used by users cannot be deleted. Users must remove the Portlet from their Dashboards before the Portlet can be deleted from the system.

If the global permission option was selected in the **Ownership** tab, all users with the Edit Portlet Definition Access Grant can delete the Portlet. If the global permission option was not selected, only members of designated Ownership Groups with the Edit Portlet Definition Access Grant can delete the Portlet. See "*Setting Ownership for Portlets*" on page 32 for more information about Ownership.

# **Disabling a Standard or Custom Portlet**

### To disable a Portlet from use:

- 1. Open the Portlet in the Portlet window.
- 2. In Enabled, select No.

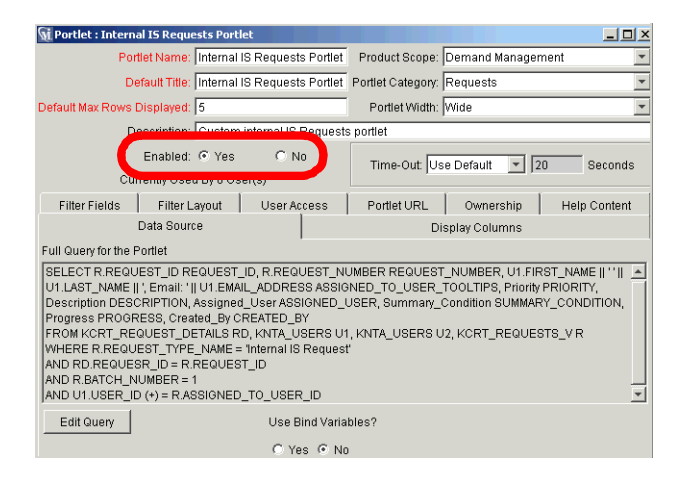

3. Click **Save** to save the changes or click **OK** to save the changes and close the Portlet window.

# **Editing Standard and Custom Portlet Help Content**

### To edit the Help Content tab:

- 1. Open the Portlet in the Portlet window.
- 2. Click the Help Content tab.

| 🕥 Portlet : Internal I                                                                                                    | S Requests Portle                                  |                  |                   |                | ×            |
|----------------------------------------------------------------------------------------------------|----------------------------------------------------|------------------|-------------------|----------------|--------------|
| Portlet                                                                                                    | Name: Internal IS                                  | Requests Portlet | Product Scope:    | Demand Manager | ment 💌       |
| Defa                                                                                                    | ult Title: Internal IS                             | Requests Portlet | Portlet Category: | Requests       | -            |
| Default Max Rows Dis                                                                                                    | played: 5                                          |                  | Portlet Width:    | Wide           | -            |
| Description: Custom internal IS Requests                                                                                                    |                                                    |                  | s portlet         |                |              |
| E                                                                                                    | Enabled: O Yes O No<br>Currently Used By 0 User(s) |                  |                   | e Default 💌 🛛  | 0 Seconds    |
| Da                                                                                                    | ita Source                                         |                  | Dis               | splay Columns  |              |
| Filter Fields                                                                                                    | Filter Layout                                      | User Access      | Portlet URL       | Ownership      | Help Content |
| This tab configures the help content for this Portlet Type. The help contents can be plain text or HTML relep Content for Internal IS Requests Portlet |                                                    |                  |                   |                |              |
|                                                                                                    |                                                    |                  |                   |                | Preview      |
| Verify                                                                                                    |                                                    |                  |                   | ОК             | Bave Cancel  |

3. Enter the help information associated with the Portlet.

Data can be entered in plain text or HTML formats.

4. Click **Save** to save the changes or click **OK** to save the changes and close the Portlet window.

# **Editing Standard and Custom Portlet User Access**

User access to both standard and custom Portlets can be modified. User access for Portlets is defined in the Portlet window under the **User Access** tab.

To define the Security Groups and Users who can access a Portlet:

- 1. Open the Portlet in the Portlet window.
- 2. Click the User Access tab.

| Security Type                                   |                    | Security              |
|-------------------------------------------------|--------------------|-----------------------|
| Security Group Name                             | ITG User Admin     |                       |
| lecurity Group Name                             | ITG Administrator  |                       |
| Jser                                            | Merry Brandybuck   |                       |
|                                                 | (                  |                       |
| Jser                                            | Pippin Took        |                       |
| See                                             | Pippin Took Remove | (dd Coauth Groun(c)   |
| Jser<br>F<br>Security Group: TG Project Manager | Pippin Took        | Add Security Group(s) |

- 3. Select whether the Portlet will be restricted to only certain Security Groups or users.
  - If no restriction is necessary, leave the Allow all users to add this Portlet to their dashboard box checked. No further configuration is needed.
  - If only certain Security Groups or users should use the Portlet, de-select the Allow all users to add this Portlet to their dashboard box. The Security Group and User multi-select auto-complete lists are enabled.
- 4. Specify the Security Groups and Users who can access the Portlet.
  - a. From Security Group, select one or many Security Groups.
  - b. Click Add Security Group(s).

The Security Groups are added to the Security Type field. All users with the specified Security Groups have access to the Portlet.

- c. From User, select one or many users.
- d. Click Add User(s).

The Users are added to the Security Type field. All included users have access to the Portlet.

5. Click **Save** to save the changes or click **OK** to save the changes and close the Portlet window.

# **Propagating Change to Existing Portlets**

Changes to any aspect of a standard or custom Portlet take effect immediately upon a save. Portlets not enabled cannot be placed on the Dashboard, so users

remain unaffected. Portlets in use exhibit the changes once the user refreshes the page that contains the Portlet.

Note

If a Portlet's definition is altered such that a user no longer has access to that Portlet, the Portlet will be deleted from the user's Dashboard. If the Portlet's definition is altered again to re-include the user, the Portlet must re-added to the Dashboard by the user.

# **Configuring Request Graphical Portlet Displays**

This section details how to configure a Request graphical Portlet's drill down page. Clicking a link of a graphical Portlet opens the Portlet's drill down page. The columns displayed on the drill down page are set in the Request Type. *Figure 4-2* shows the Request Summary Portlet and the drill down page from the Request Summary Portlet.

| -    | <u>est s</u> ummary Pie C                                                                                         | hart 2 Edi                                                                                                    |           |                                                                                                    |                 |          |                                                                                                    |
|------|----------------------------------------------------------------------------------------------------|----------------------------------------------------------------------------------------------------|-----------|----------------------------------------------------------------------------------------------------|-----------------|----------|----------------------------------------------------------------------------------------------------|
| 1008 |                                                                                                    |                                                                                                    |           |                                                                                                    |                 |          |                                                                                                    |
|      | Drill Down fro                                                                                                    | m Request Summary                                                                                                    | Pie Chart |                                                                                                    | % Complete is 0 |          | 2<br>Showing 1 to 19 of 19                                                                                                    |
|      |                                                                                                    |                                                                                                    |           |                                                                                                    |                 |          | Showing 1 to 1 you 1 y                                                                                                    |
|      | Req #                                                                                                    |                                                                                                    |           |                                                                                                    |                 |          |                                                                                                    |
|      | 30001                                                                                                    | Bug                                                                                                    | sdf       | Status                                                                                                    | Assigned To     | Priority | created By<br>admin                                                                                                    |
|      | <u>30001</u><br><u>30002</u>                                                                                      | Bug<br>IM - Field Dialog<br>Testing                                                                                                    | sdf       | New<br>New                                                                                                    | Assigned To     | Priority | Created By<br>admin<br>admin                                                                                                    |
|      | 30001<br>30002<br>30003                                                                                           | Bug<br>IM - Field Dialog<br>Testing<br>IM - Field Dialog<br>Testing                                                                                                    | sdf       | New<br>New<br>New                                                                                                    | Assigned To     | Priority | Created By<br>admin<br>admin<br>admin                                                                                                    |
|      | 30001<br>30002<br>30003<br>30004                                                                                  | Bug<br>IM - Field Dialog<br>Testing<br>IM - Field Dialog<br>Testing<br>IM - Field Dialog<br>Testing                                                                                                    | sdf       | New<br>New<br>New<br>New                                                                                                    | Assigned To     | Priority | Created By<br>admin<br>admin<br>admin<br>admin                                                                                                    |
|      | 30001<br>30002<br>30003<br>30004<br>30005                                                                         | Request rype           Bug           Bug           IM - Field Dialog           Testing           IM - Field Dialog           Testing           IM - Field Dialog           Testing           IM - Field Dialog           Testing                                                                                                    | sdf       | New New New New New New New                                                                                                    | Assigned To     | Priority | drmin<br>admin<br>admin<br>admin<br>admin                                                                                                    |
|      | 30001<br>30002<br>30003<br>30004<br>30005<br>30006                                                                | Request type<br>Bug<br>IM - Field Dialog<br>Testing<br>IM - Field Dialog<br>Testing<br>IM - Field Dialog<br>Testing<br>IM - Field Dialog<br>Testing<br>IM - Field Dialog                                                                                                    | sdf       | New New New New New New New New                                                                                                    | Assigned To     | Priority | admin<br>admin<br>admin<br>admin<br>admin<br>admin<br>admin                                                                                                    |
|      | 30001<br>30002<br>30003<br>30004<br>30005<br>30006<br>30006                                                       | Request Type<br>Bug<br>IM - Field Dialog<br>Testing<br>IM - Field Dialog<br>Testing<br>IM - Field Dialog<br>Testing<br>IM - Field Dialog<br>Testing<br>IM - Field Dialog<br>Testing<br>IM - Field Dialog<br>Testing                                                                                                    | sdf       | New New New New New New New New New New                                                                                                    | Assigned To     | Priority | admin<br>admin<br>admin<br>admin<br>admin<br>admin<br>admin                                                                                                    |
|      | 30001<br>30002<br>30003<br>30004<br>30005<br>30006<br>30007<br>30008                                              | Request Type<br>Bug<br>IM - Field Dialog<br>Testing<br>IM - Field Dialog<br>Testing<br>IM - Field Dialog<br>Testing<br>IM - Field Dialog<br>Testing<br>IM - Field Dialog<br>Testing<br>IM - Field Dialog<br>Testing<br>IM - Field Dialog<br>Testing<br>IM - Field Dialog<br>Testing                                                                                                    | sdf       | New New New New New New New New New New                                                                                                    | Assigned To     | Priority | admin<br>admin<br>admin<br>admin<br>admin<br>admin<br>admin<br>admin                                                                                                    |
|      | 30001<br>30002<br>30003<br>30004<br>30005<br>30006<br>30007<br>30008<br>30008                                     | Request Type<br>Bug<br>IM - Field Dialog<br>Testing<br>IM - Field Dialog<br>Testing<br>IM - Field Dialog<br>Testing<br>IM - Field Dialog<br>Testing<br>IM - Field Dialog<br>Testing<br>IM - Field Dialog<br>Testing<br>IM - Field Dialog<br>Testing<br>IM - Field Dialog<br>Testing<br>IM - Field Dialog<br>Testing                                                                                                    | sdf       | Status       New       New       New       New       New       New       New       New       New       New       New                                                                       | Assigned To     | Priority | admin<br>admin<br>admin<br>admin<br>admin<br>admin<br>admin<br>admin<br>admin<br>admin                                                                                                    |
|      | 30001<br>30002<br>30003<br>30004<br>30005<br>30006<br>30007<br>30008<br>30009<br>30009                            | Request Type<br>Bug<br>IM - Field Dialog<br>Testing<br>IM - Field Dialog<br>Testing<br>IM - Field Dialog<br>Testing<br>IM - Field Dialog<br>Testing<br>IM - Field Dialog<br>Testing<br>IM - Field Dialog<br>Testing<br>IM - Field Dialog<br>Testing<br>IM - Field Dialog<br>Testing<br>IM - Field Dialog<br>Testing<br>IM - Field Dialog<br>Testing<br>IM - Field Dialog<br>Testing                                                                                                    | sdf       | New New New New New New New New New New                                                                                                    | Assigned To     | Priority | admin<br>admin<br>admin<br>admin<br>admin<br>admin<br>admin<br>admin<br>admin<br>admin<br>admin                                                                                                    |
|      | 30001<br>30002<br>30003<br>30004<br>30005<br>30005<br>30006<br>30007<br>30008<br>30009<br>30009<br>30010          | Request Type<br>Bug<br>IM - Field Dialog<br>Testing<br>IM - Field Dialog<br>Testing<br>IM - Field Dialog<br>Testing<br>IM - Field Dialog<br>Testing<br>IM - Field Dialog<br>Testing<br>IM - Field Dialog<br>Testing<br>IM - Field Dialog<br>Testing<br>IM - Field Dialog<br>Testing<br>IM - Field Dialog<br>Testing<br>IM - Field Dialog<br>Testing<br>IM - Field Dialog<br>Testing<br>IM - Field Dialog<br>Testing                                                                                                    | sdf       | Status       New       New       New       New       New       New       New       New       New       New       New       New       New       New       New       New                     | Assigned To     | Priority | admin<br>admin<br>admin<br>admin<br>admin<br>admin<br>admin<br>admin<br>admin<br>admin<br>admin<br>admin                                                                                                    |
|      | 30001<br>30002<br>30003<br>30004<br>30005<br>30006<br>30007<br>30008<br>30009<br>30009<br>30010<br>30011<br>30011 | Request Type<br>Bug<br>IM - Field Dialog<br>Testing<br>IM - Field Dialog<br>Testing | sdf       | Status       New       New       New       New       New       New       New       New       New       New       New       New       New       New       New       New       New       New | Assigned To     |          | Ureated By       admin       admin       admin       admin       admin       admin       admin       admin       admin       admin       admin       admin       admin       admin       admin       admin       admin       admin       admin       admin       admin |

Figure 4-2 Request Summary Portlet and Drill Down Page

Configuration of the drill down page for a Request graphical Portlet is done in the Request Type Workbench. For more information, see *Configuring a Request Resolution System*.

### To configure a Request Type for a Graphical Request Portlet:

1. From the Workbench, select Create > Request Type.

The Request Type Workbench opens.

2. Create a new Request Type or edit an existing Request Type.

The Request Type window opens.

3. Click the **Display Columns** tab.

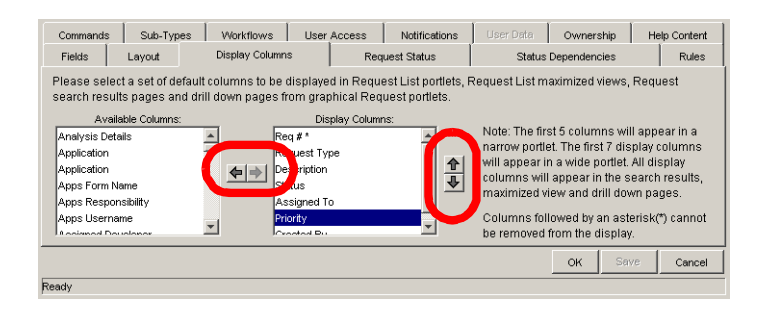

- 4. In the Available Columns field, highlight entries.
- 5. Click the right arrow ( ) to move the Available Columns field entries to the Selected Columns field.
- 6. Change the order of the entries in the Selected Columns field using the upand-down arrows.
- 7. Click **OK** to save the changes and close the Request Type window.

# **Portlet Detail Report**

The Portlet Detail Report is used to return the details of a Portlet or range of Portlets. It lists the Portlet's columns, as well as the SQL query used by the Portlet to retrieve data from the system. The Portlet's filter fields and security configuration can also be listed.

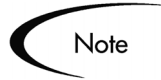

The Portlets displayed by the report might be restricted. The user running the report will only see information on the Portlets for which that user has access, based on settings in the Portlet **User Access** tab. If the user can access the Portlet, that Portlet will be included in the report. Otherwise, information about the Portlet will not be included in the report.

The Portlet Detail Report is available from any of the Workbench Report Screen Groups, such as **Change Mgmt > Reports** or **Demand Mgmt > Reports**. The Portlet Detail Report is not available in the standard interface.

#### To submit a Portlet Detail Report:

1. From the Workbench, select **Change Mgmt > Reports**.

The Report Submission Workbench opens.

2. Click New Report.

The New Report Submission window opens.

3. In the Report Type field, select **Portlet Detail Report**.

The New Report Submission window is updated with the **Portlet Detailed Report** fields.

| New Report Subm      | nission             |                |                      |                       |               |
|----------------------|---------------------|----------------|----------------------|-----------------------|---------------|
| Parameters Schedulir | ng Notifications    |                |                      |                       |               |
| Status:              |                     | Report Number: |                      | Requested By: John Sm | ith 🚨         |
| Report Type: DEM - H | listorical SLA Viol | ations         |                      |                       |               |
| Report Title:        | Historical SLA V    | fiolations     |                      |                       |               |
| Demand Set Name:     |                     |                | Ð                    |                       |               |
| Request Type:        |                     |                | Requestor Department | :                     | -             |
| Priority:            |                     | -              | Assigned to Group    | :                     |               |
| Demand Disposition:  |                     | I              | Application          | :                     |               |
| emand Grouped By:    |                     | Į.             |                      |                       |               |
| Period Type:         | Months              | -              | ]                    |                       |               |
| Past Periods:        | 3                   |                |                      |                       |               |
| Domand Field 1:      |                     |                | Einki Volup 1        |                       |               |
| Demand Field 2:      | <u> </u>            |                | E Field Value 2      |                       |               |
| Demand Field 3:      | i                   |                | Field Value 3        |                       |               |
| Demand Field 4:      |                     |                | Field Value 4        |                       |               |
| Demand Field 5:      |                     |                | E Field Value 5      | :                     |               |
|                      | 1                   |                |                      |                       | 1             |
| View Report          | view Log            |                |                      | OK                    | Submit Cancel |

4. Enter data into all required fields and any optional fields as listed in *Table 4-2*.

| Field              | Description                                                                                    |
|--------------------|------------------------------------------------------------------------------------------------|
| Portlet From       | Only select Portlets that are alphabetically equal to or greater than the value in this field. |
| Portlet To         | Only select Portlets that are alphabetically equal to or less than the value in this field.    |
| Show Columns       | Determines whether to show Portlet column information.                                         |
| Show Filter Fields | Determines whether to show Portlet filter field information.                                   |
| Show Full Query    | Determines whether to show the full Portlet query.                                             |
| Show User Access   | Determines whether to show Portlet Security.                                                   |
| Show Portlet URL   | Determines whether to show Portlet URLs.                                                       |
| Show Used By       | Determines whether to show which users are using this Portlet.                                 |

Table 4-2. Parameters - Portlet Detail Report fields

### 5. Click Submit.

The Portlet Detail Report is started. In the Status field, the status will be **Running**.

When the Status is **Completed**, the Portlet Detail Report is finished.

6. Click View Report to view the results of the report.

# **Portlet Migrator**

Migrators are used to move configuration data such as Validations, Workflows, and Request Types between instances (installations). These Migrators are provided as Mercury Change Management Object Types. For more information on Migrators, see *Migrators Guide and Reference*.

# Chapter 5 Configuring Modules

This chapter details the concepts and processes associated with creating and maintaining Modules. Modules provide a means for rapidly disseminating Dashboard pages and Portlets to one or many user Dashboards.

This chapter covers the following topics:

- *"Module Configuration Rules"* on page 55
- "Configuring Modules" on page 56
- "Viewing a Module's Usage" on page 71
- "Setting the Default Dashboard" on page 73

# **Module Configuration Rules**

The following list details the Module configuration rules:

- To configure a Module, an application administrator or user must have the Administrator license and the Sys Admin: Configure Module Access Grant permission.
- To set the Default Dashboard, an application administrator or user must have the Sys Admin: Configure Module Access Grant permission.
- Dashboard pages and Portlets cannot be published separately and must be configured as part of a Module.
- Dashboard pages and Portlets can be distributed separately, but they must be part of a Module.
- A Module must have a unique name.

# **Configuring Modules**

This section provides the step-by-step procedures to create, edit and maintain Modules. Once created and edited, Modules can be published or distributed to one or many Dashboards.

This section covers the following topics:

- "Creating a Module" on page 56
- "Searching for a Module" on page 57
- "Editing a Module" on page 61
- *"Copying a Module"* on page 68
- *"Deleting a Module"* on page 70

# Creating a Module

#### To create a new Module:

- 1. Open the Dashboard.
- 2. From the menu bar, select Administration > Dashboard Distribution > Create New Module.

The Create New Module page opens.

| 💠 Create New Module                                                                     | Create Cancel |                       |
|-----------------------------------------------------------------------------------------|---------------|-----------------------|
| Module Name: Time Management Module     Description: Time Management portlets for users |               |                       |
| Add Module Page                                                                         |               |                       |
| New Page                                                                                |               |                       |
| Page Name: Managing Your Time                                                           |               | New Particip          |
| TMG - My Time Sheets                                                                    | Edit          |                       |
| TMG - My Work Items                                                                     | Edit X        |                       |
|                                                                                         | Had a Portiet | Copy Portlet          |
|                                                                                         |               | Move Portlet To Page: |
|                                                                                         | Create Cancel |                       |

3. In the Module Name field, enter the name of the Module.

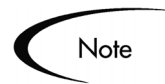

Module names must be unique.

4. In the Description field, enter a brief description.

Note

To add Module pages and Portlets, see "*Editing a Module*" on page 61.

5. Click Create.

The Module is created and the Module Creation Confirmed page opens.

| Iodule Creation Confirmed                     |
|-----------------------------------------------|
| Aodule <u>Time Management Module</u> has beer |
| Available Actions                             |
| Distribute Time Management Module             |
| Create Another Module                         |
|                                               |

6. Check the Module Creation Confirmed page and verify the Module was created.

# Searching for a Module

### To search for an existing Module:

- 1. Open the Dashboard.
- 2. From the menu bar, select Administration > Dashboard Distribution > Configure Modules.

The Configure Modules page, Search for a Module to Configure section opens.

| Configure Modules                                                                                             |                                                                                                    |  |
|----------------------------------------------------------------------------------------------------|----------------------------------------------------------------------------------------------------|--|
| Search for a Mobile to Configure Module Name: Time Show only modules that have changes since last publication | Created From:         1/1/04         Image: Tomage: Tomage: T |  |
| Display Results Sort By: Module Name                                                                          | © Ascending <b>*Maximum Results Per Page:</b> 20<br>C Descending Search                                                                                                    |  |

3. In the Search for a Module to Configure section, edit the search criteria as described in *Table 5-1*.

Table 5-1. Search Criteria fields

| Field                                                      | Description                                                                                                    |
|------------------------------------------------------------|----------------------------------------------------------------------------------------------------|
| Module Name                                                | Enter all or part of a Module's name.                                                                                   |
| Created From To                                            | The date the Module was first created. Allows for a range of dates. Click on the Date Time Finder icon ( 🔛 ) for help.  |
| Last Updated From To                                       | The date the Module was last updated. Allows for a range of dates. Click on the Date Time Finder icon ( 🛐 ) for help.   |
| Last Published From To                                     | The date the Module was last published. Allows for a range of dates. Click on the Date Time Finder icon ( 💽 ) for help. |
| Show only Modules that have changed since last publication | This checkbox sets the search to find Modules changed since they were published.                                        |

4. In the Display Results section, enter the search display criteria as described in *Table 5-2*.

| Fields                      | Description                                                                                                    |
|-----------------------------|----------------------------------------------------------------------------------------------------|
| Sort By                     | Set the criteria to sort the results. This is a required field. The possible values are:                                               |
|                             | • <b>Module Name</b><br>Sort the returned values based on the name of the<br>Modules. Module Name is the default value for Sort<br>By. |
|                             | • Created On<br>Sort the returned values based on the creation date<br>of the Modules.                                                 |
|                             | • Last Updated On<br>Sort the returned values based on the last updated<br>date of the Modules.                                        |
|                             | • Last Published On<br>Sort the returned values based on the last published<br>date of the Modules.                                    |
|                             | • <b>Description</b><br>Sort the returned values based on the description of the Module.                                               |
| Ascending and Descending    | Sets the display order of the results. Choosing one disables the other.                                                                |
| Maximum Results per<br>Page | This is a required field. Enter the maximum number of results to display per page. The default is ten.                                 |

Table 5-2. Sort By fields

### 5. Click Search.

The results are displayed in the Select a Module to Configure section. See *Table 5-3* for a list of fields and buttons in the Select a Module to Configure section. The **Previous** and **Next** buttons move the returned value list forwards and backwards.

| Configure Modules                                                                                                    |                                       |                                                               |            |                 |                       |  |
|----------------------------------------------------------------------------------------------------|---------------------------------------|---------------------------------------------------------------|------------|-----------------|-----------------------|--|
| These modules can be <b>published</b> to Users, and subsequently maintained <b>only</b> by Administrators. (Users will not be able to personalize the content)<br>Modules can also be <b>distributed</b> to Users, for their individual personalization. |                                       |                                                               |            |                 |                       |  |
| Cre                                                                                                    | ate New Module                        |                                                               |            |                 | Showing 1 to 11 of 11 |  |
|                                                                                                    | Module Name 🛦                         | Description                                                   | Created On | Last Updated On | Last Published On     |  |
| 0                                                                                                    | (Reference) Standard<br>ITG Dashboard | (Reference) Standard ITG Dashboard                            | 8/28/95    | 8/28/95         | **                    |  |
| С                                                                                                    | Copy of Managing Your<br>Demand       | Demand Management portlets                                    | 1/7/04     | 1/7/04          | **                    |  |
| 0                                                                                                    | IT General                            | Displays portlets of use to all IT General Staff              | 1/13/04    | 1/28/04         | **                    |  |
| С                                                                                                    | <u>km</u>                             | km                                                            | 2/3/04     | 2/3/04          | 2/3/04                |  |
| 0                                                                                                    | <u>Managing Your</u><br><u>Demand</u> | Demand Management portlets                                    | 1/7/04     | 1/28/04         | 1/7/04                |  |
| С                                                                                                    | module 1                              | 2 pages; published                                            | 1/28/04    | 1/28/04         | 1/28/04               |  |
| 0                                                                                                    | module 2                              | 1 page; 2 portlets; distributed                               | 1/28/04    | 1/28/04         | **                    |  |
| 0                                                                                                    | OneRing Project                       | OneRing project portlets                                      | 1/7/04     | 1/7/04          | **                    |  |
| 0                                                                                                    | Project Gandalf                       | Gandalf portlets                                              | 1/7/04     | 1/7/04          | **                    |  |
| С                                                                                                    | <u>Standard ITG</u><br>Dashboard      | Standard ITG Dashboard                                        | 8/28/95    | 1/22/04         | **                    |  |
| 0                                                                                                    | Time Management<br>Module             | Time Management portlets for users                            | 1/7/04     | 1/28/04         | 1/28/04               |  |
|                                                                                                    | Delete                                | Module Distribution View Module Usage Remove Published Module |            |                 | Showing 1 to 11 of 11 |  |

Table 5-3. Select a Module to Configure fields and buttons

| Fields / Buttons    | Description                                                                                                    |
|---------------------|----------------------------------------------------------------------------------------------------|
| Create New Module   | Opens the Create New Module page. For more information, see " <i>Creating a Module</i> " on page 56.                                                         |
| Module Name         | The name of the Module. The name of each Module is linked to the Configure Module page. For more information, see " <i>Configuring Modules</i> " on page 56. |
| Description         | A brief description of the Module.                                                                                                    |
| Created On          | The date the Module was created.                                                                                                    |
| Last Updated On     | The date the Module was last modified.                                                                                                    |
| Last Published On   | The date the Module was last published. If this field contains **, the Module is not published.                                                              |
| Сору                | Copies a Module. See <i>"Copying a Module"</i> on page 68 for more information.                                                                              |
| Delete              | Deletes a Module. For additional information, see " <i>Deleting a Module</i> " on page 70.                                                                   |
| Module Distribution | Opens the Module Distribution page. See<br>"Distributing Modules" on page 75.                                                                                |
| View Module Usage   | Opens the View Module Usage page. For additional information, see <i>"Viewing a Module's Usage"</i> on page 71.                                              |

| Fields / Buttons                                | Description                                                                                                    |  |
|-------------------------------------------------|----------------------------------------------------------------------------------------------------|--|
| Remove Published<br>Module                      | Opens the Remove Published Module page. See <i>"Removing Published Modules"</i> on page 86.                     |  |
| Default Dashboard shown<br>in Bold: Set Default | Sets the Default Dashboard. See " <i>Setting the Default Dashboard</i> " on page 73 for additional information. |  |
| Previous                                        | Moves the returned value list backwards.                                                                        |  |
| Next                                            | Moves the returned value list forwards.                                                                         |  |

Table 5-3. Select a Module to Configure fields and buttons [continued]

# Editing a Module

This section provides an overview of Module configuration procedures.

This section covers the following topics:

- "Adding a Module Page" on page 61
- *"Deleting a Module Page"* on page 62
- "Adding a Portlet to a Module Page" on page 63
- "Deleting a Portlet from a Module Page" on page 64
- *"Copying a Portlet on a Module Page"* on page 64
- "Arranging Portlets on a Module Page" on page 65
- *"Editing a Portlet on a Module Page"* on page 66

### Adding a Module Page

Module pages correspond to Dashboard pages.

### To add a Module page to a Module:

- 1. Open the Module in the Configure Module page.
- $2. \quad Click \text{ Add Module Page}.$

A new Module page is added to the Module.

| 💠 Configure Module: Managing Your Den                                                                                                    | nand<br>Save       |                         |                                              |
|----------------------------------------------------------------------------------------------------|--------------------|-------------------------|----------------------------------------------|
| * Nodule Name:     Managing Your Demand       * Description:     Demand Management portlets       Copy     Delete     Save and Distribute       View Module Usage | Last Published On: | Not currently published |                                              |
| Add Module Page Managing Your Demand Page Name: Managing Your Demand - 2 Page Name: Managing Your Demand - 2                                                      |                    |                         |                                              |
|                                                                                                    |                    | Add a Portle            | Move Portlet:                                |
|                                                                                                    | Save               |                         | Move Portlet To Page:<br>Managing Your Demar |

- 3. In the Page Name field, enter the name for the new Module page.
- 4. Click **Save** to save the changes.

# Deleting a Module Page

### To delete a Module page:

- 1. Open the Module in the Configure Module page.
- 2. Click the delete button ( $\mathbf{X}$ ) on the tab of the Module page to delete.

| 💠 Configure Module: Managing Your Den                                     | nand                    | _                       |                                                        |
|---------------------------------------------------------------------------|-------------------------|-------------------------|--------------------------------------------------------|
|                                                                           | Save                    |                         |                                                        |
| *Module Name: Managing Your Demand                                        | Last Published On:      | Not currently published |                                                        |
| *Description: Demand Management portlets                                  |                         |                         |                                                        |
| Copy         Delete         Save and Distribute         View Hodule Usage | Remove Published Module |                         |                                                        |
| Add Module Page                                                           |                         |                         |                                                        |
| Managing Your Demand Managing Your Deman                                  |                         |                         |                                                        |
| Page Name: Managing Your Demand - 2                                       |                         |                         |                                                        |
|                                                                           |                         | Add a Portlet           | Move Portlet:                                          |
|                                                                           |                         |                         | Copy Portlet                                           |
|                                                                           |                         |                         | Move Portlet To Page:<br>Managing Your Demar 🗸<br>Move |
|                                                                           | Save                    |                         |                                                        |

The Module page is deleted from the Module.

### Adding a Portlet to a Module Page

One or many Portlets can be added to a Module page.

### To add a Portlet to a Module page:

- 1. Open the Module in the Configure Module page.
- 2. Click Add a Portlet.

The Add a Portlet page opens.

| i Add    | Portlets to Module                                                                     | Page: Managing Yo | ur Demand [Mercury] - Microsoft Internet Explorer                                                                                         |            |  |  |
|----------|----------------------------------------------------------------------------------------|-------------------|----------------------------------------------------------------------------------------------------|------------|--|--|
| Ad       | d Portlets to Moo                                                                      | lule Page: Manag  | ing Your Demand                                                                                                    | <b>_</b>   |  |  |
| Spe      | Specify a portlet by name or category to see a list of portlet(s) to add to your page. |                   |                                                                                                    |            |  |  |
| Se       | Search for Portlets to Add                                                             |                   |                                                                                                    |            |  |  |
| Pa       | rtlet Name:                                                                            | Demand            |                                                                                                    |            |  |  |
| Pa       | rtlet Category:                                                                        | (All Categories)  | •                                                                                                    |            |  |  |
|          |                                                                                        | Find Portlet      |                                                                                                    |            |  |  |
|          |                                                                                        |                   |                                                                                                    |            |  |  |
| Sel      | lect Portlets to A                                                                     | dd                | Add Cancel                                                                                                    |            |  |  |
| Poi      | rtlet Category:                                                                        | (All Categories)  | Showing 6                                                                                                    | i9 results |  |  |
| Por      | tlet Name                                                                              |                   | Description                                                                                                    | Width      |  |  |
|          | Analyze<br>Assignment L                                                                | .oad              | Analyze Assignment Load Portlet                                                                                                    | Wide       |  |  |
|          | Analyze<br>Resource Poo                                                                | 2<br>ols          | Analyze Resource Pools Portlet                                                                                                    | Wide       |  |  |
| <b>v</b> | Assignment<br>Queue                                                                    | 2                 | Provides quick assignment capabilities from the Dashboard for Demand<br>Managers.                                                         | Wide       |  |  |
|          | Budget<br>Summary                                                                      |                   | A graphical view that shows the budget summary of a what-if scenario<br>from an existing Scenario Comparison.                             | Narrow     |  |  |
|          | Budget To<br>Budget<br>Comparison                                                      | 2                 | Displays a stacked Bar Chart format of Budget Comparisons                                                                                 | Wide       |  |  |
|          | Budget by As<br>Class                                                                  | set               | A graphical view that shows the breakdown of budget by Asset Class for<br>a what-if scenario from an existing Scenario Comparison.        | Narrow     |  |  |
|          | Budget by<br>Business<br>Objective                                                     |                   | A graphical view that shows the breakdown of budget by Business<br>Objective for a what-if scenario from an existing Scenario Comparison. | Narrow     |  |  |
|          | Budget by<br>Project Class                                                             |                   | A graphical view that shows the breakdown of budget by Project Class<br>for a what-if scenario from an existing Scenario Comparison.      | Narrow     |  |  |
|          | Compare Pro                                                                            | iect ?            | Compare Project to Staffing Profile Portlet                                                                                               | Wide 🗾     |  |  |

3. Click Find Portlet to view the list of available Portlets.

Limit your search by either entering text or using the drop down list. A list of Portlets matching the search criteria is returned.

- 4. Select the Portlet to be added to the Module page.
- 5. Click Add.

The Portlet is added to the Module page.

The Portlet on the Module page is added to the Module.

### Deleting a Portlet from a Module Page

### To delete a Portlet from a Module page:

- 1. Open the Module in the Configure Module page.
- 2. Click the delete button ( $\mathbf{X}$ ) in the **Edit** icon of the Portlet to delete.

The Portlet is deleted from the Module's page.

| 💠 Configure Module: Managing Your Demand          |                         |                         |                                                |  |
|---------------------------------------------------|-------------------------|-------------------------|------------------------------------------------|--|
|                                                   | Save                    |                         |                                                |  |
| *Module Name: Managing Your Demand                | Last Published On:      | Not currently published |                                                |  |
| *Description: Demand Management portlets          |                         |                         |                                                |  |
| Copy Delete Save and Distribute View Module Usage | Remove Published Module |                         |                                                |  |
| Add Module Page                                   |                         |                         |                                                |  |
| Managing Your Demand - 2                          |                         |                         |                                                |  |
| Page Name: Managing Your Demand - 2               |                         |                         |                                                |  |
| Demand by Category                                |                         |                         | Move Portlet:                                  |  |
| Demand List                                       |                         | Edit                    |                                                |  |
|                                                   |                         | Add a Portlet           | Copy Portlet                                   |  |
|                                                   |                         |                         | Move Portlet To Page:<br>Managing Your Demar - |  |
|                                                   |                         |                         | Move                                           |  |
|                                                   | Save                    |                         |                                                |  |

3. Click Save.

The Module page is saved to the Module.

### Copying a Portlet on a Module Page

### To make a copy of an existing Portlet:

- 1. Open the Module in the Configure Module page.
- 2. Select a Portlet.
- 3. Click Copy Portlet.

The copied Portlet appears on the Module page.

| 🞸 Configure Module: Managing Your De              | mand                                       |                       |
|---------------------------------------------------|--------------------------------------------|-----------------------|
|                                                   | Save                                       |                       |
| *Module Name: Managing Your Demand                | Last Published On: Not currently published |                       |
| *Description: Demand Management portlets          |                                            |                       |
| Copy Delete Save and Distribute View Module Usage | Remove Published Module                    |                       |
| Add Module Page                                   |                                            |                       |
| Managing Your Demand - 2                          |                                            |                       |
| Page Name: Managing Your Demand - 2               |                                            |                       |
| Demand by Category                                |                                            | Move Portlet:         |
| Copy of Demand by Category                        |                                            |                       |
| Demand List                                       | Edit                                       | Copy Portlet          |
|                                                   | Add a Portlet                              | Move Portiet To Page: |
|                                                   |                                            | Managing Your Demar   |
|                                                   | Save                                       |                       |

The copied Portlet is saved to the Module page.

### Arranging Portlets on a Module Page

Portlet can be moved around a Module page using the Move Portlet directional arrows. Wide Portlets can only be moved up and down. Narrow Portlets can be moved up and down and from side to side. Depending on the Portlet, the Move Portlet directional arrows will be enabled and disabled.

#### To move a Portlet on a Module's page:

- 1. Open the Module in the Configure Module page.
- 2. Click the Move Portlet directional arrows to move the Portlet.

| 💠 Configure Module: Managing Your Demand          |                                           |                       |  |  |
|---------------------------------------------------|-------------------------------------------|-----------------------|--|--|
|                                                   | Save                                      |                       |  |  |
| *Module Name: Managing Your Demand                | Last Published On: Not currently publishe | 1                     |  |  |
| *Description: Demand Management portlets          |                                           | _                     |  |  |
| Copy Delete Save and Distribute View Module Usage | Remove Published Module                   |                       |  |  |
| Add Module Page                                   |                                           |                       |  |  |
| Managing Your Demand - 2                          |                                           |                       |  |  |
| Page Name: Managing Your Demand - 2               |                                           | $\frown$              |  |  |
| Demand by Category                                |                                           | Move Portlet:         |  |  |
| Copy of Demand by Category                        |                                           |                       |  |  |
| Demand List                                       | Edit                                      | X Copy Portlet        |  |  |
|                                                   | Add a Port                                | Move Portlet To Page: |  |  |
|                                                   |                                           | Move                  |  |  |
|                                                   | Save                                      |                       |  |  |

The position of the Portlet is saved.

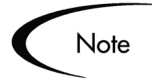

Portlets can be moved to other Module pages using the **Move Portlet to Page** drop down list and **Move** button.

### Editing a Portlet on a Module Page

Each standard Portlet has a unique Portlet edit page tailored specifically to its requirements.

### To edit a standard Portlet:

- 1. Open the Module in the Configure Module page.
- 2. Click Edit (  $\underline{\mathsf{Edit}}$  ).

The Portlet's edit page opens.
| 💠 Configure Module: Managing Your Der             | mand                    |                         |                                                |
|---------------------------------------------------|-------------------------|-------------------------|------------------------------------------------|
|                                                   | Save                    |                         |                                                |
| *Module Name: Managing Your Demand                | Last Published On:      | Not currently published |                                                |
| *Description: Demand Management portlets          |                         |                         |                                                |
| Copy Delete Save and Distribute Yiew Module Usage | Remove Published Module |                         |                                                |
| Add Module Page                                   |                         |                         |                                                |
| Managing Your Demand Managing Your Demand - 2     |                         |                         |                                                |
| Page Name: Managing Your Demand - 2               |                         |                         |                                                |
| Demand by Category                                |                         |                         | Move Portlet:                                  |
| Copy of Demand by Category                        |                         |                         |                                                |
| Demand List                                       |                         | Edit                    | Copy Portlet                                   |
|                                                   |                         | Add a Portlet           | Move Portlet To Page:<br>Managing Your Demar • |
|                                                   |                         |                         | Move                                           |
|                                                   | Save                    |                         |                                                |

3. Edit the Portlet.

The Portlet's edit page is used to personalize the Portlet including:

- Changing the title of the Portlet.
- Selecting which data to display in the Portlet.
- Selecting the maximum results to be displayed in the Portlet.

Each type of Portlet includes unique filter fields. See *Using the Dashboard* for details on how to personalize a Portlet.

| The Porti<br>appears<br>Portlet. | let's name v<br>at the top o           | which<br>f the                                                                        |                                                                                                    |
|----------------------------------|----------------------------------------|---------------------------------------------------------------------------------------|----------------------------------------------------------------------------------------------------|
|                                  |                                        | My Tasks                                                                              | 2- Edit                                                                                                    |
|                                  |                                        | Filtered by: Master Project                                                           | Name - OneRing; Task State - In Progress,Pending Predecessor,Pending                                                                                                    |
|                                  |                                        | Get Ring OneRing > Get F     Task State: Ready                                        | ing<br>Sched Start: 1/6/04 Sched Finish: 1/7/04                                                                                                    |
|                                  |                                        | wa complete:                                                                          | Save Reset                                                                                                    |
|                                  |                                        |                                                                                       | Showing 1 to 1 of 1 : <u>Maximize</u>                                                                                                    |
|                                  |                                        |                                                                                       | 🗞 Edit My Tasks                                                                                                    |
|                                  |                                        |                                                                                       | My Tasks                                                                                                    |
|                                  | Filte<br>Eac<br>filte<br>crite<br>this | er section.<br>ch Portlet can be<br>red according to<br>eria specified in<br>section. | Filter by         Naster Project Name:         Subproject Name:         Task State:         In Progress; Pending P         Tasks starting within         100         days from now         Only show Tasks ready for my action         Only show Tasks ready for my action |
|                                  |                                        |                                                                                       | Unly show lasks when predecessors are more than% complete                                                                                                    |
|                                  | s                                      | Specify how the<br>lata is displayed.                                                 | Arrange Data         *Sort By:       Scheduled Start Date         © Descending         *Naximum Results Displayed:                                                                                                    |
|                                  |                                        |                                                                                       | Done                                                                                                    |

4. Click Done.

The edits to the Portlet are saved and the Configure Module page returns.

5. Click Save.

The edits to the Portlet are saved to the Module.

## Copying a Module

## To copy an existing Module:

1. Open the Configure Modules page.

For more information, see "Searching for a Module" on page 57.

| Configure Modules |                                              |                                                                     |                     |                        |                       |
|-------------------|----------------------------------------------|---------------------------------------------------------------------|---------------------|------------------------|-----------------------|
| Sel               | ect a Module to Configu                      | ure                                                                 |                     |                        |                       |
| The               | se modules can be <b>publis</b>              | hed to Users, and subsequently maintained only by Administrators. ( | Users will not be a | ble to personalize the | content)              |
| Mod               | lules can also be <b>distribu</b> t          | ted to Users, for their individual personalization.                 |                     |                        |                       |
| Cre               | ate New Module                               |                                                                     |                     |                        |                       |
| _                 | ,                                            |                                                                     |                     |                        | Showing 1 to 11 of 11 |
|                   | Module Name 🛦                                | Description                                                         | Created On          | Last Updated On        | Last Published On     |
| 0                 | <u>(Reference) Standard</u><br>ITG Dashboard | (Reference) Standard ITG Dashboard                                  | 8/28/95             | 8/28/95                | **                    |
| 0                 | Copy of Managing Your<br>Demand              | Demand Management portlets                                          | 1/7/04              | 1/7/04                 | **                    |
| $\circ$           | IT General                                   | Displays portlets of use to all IT General Staff                    | 1/13/04             | 1/28/04                | **                    |
| 0                 | <u>km</u>                                    | km                                                                  | 2/3/04              | 2/3/04                 | 2/3/04                |
| ۲                 | <u>Managing Your</u><br>Demand               | Demand Management portlets                                          | 1/7/04              | 1/28/04                | 1/7/04                |
| 0                 | module 1                                     | 2 pages; published                                                  | 1/28/04             | 1/28/04                | 1/28/04               |
| 0                 | module 2                                     | 1 page; 2 portlets; distributed                                     | 1/28/04             | 1/28/04                | **                    |
| 0                 | OneRing Project                              | OneRing project portlets                                            | 1/7/04              | 1/7/04                 | **                    |
| 0                 | Project Gandalf                              | Gandalf portlets                                                    | 1/7/04              | 1/7/04                 | **                    |
| С                 | <u>Standard ITG</u><br><u>Dashboard</u>      | Standard ITG Dashboard                                              | 8/28/95             | 1/22/04                | **                    |
| 0                 | <u>Time Management</u><br>Module             | Time Management portlets for users                                  | 1/7/04              | 1/28/04                | 1/28/04               |
|                   | Copy Delete                                  | Module Distribution View Module Usage Remove Published Module       |                     |                        | Showing 1 to 11 of 11 |

2. Select the radio button next to the Module.

## 3. Click Copy.

The Copy Module page opens.

| 💠 Copy Module: Managing Your Demand        | Create Cancel |                                                        |
|--------------------------------------------|---------------|--------------------------------------------------------|
| *Module Name: Copy of Managing Your Demand |               |                                                        |
| *Description: Demand Management portlets   |               |                                                        |
| Add Module Page                            |               |                                                        |
| Managing Your Demand - 2                   |               |                                                        |
| Page Name: Managing Your Demand            |               |                                                        |
| Consolidated Demand                        | Edit          | Move Portlet:                                          |
|                                            | Add a Portle  |                                                        |
|                                            |               | Copy Portlet                                           |
|                                            |               | Move Portlet To Page:<br>Managing Your Demar •<br>Move |
|                                            | Create Cancel |                                                        |

- 4. In the Module Name field, enter the name of the new (copied) Module.
- 5. In the Description field, enter a description of the new (copied) Module.
- 6. Edit the Module by adding additional Module pages or Portlets.

## 7. Click Create.

The Module is created and the Module Creation Confirmed page opens.

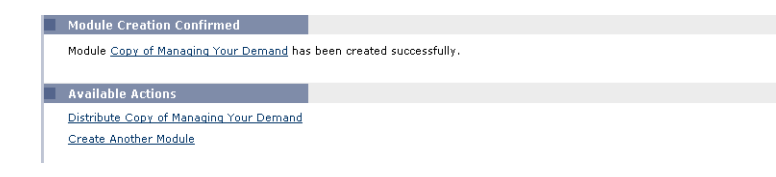

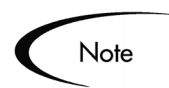

You can also copy a Module from the Configure Module page.

## **Deleting a Module**

This section provides instructions on deleting an existing Module. Only Modules that are not currently published can be deleted.

## To delete an existing Module:

- 1. Open the Dashboard.
- 2. From the menu bar, select Administration > Dashboard Distribution > Configure Modules.
- 3. Enter the search criteria and click Search to display a list of Modules.
- 4. Select the radio button next to the Module.

| 100 |                                              | ned to Users, and subsequently maintained only by Administrators. I | (Users will not be a | ble to personalize the | content)             |
|-----|----------------------------------------------|---------------------------------------------------------------------|----------------------|------------------------|----------------------|
|     | lules can also be <b>distribu</b>            | ted to Users, for their individual personalization.                 |                      |                        |                      |
| Cre | ate New Module                               |                                                                     |                      |                        | Showing 1 to 11 of 1 |
|     | Module Name 🛦                                | Description                                                         | Created On           | Last Updated On        | Last Published On    |
| 0   | <u>(Reference) Standard</u><br>ITG Dashboard | (Reference) Standard ITG Dashboard                                  | 8/28/95              | 8/28/95                | **                   |
| C   | Copy of Managing Your<br>Demand              | Demand Management portlets                                          | 1/7/04               | 1/7/04                 | **                   |
| 0   | IT General                                   | Displays portlets of use to all IT General Staff                    | 1/13/04              | 1/28/04                | **                   |
| С   | <u>km</u>                                    | km                                                                  | 2/3/04               | 2/3/04                 | 2/3/04               |
| •   | <u>Managing Your</u><br>Demand               | Demand Management portlets                                          | 1/7/04               | 1/28/04                | 1/7/04               |
| C   | module 1                                     | 2 pages; published                                                  | 1/28/04              | 1/28/04                | 1/28/04              |
| 0   | module 2                                     | 1 page; 2 portlets; distributed                                     | 1/28/04              | 1/28/04                | **                   |
| C   | OneRing Project                              | OneRing project portlets                                            | 1/7/04               | 1/7/04                 | **                   |
| 0   | Project Gandalf                              | Gandalf portlets                                                    | 1/7/04               | 1/7/04                 | **                   |
| 0   | <u>Standard ITG</u><br>Dashboard             | Standard ITG Dashboard                                              | 8/28/95              | 1/22/04                | **                   |
| ~   | Time Management                              | Time Management portlets for users                                  | 1/7/04               | 1/28/04                | 1/28/04              |

3. Click Delete.

A popup confirmation window opens.

4. Click **Yes** to confirm the deletion.

The Module is deleted.

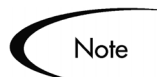

If the Module is currently published, the Module cannot be deleted. For more information, see *"Publishing Modules"* on page 6.

You can also delete a Module by clicking on the Module's name and going to the Module Configuration page.

# Viewing a Module's Usage

You can view the usage of a Module. For each Module, you can see which users have included the Module to their Dashboards.

#### View a Module's usage:

1. Open the Configure Modules page.

For more information, see "Searching for a Module" on page 57.

|                                                                                                    | ect a Module to Config                | ure                                                              |            |                 |                      |
|----------------------------------------------------------------------------------------------------|---------------------------------------|------------------------------------------------------------------|------------|-----------------|----------------------|
| These modules can be published to Users, and subsequently maintained only by Administrators. (Users will not be able to personalize the content) |                                       |                                                                  |            |                 |                      |
| Mod                                                                                                    | lules can also be <b>distribu</b>     | ted to Users, for their individual personalization.              |            |                 |                      |
| Cre                                                                                                    | ate New Module                        |                                                                  |            |                 | Showing 1 to 11 of 1 |
|                                                                                                    | Module Name 🛦                         | Description                                                      | Created On | Last Updated On | Last Published On    |
| 0                                                                                                    | (Reference) Standard<br>ITG Dashboard | (Reference) Standard ITG Dashboard                               | 8/28/95    | 8/28/95         | **                   |
| 0                                                                                                    | Copy of Managing Your<br>Demand       | Demand Management portlets                                       | 1/7/04     | 1/7/04          | **                   |
| 0                                                                                                    | IT General                            | Displays portlets of use to all IT General Staff 1/13/04 1/28/04 |            | **              |                      |
| 0                                                                                                    | <u>km</u>                             | km 2/3/04 2/3/                                                   |            | 2/3/04          | 2/3/04               |
| •                                                                                                    | <u>Managing Your</u><br>Demand        | Demand Management portlets 1/7/04 1/28/04                        |            | 1/7/04          |                      |
| С                                                                                                    | module 1                              | 2 pages; published                                               | 1/28/04    | 1/28/04         | 1/28/04              |
| 0                                                                                                    | module 2                              | 1 page; 2 portlets; distributed                                  | 1/28/04    | 1/28/04         | **                   |
| С                                                                                                    | OneRing Project                       | OneRing project portlets                                         | 1/7/04     | 1/7/04          | **                   |
| 0                                                                                                    | Project Gandalf                       | Gandalf portlets                                                 | 1/7/04     | 1/7/04          | **                   |
| C                                                                                                    | <u>Standard ITG</u><br>Dashboard      | Standard ITG Dashboard                                           | 8/28/95    | 1/22/04         | **                   |
| 0                                                                                                    | Time Management                       | Time Management portlets for users                               | 1/7/04     | 1/28/04         | 1/28/04              |

2. Select the radio button next to the Module.

## 3. Click View Module Usage.

The View Module Usage page opens. This page displays pertinent information regarding the Module, including:

- The last day the Module was published.
- The Dashboard pages and Portlets belonging to the Module.
- The users that currently have the Module on their Dashboards.

| View Moo                 | dule Usage:           | Managing You               | r Demand            |              |  |  |
|--------------------------|-----------------------|----------------------------|---------------------|--------------|--|--|
| View Publish             | ed Module Usage       | 9                          | De                  | one          |  |  |
| Last Publishe            | <b>d On:</b> 10/10/03 |                            |                     |              |  |  |
| Module Conte             | ent                   |                            |                     |              |  |  |
| Dashboard Pa             | age                   | Contains Por               | rtlets              |              |  |  |
| Managing Your            | Demand                | Consolidated I             | Demand              |              |  |  |
| Managing Your Demand - 2 |                       | Demand by C                | Demand by Category  |              |  |  |
|                          |                       | Copy of Dema               | and by Category     |              |  |  |
|                          |                       | Demand List                |                     |              |  |  |
| Module Users             | 5                     |                            |                     |              |  |  |
| The following u          | sers currently have   | e this module published to | o their dashboards: |              |  |  |
| First Name               | Last Name             | Username                   | Email Address       | Phone Number |  |  |
| Merry                    | Brandybuck            | m_brandybuck               |                     |              |  |  |
| Rosie                    | Cotton                | r_cotton                   |                     |              |  |  |
| Comuine                  |                       |                            |                     |              |  |  |
| Salliwise                | Gamgee                | s_gamgee                   |                     |              |  |  |

4. Click **View Full List** to see the entire list of users who currently have the Module published to their Dashboards.

The All Impacted Users page opens. The All Impacted Users page displays up to 100 impacted users at a time. Use the **Prev** and **Next** buttons to move forwards and backwards on the All Impacted Users page.

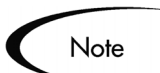

You can also view a Module's usage by clicking on the Module's name and clicking **View Module Usage**.

## Setting the Default Dashboard

This section details how to set one Module as the Default Dashboard. The Default Dashboard page is the first page seen the first time a user opens the Dashboard. Users with the Administrator license, Sys Admin, Configure Module and Sys Admin, Distribute Module Access Grants can configure and disseminate the Default Dashboard to all users.

#### To set the Default Dashboard:

1. Open the Configure Modules page.

For more information, see "Searching for a Module" on page 57.

| <        | 💠 Configure Modules                                                                                                    |                                                                                                    |            |                 |                       |  |
|----------|----------------------------------------------------------------------------------------------------|----------------------------------------------------------------------------------------------------|------------|-----------------|-----------------------|--|
| S        | elect a Module to Config                                                                                                    | ure                                                                                                    |            |                 |                       |  |
| Th<br>Ma | These modules can be <b>published</b> to Users, and subsequently maintained <b>only</b> by Administrators. (Users will not be able to personalize the content)<br>Modules can also be <b>distributed</b> to Users, for their individual personalization. |                                                                                                    |            |                 |                       |  |
|          | reate New Module                                                                                                    |                                                                                                    |            |                 | Showing 1 to 11 of 11 |  |
|          | Module Name 🛦                                                                                                    | Description                                                                                                    | Created On | Last Updated On | Last Published On     |  |
| 0        | <u>(Reference) Standard</u><br>ITG Dashboard                                                                                                    | (Reference) Standard ITG Dashboard                                                                                                    | 8/28/95    | 8/28/95         | **                    |  |
| 0        | Copy of Managing Your<br>Demand                                                                                                    | Demand Management portlets 1/7/04 1/7/04                                                                                                    |            | 1/7/04          | **                    |  |
| 0        | IT General                                                                                                    | Displays portlets of use to all IT General Staff 1/13/0                                                                                              |            | 1/28/04         | **                    |  |
| 0        | <u>km</u>                                                                                                    | km                                                                                                    | 2/3/04     | 2/3/04          | 2/3/04                |  |
| 0        | <u>Managing Your</u><br><u>Demand</u>                                                                                                    | Demand Management portlets                                                                                                    | 1/7/04     | 1/28/04         | 1/7/04                |  |
| C        | module 1                                                                                                    | 2 pages; published                                                                                                    | 1/28/04    | 1/28/04         | 1/28/04               |  |
| 0        | module 2                                                                                                    | 1 page; 2 portlets; distributed                                                                                                    | 1/28/04    | 1/28/04         | **                    |  |
| 0        | OneRing Project                                                                                                    | OneRing project portlets                                                                                                    | 1/7/04     | 1/7/04          | **                    |  |
| 0        | Project Gandalf                                                                                                    | Gandalf portlets 1/7/04 1/7/04                                                                                                    |            | 1/7/04          | **                    |  |
| œ        | <u>Standard ITG</u><br>Dashboard                                                                                                    | Standard ITG Dashboard         8/28/95         1/22/04                                                                                               |            | **              |                       |  |
| 0        | Time Management<br>Module                                                                                                    | Time Management portlets for users                                                                                                    | 1/7/04     | 1/28/04         | 1/28/04               |  |
| De       | Copy Delete                                                                                                    | Module Distribution         View Module Usage         Remove Published Module           Bold:         Set Default         ** Not currently published |            |                 | Showing 1 to 11 of 11 |  |

- 2. Select the Module.
- 3. Click Default Dashboard: Set Default.

The Set Default Dashboard page opens.

| Set Default   | Dashboard                                                                                                    |
|---------------|----------------------------------------------------------------------------------------------------|
| All new User: | s will see the Default Dashboard module when they first log on to the Mercury IT Governance Center. Please select a module to be the default: |
| *Module: St   | tandard Kintana Dashboard 📃                                                                                                    |
| This module   | will be automatically placed on all new users' dashboards:                                                                                    |
| 0             | As Publish content (maintained only by Administrators, can be updated later via publishing)                                                   |
| o             | As Distributed content (no Administrator control)                                                                                             |
|               |                                                                                                    |
|               | Done Cancel                                                                                                    |

4. Choose the method of dissemination.

The default Dashboard can be disseminated two different ways:

- As Published content (Administrative control maintained)
- As Distributed content (No administrative control)
- 5. Click Done.

The Default Dashboard Module is set.

# Chapter Distributing Modules

This chapter details the concepts and processes associated with the distribution of Mercury IT Governance Dashboard pages and Portlets to one or many user Dashboards.

This chapter covers the following topics:

- "Module Publication Rules" on page 75
- "Module Distribution Rules" on page 76
- "Publishing Modules" on page 76
- "Distributing Modules" on page 81
- "Removing Published Modules" on page 86

# **Module Publication Rules**

The following are the Module publishing rules:

- To publish a Module, an application administrator or user must have the Administrator license and the Sys Admin: Distribute Module Access Grant permission.
- The Dashboard pages and Portlets of a published Module cannot be edited by the owner of the Dashboard.
- Published Modules can be tracked by the application administrator.
- Published Modules can be removed by the application administrator.

# **Module Distribution Rules**

The following are the Module distributing rules.

- Modules, individual Dashboard pages and individual Portlets can be distributed.
- Distributed Dashboard pages and Portlets (as part of a Module or distributed separately) can be edited.
- Distributed Dashboard pages, Portlets and Modules are added to a Dashboard.
- Distributed Modules, Dashboard pages and Portlets cannot be tracked by the application administrator.
- Distributed Modules, Dashboard pages and Portlets cannot be removed by the application administrator.
- A published Module will not be overwritten by an updated version of the distributed Module.

# **Publishing Modules**

This section provides an overview on how to publish a Module. Publishing is a regimented approach to disseminating Portlets and Dashboard pages. Only Modules can be published. For a list of rules concerning Module publishing, see "*Module Publication Rules*" on page 75.

The main steps required to publish a Module are:

- Content Setup
- User Setup
- Preview
- Finish

## Publishing a Module

## To publish a Module:

1. Open the Dashboard.

2. From the menu bar, select Administration > Dashboard Distribution > Module Distribution.

The Module Distribution page opens.

| Module Distribution                      |                                                                                                    |
|------------------------------------------|----------------------------------------------------------------------------------------------------|
| 1. Content Setup 🕨 2. User Setu          | p ▶ 3. Preview ▶ 4. Finish                                                                                                    |
| Content and Distribution Metho           | d Next 🕨                                                                                                    |
| *Module: Managing Your Demand            |                                                                                                    |
| This Module can be <b>published</b> to M | lercury Users, and subsequently maintained only by Mercury Administrators. (Users will not be able to personalize the content) |
| All or part of this Module can also b    | e distributed to Mercury Users, for their individual personalization.                                                          |
| O Publish entire module (Admir           | nistrator controlled)                                                                                                    |
| O Distribute entire module (Us           | er controlled)                                                                                                    |
| C Distribute only these pages:           |                                                                                                    |
| O Distribute only these portlets:        |                                                                                                    |
|                                          | Place on the first available user controlled page                                                                              |
|                                          | Place on a new page, named:                                                                                                    |
|                                          | Cancel Next >                                                                                                    |

- 3. In Module, enter the name of the Module.
- 4. Select Publish this Module (Administrator controlled).
- 5. Click Next.
- 6. In the Select Recipients of Publication section, select the users and groups receiving the Module.

Multiple entries from multiple categories are allowed. At least one entry in one field is required. Impacted users selected multiple times receive only one publication. The fields for this page are listed in *Table 6-1*.

| Module Distribution (Publishing content to be maintained by Administrator)                                                                   |  |
|----------------------------------------------------------------------------------------------------|--|
| 1. Content Setup 🕨 2. User Setup 🕨 3. Preview 🕨 4. Finish                                                                                    |  |
|                                                                                                    |  |
| Select Recipients of Publication                                                                                                    |  |
| Module content will be sent to users belonging to any of the following selections:                                                           |  |
| Users: f_baggins II Org Unit:                                                                                                    |  |
| Security Groups: ITG Demand Management Adn III Published<br>Modules:                                                                         |  |
| Note: If the selected Module has changed since it was last published, users who already have it will automatically receive this publication. |  |
| Notify Users of Publication                                                                                                    |  |
| Send the following email message at the time of publication:                                                                                 |  |
| To: All impacted users, selected above<br>who have valid email addresses in the system.<br>IØ Send as BCC                                    |  |
| From: John Smith                                                                                                    |  |
| Reply John Smith                                                                                                    |  |
| CC:                                                                                                    |  |
| BCC:                                                                                                    |  |
| Subject: New Demand Management Page                                                                                                    |  |
|                                                                                                    |  |
| A new Demand Management portlet page is being published to your Dashboard.                                                                   |  |
| Inank you.                                                                                                    |  |
|                                                                                                    |  |
|                                                                                                    |  |
| <b>v</b>                                                                                                    |  |
|                                                                                                    |  |
| Cancel d Back Next 🕨                                                                                                    |  |
|                                                                                                    |  |
| ppyright © 2004 Mercury                                                                                                    |  |

Table 6-1. Select Recipients of Distributed Contents fields

| Field                                         | Definition                                                                                                    |
|-----------------------------------------------|----------------------------------------------------------------------------------------------------|
| Users                                         | Specify the user or users.                                                                                                    |
| Security Groups                               | Specify the Security Group or groups. All users belonging to the specified Security Groups receive the published Module.        |
| Org Units                                     | Specify the Organization Unit or units. All users belonging to the specified organizational units receive the published Module. |
| Users with the following<br>Published Modules | Specify the published Module or Modules. All users currently having the specified Modules receive the published Module.         |

7. In the Notify Users of Publication section, select the users that will receive an email alert concerning the publication.

a. If an email is to accompany the publishing of the Module, select **Send the following email message at the time of publication** under the Notify User of Publication heading.

By default, all recipients of the publication are sent the email. Selecting this option enables the remaining fields under the Notify User of Publication heading. The To field is automatically filled with the impacted users selected under the Select Recipients of Publication heading.

The Send as BCC is selected (each user only sees their own email address). De-select Send as BCC if the impacted users are to see the entire distribution list.

b. Fill in the remaining fields of the Notify Users of Publication section as listed in *Table 6-2*.

| Field    | Definition                                                                                                    |
|----------|----------------------------------------------------------------------------------------------------|
| From     | Specify the email address shown in the From field. The default is the current username. If the current user does not have an email address, the field is empty.     |
| Reply To | Specify the email address shown in the Reply To field. The default is the current username. If the current user does not have an email address, the field is empty. |
| СС       | Specify the email address shown in the CC field. This field is for notification purposes only.                                                                      |
| BCC      | Specify the email address shown in the BCC field. This field is for notification purposes only. The entire To email address list is included.                       |
| Subject  | Specify the title or subject of the email.                                                                                                    |
| Message  | Include a brief message regarding the publishing.                                                                                                    |

Table 6-2. Notify Users of Publication fields

## 8. Click Next.

The page proceeds to the Preview step. The current selection of Module, recipients and email details are displayed.

In the Impacted Users section, the users are listed. To view the complete list of users, click **View Full List**. The All Impacted Users page opens. To close

the All Impacted User page, click **Close Window**. The Preview Publication section of the Module Distribution page opens.

| Publication ( | Content           | _              |                        |               |
|---------------|-------------------|----------------|------------------------|---------------|
| Module: Man   | aging Your Demand |                |                        |               |
| Dashboard P   | age               | Contains Port  | lets                   |               |
| Managing Your | Demand            | Consolidated D | emand                  |               |
| Managing Your | Demand - 2        | Demand by Ca   | tegory                 |               |
|               |                   | Copy of Dema   | nd by Category         |               |
|               |                   | Demand List    |                        |               |
| Impacted Us   | ers               |                |                        |               |
| First Name    | Last Name         | Username       | Email Address          | Phone Number  |
| Merry         | Brandybuck        | m_brandybuck   | m_brandybuck@Shire.com | (408)543-1111 |
| Rosie         | Cotton            | r_cotton       | r_cotton@shire.com     | (408)543-1113 |
| Samwise       | Gamgee            | s_gamgee       | s_gamgee@shire.com     | (408)543-1114 |
| Pippin        | Took              | p_took         | p_took@shire.com       | (408)543-1112 |
|               |                   |                |                        |               |
|               |                   |                |                        |               |

9. Click **Finish** to publish the Module.

The Module is published and the Publication Status page opens in a new window. The Publication Status page displays the progress of the publication.

10. Check the Publication Status page.

Verify if the publication was successful.

- If the publication was not successful, a list of users not receiving the Module is returned. Users might not receive a Module because the workstation's disk is full or the workstation is off-line. Click the **re-publish** link to re-publish to the list of failed users.
- If the publication was successful, a success message is returned.

| Publication Status     |   |   |                |
|------------------------|---|---|----------------|
| 100%                   |   |   |                |
| Publication Successful |   |   |                |
|                        |   |   |                |
|                        |   |   |                |
|                        | _ | _ | Close Window 🗵 |

# **Distributing Modules**

This section provides an overview on how to distribute a Module. Distributing provides a flexible approach to disseminating Portlets and Dashboard pages. Distributing allows the dissemination of individual Portlets, Dashboard pages and Modules. Distributed Portlets, Dashboard pages and Modules are not tracked and cannot be removed by the application administrator. For a list of rules concerning Module distribution, see *"Module Distribution Rules"* on page 76.

The main steps required to distribute a Module are:

- Content Setup
- User Setup
- Preview
- Finish

## **Distributing a Module**

Once a Module, Dashboard page or Portlet is fully configured, it can be distributed.

#### To distribute a Module, page or Portlet:

- 1. Open the Dashboard.
- 2. From the menu bar, select Administration > Dashboard Distribution > Module Distribution.

The Module Distribution page opens.

| Module Distribution                                                            |                                                                                                    |
|--------------------------------------------------------------------------------|----------------------------------------------------------------------------------------------------|
| 1. Content Setup 🕨 2. User Setup 🕨 3. Preview 🕨 4. Finish                      |                                                                                                    |
| Content and Distribution Method                                                | Next                                                                                                  |
| *Module: OneRing Project                                                       |                                                                                                    |
| This Module can be <b>published</b> to Mercury Users, and subsequently n       | naintained <b>only</b> by Mercury Administrators. (Users will not be able to personalize the content) |
| All or part of this Module can also be <b>distributed</b> to Mercury Users, t  | or their individual personalization.                                                                  |
| C Publish entire module (Administrator controlled)                             |                                                                                                    |
| C Distribute entire module (User controlled)                                   |                                                                                                    |
| O Distribute only these pages:                                                 |                                                                                                    |
| <ul> <li>Distribute only these portlets: Demand by Category; Demand</li> </ul> | u 🖩                                                                                                   |
| O Place on the first available                                                 | user controlled page                                                                                  |
| <ul> <li>Place on a new page, name</li> </ul>                                  | d: OneRing Demand Management                                                                          |
|                                                                                | Cancel Next 🕨                                                                                         |
|                                                                                |                                                                                                    |

- 3. In the Module field, enter the name of the Module to be distributed.
- 4. Select one of the methods of distribution.
  - **Distribute entire Module (User controlled)** To distribute the entire Module.

#### • Distribute only these pages

To distribute a page or pages from the Module. Enter the pages in the accompanying field. Click the auto-complete list icon ( 🗾 ) for a listing of all pages in the Module.

## • Distribute only these Portlets

To distribute a Portlet or Portlets from the Module. Enter the Portlets in the accompanying field. Click the auto-complete list icon ( 📰 ) for a listing of all Portlets in the Module.

• Place on the first available user controlled page To place the selected Portlets on the user's existing home page.

## o Place on a new page, named

To place the selected Portlets on a new page. In the adjacent field, fill in the name of the page.

5. Click Next.

The User Setup page open.

6. In the Select Recipients of Distributed Content section, select the users and groups receiving the Module. *Table 6-3* defines the fields of the User Setup page.

Multiple entries from multiple categories are allowed. At least one entry in one field is required. Impacted users selected multiple times receive only one publication.

| Module Distribution                                                                                        |
|----------------------------------------------------------------------------------------------------|
| 1. Content Setup 🕨 2. User Setup 🕨 3. Preview 🕨 4. Finish                                                  |
| Select Recipients of Distributed Content                                                                   |
| Module content will be sent to users belonging to any of the following selections:                         |
| Users: f_baggins; m_brandybuck; p_t 📰 Org Unit:                                                            |
| Security Groups:   ITG Demand Management Adn 📕                                                             |
| Notify Users of Distribution                                                                               |
| Send the following email message at the time of distribution:                                              |
| To: All impacted users, selected above<br>who have valid email addresses in the system.<br> ☞] Send as BCC |
| From: John Smith                                                                                           |
| Reply John Smith                                                                                           |
| CC:                                                                                                    |
| BCC:                                                                                                    |
| Subject:                                                                                                   |
|                                                                                                    |
| Message:                                                                                                   |
| page details Demand Management for the OneRing project.                                                    |
| 20                                                                                                    |
|                                                                                                    |
| Y                                                                                                    |
| Copyright © 2004 Mercury                                                                                   |
|                                                                                                    |

Table 6-3. Select Recipients of Distributed Contents fields

| Field           | Definition                                                                                                    |
|-----------------|----------------------------------------------------------------------------------------------------|
| Users           | Specify the user or users.                                                                                                    |
| Security Groups | Specify the Security Group or groups. All users belonging to the specified Security Groups receive the published Module.        |
| Org Units       | Specify the Organization Unit or units. All users belonging to the specified organizational units receive the published Module. |

- 7. In the Notify Users of Publication section, select the users that will receive an email alert concerning the publication.
  - a. If an email is to accompany the publishing of the Module, select **Send the following email message at the time of publication** under the Notify User of Publication heading.

By default, all recipients of the publication are sent the email. Selecting this option enables the remaining fields under the Notify User of

Publication heading. The To field is automatically filled with the impacted users selected under the Select Recipients of Publication heading.

The Send as BCC is selected (each user only sees their own email address). De-select Send as BCC if the impacted users are to see the entire distribution list.

b. Fill in the remaining fields of the Notify Users of Publication section as listed in *Table 6-2*.

| Field    | Definition                                                                                                    |
|----------|----------------------------------------------------------------------------------------------------|
| From     | Specify the email address shown in the From field. The default is the current username. If the current user does not have an email address, the field is empty.     |
| Reply To | Specify the email address shown in the Reply To field. The default is the current username. If the current user does not have an email address, the field is empty. |
| СС       | Specify the email address shown in the CC field. This field is for notification purposes only.                                                                      |
| BCC      | Specify the email address shown in the BCC field. This field is for notification purposes only. The entire To email address list is included.                       |
| Subject  | Specify the title or subject of the email.                                                                                                    |
| Message  | Include a brief message regarding the publishing.                                                                                                    |

Table 6-4. Notify Users of Publication fields

## 8. Click Next.

The page proceeds to the Preview step. The current selection of Module, recipients and email details are displayed.

In the Impacted Users section, the users are listed. To view the complete list of users, click **View Full List**. The All Impacted Users page opens. To close the All Impacted User page, click **Close Window**. The Preview Publication section of the Module Distribution page opens.

|                                                                                                    | Content                                                                                                    |                                                            |                                          |                                                                                  |  |
|----------------------------------------------------------------------------------------------------|----------------------------------------------------------------------------------------------------|------------------------------------------------------------|------------------------------------------|----------------------------------------------------------------------------------|--|
| Dashboard Page Contains Portio                                                                                            |                                                                                                    | tiets                                                      |                                          |                                                                                  |  |
| OneRing Dem                                                                                                    | and Management                                                                                                    | Demand by C                                                | ategory                                  |                                                                                  |  |
|                                                                                                    |                                                                                                    | Demand List                                                |                                          |                                                                                  |  |
| Impacted U                                                                                                    | sers                                                                                                    |                                                            |                                          |                                                                                  |  |
| First Name                                                                                                    | Last Name                                                                                                    | Username                                                   | Email Address                            | Phone Number                                                                     |  |
| Merry                                                                                                    | Brandybuck                                                                                                    | m_brandybuck                                               | m_brandybuck@Shire.com                   | (408)543-1111                                                                    |  |
| Rosie                                                                                                    | Cotton                                                                                                    | r_cotton                                                   | r_cotton@shire.com                       | (408)543-1113                                                                    |  |
| Samwise                                                                                                    | Gamgee                                                                                                    | s_gamgee                                                   | s_gamgee@shire.com                       | (408)543-1114                                                                    |  |
| John                                                                                                    | Smith                                                                                                    | jsmith                                                     |                                          |                                                                                  |  |
|                                                                                                    |                                                                                                    | a seal.                                                    | 1.1.011                                  | (400)540 1110                                                                    |  |
| Pippin                                                                                                    | Took                                                                                                    | р_соок                                                     | p_took@shire.com                         | (400)543-1112                                                                    |  |
| Pippin<br>Admin                                                                                                    | Took<br>User                                                                                                    | admin                                                      | p_tooki@shire.com                        | (400)343-1112                                                                    |  |
| Pippin<br>Admin                                                                                                    | Took<br>User                                                                                                    | p_took<br>admin                                            | p_took@snire.com                         | (400)543-1112<br>Showing 1 to 6 of 6: <u>View Full List</u>                      |  |
| Pippin<br>Admin<br>Email Notifie                                                                                          | Took<br>User<br>Cation                                                                                                    | p_cook<br>admin                                            | p_took@snire.com                         | (400)545-1112<br>Showing 1 to 6 of 6: <u>View Full List</u>                      |  |
| Pippin<br>Admin<br>Email Notifi<br>This message                                                                           | Took<br>User<br>cation<br>will be sent to impar                                                                                          | p_took<br>admin<br>cted users:                             | p_took@snire.com                         | (400)545-1112<br>Showing <b>1</b> to <b>6</b> of <b>6:</b> <u>View Full List</u> |  |
| Pippin<br>Admin<br>Email Notifi<br>This message<br>From: Fi                                                               | Took<br>User<br>cation<br>will be sent to impace<br>rodo Baggins                                                                         | admin                                                      | p_took@snire.com                         | (400)545-1112<br>Showing <b>1</b> to <b>6</b> of <b>6:</b> <u>View Full List</u> |  |
| Pippin<br>Admin<br>Email Notifi<br>This message<br>From: Fi<br>Reply To: Fi                                               | Took<br>User<br>sation<br>will be sent to impar<br>rodo Baggins<br>rodo Baggins                                                          | e_cook<br>admin                                            | p_took@shire.com                         | (400)545-1112                                                                    |  |
| Pippin<br>Admin<br>Email Notifi<br>This message<br>From: Fri<br>Reply To: Fri<br>Subject: N                               | Took<br>User<br>will be sent to impar<br>odo Baggins<br>rodo Baggins<br>ew OneRing Demanc                                                | admin<br>eted users:                                       | p_took@shire.com                         | (400)545-1112                                                                    |  |
| Pippin<br>Admin<br>Email Notifi<br>This message<br>From: Fri<br>Reply To: Fri<br>Subject: N<br>Message:                   | Took<br>User<br>will be sent to impar<br>rodo Baggins<br>ew OneRing Demand                                                               | p_cook<br>admin<br>cted users:<br>d Management Page        | p_took@shire.com                         | (400)545-1112                                                                    |  |
| Pippin<br>Admin<br>Email Notifii<br>This message<br>From: Fri<br>Subject: N<br>Message:<br>A new OneRin<br>Page details D | Took<br>User<br>will be sent to impar-<br>odo Baggins<br>rodo Baggins<br>ew OneRing Demanc<br>g project page has b<br>grenand Management | eted users:<br>d Management Page<br>to the OneRing project | p_took@shire.com<br>nboard. This project | (400)545-1112<br>Showing I to 6 of 6: <u>View Full List</u>                      |  |

9. Click **Finish** to publish the Module.

The Module is published and the Publication Status page opens in a new window. The Publication Status page displays the progress of the publication.

10. Check the Publication Status page.

Verify if the publication was successful.

- If the publication was not successful, a list of users not receiving the Module is returned. Users might not receive a Module because the workstation's disk is full or the workstation is off-line. Click the **re-publish** link to re-publish to the list of failed users.
- If the publication was successful, a success message is returned.

| Distribution Status     |  |              |      |
|-------------------------|--|--------------|------|
| 100%                    |  |              |      |
| Distribution Successful |  |              |      |
|                         |  |              |      |
|                         |  |              |      |
|                         |  |              | 1971 |
|                         |  | Close Windos |      |

# **Removing Published Modules**

This section provides an overview on how to remove a published Module from a user's Dashboard. Only published Modules can be removed from Dashboards. Distributed Modules, pages and Portlets are not tracked and cannot be removed from Dashboards.

## **Removing a Published Module**

## To remove a Module from a User's Dashboard:

- 1. Open the Dashboard.
- 2. From the menu bar, click Administration > Dashboard Distribution > Remove Published Module.

The Remove Published Module page opens.

| Select U    | sers of Module to be Remo       | ved                  |                                  |                                  |          |
|-------------|---------------------------------|----------------------|----------------------------------|----------------------------------|----------|
| Published   | Module will be removed from     | users belonging to a | ny of the following selections:  |                                  |          |
| Users:      | r_cotton; s_gamge               | e 🔳                  | Users Directly Manage            | d By:                            | <u>a</u> |
| Security    | Groups:                         | III                  | Denartment:                      |                                  |          |
|             |                                 |                      |                                  | (                                |          |
| Urg Unit:   |                                 | <u>1</u>             | Remove publication               | from all current users           |          |
| Note: If th | ne selected users do not have ' | the selected Module  | published, they will not be incl | uded in the impacted users list. |          |
| Notify U    | sers of Removal                 |                      |                                  |                                  |          |
|             |                                 |                      |                                  |                                  |          |
| ✓ Send      | the following email message     | at the time of remov | al:                              |                                  |          |
| To:         | All impacted users, selected    | above                |                                  |                                  |          |
|             | Send as BCC                     | ises in the system.  |                                  |                                  |          |
| From:       | Frodo Baggins                   | 8                    |                                  |                                  |          |
| Reply       | Produ Brandar                   |                      |                                  |                                  |          |
| To:         | jFrodo Baggins                  |                      |                                  |                                  |          |
| CC:         |                                 | <u></u>              |                                  |                                  |          |
| BCC:        |                                 | 8                    |                                  |                                  |          |
|             |                                 |                      |                                  |                                  |          |
| Subject:    | Removing Managing Your D        | emand page           |                                  |                                  |          |
|             |                                 |                      |                                  |                                  |          |
| Message     |                                 |                      |                                  |                                  |          |
| Your Man    | aging Your Demand page has      | been removed. This   | is in response to you 🔺          |                                  |          |
| being re-   | assigned new tasks within the   | Shire.               |                                  |                                  |          |
|             |                                 |                      |                                  |                                  |          |
|             |                                 |                      |                                  |                                  |          |
|             |                                 |                      |                                  |                                  |          |
|             |                                 |                      |                                  |                                  |          |

3. From the Module field of the Select Module section, select the name of the Module.

- 4. In the Select Users to Remove Content section, select the users and groups who will have the Module removed from their Dashboard.
- 5. In the Notify User of Removal section, set up the email message accompanying the removal.
  - a. If an email is to accompany the distribution, select **Send the following** email message at the time of publication.

Selecting this option enables the remaining fields under the Notify User of Removal heading. The To field is automatically filled with the impacted users selected under the Select Recipients of Remove Content heading.

By default, the Send as BCC is selected (each user only sees their own email address).

- b. De-select the checkbox next to Send as BCC if the impacted users are to see the entire email list.
- c. Fill in the remaining fields as listed in *Table 6-4 on page 84*.
- 6. Click Next.

The Preview Step page opens.

| - |                                          |                            |                          |                                    |                                            |  |
|---|------------------------------------------|----------------------------|--------------------------|------------------------------------|--------------------------------------------|--|
|   | Remove Pub                               | lished Module              |                          |                                    |                                            |  |
|   | 1. Content Set                           | up 🕨 2. Preview            | 🕨 3. Finish              |                                    |                                            |  |
|   |                                          |                            |                          |                                    |                                            |  |
|   | Preview Ren                              | noval                      |                          | ◀ Back                             | Finish                                     |  |
|   | Remove Mod                               | ulo                        |                          |                                    |                                            |  |
|   | Module: Man                              | aging Your Demand          | 4                        |                                    |                                            |  |
|   | Dashboard P                              | age                        | -<br>Contains Por        | tlets                              |                                            |  |
|   | Managing Your Demand Consolidated Demand |                            |                          |                                    |                                            |  |
|   | Managing Your                            | Demand - 2                 | Demand by Ca             | stegory                            |                                            |  |
|   |                                          |                            | Copy of Dema             | nd by Category                     |                                            |  |
|   |                                          |                            | Demand List              |                                    |                                            |  |
|   |                                          |                            |                          |                                    |                                            |  |
|   | Impacted Us                              | ers                        |                          |                                    |                                            |  |
|   | First Name                               | Last Name                  | Username                 | Email Address                      | Phone Number                               |  |
|   | Rosie                                    | Cotton                     | r_cotton                 | r_cotton@shire.com                 | (408)543-1113                              |  |
|   | Samwise                                  | Gamgee                     | s_gamgee                 | s_gamgee@shire.com                 | (408)543-1114                              |  |
|   |                                          |                            |                          |                                    |                                            |  |
|   |                                          |                            |                          |                                    | Showing 1 to 2 of 2: <u>View Full List</u> |  |
|   | Email Notific                            | ation                      |                          |                                    |                                            |  |
|   | This message                             | will be sent to impa       | cted users:              |                                    |                                            |  |
|   | From: Fro<br>Reply To: Fro               | odo Baggins<br>odo Baggins |                          |                                    |                                            |  |
|   | Subject: Re                              | moving Managing            | rour Demand page         |                                    |                                            |  |
|   | Message:                                 |                            |                          |                                    |                                            |  |
|   | Your Managing                            | Your Demand page           | e has been removed. This | is in response to you being re-ass | igned new tasks within the Shire.          |  |
|   |                                          |                            |                          | Cancel 4 Back                      | Finish                                     |  |
|   | Copyright © 2004 f                       | flercury                   |                          |                                    |                                            |  |
|   |                                          |                            |                          |                                    |                                            |  |
|   |                                          |                            |                          |                                    |                                            |  |

7. Click **Finish** to remove the Module.

The Module is removed and a new window with the Removal Status page opens. The Removal Status page displays the progress of the removal.

If the Preview Removal section of the Remove Published Module page is not correct, click **Back** to return to the Select Recipients of Removal and Notify Users of Removal sections of the Remove Published Module page or **Cancel** to stop the removal. If the removal was not successful, a list of users not having the Module removed is returned. Users might not have a Module removed because the workstation is off-line.Click **Remove** to remove the Module from the list of failed users.

# Appendix System Portlets

System Portlets are the Portlets delivered with the Mercury IT Governance Center product installations. Each ITG product includes a number of Portlets that provide visibility into product-specific data. This appendix lists the Portlets that are delivered with each Mercury ITG product.

This appendix covers the following:

- Mercury Financial Management Portlets, listed in *Table A-1 on page 90*
- Mercury Change Management Portlets, listed in *Table A-2 on page 91*
- Mercury Demand Management and Request Portlets, listed in *Table A-3 on* page 92
- Mercury Portfolio Management Portlets, listed in *Table A-4 on page 94*.
- Mercury Program Management Portlets, listed in *Table A-5 on page 95*.
- Mercury Project Management Portlets, listed in *Table A-6 on page 96*.
- Mercury Project Management (Project Overview) Portlets, listed in Table A-7 on page 99
- Mercury Resource Management Portlets, listed in *Table A-8 on page 100*
- Mercury Time Management Portlets, listed in *Table A-9 on page 101*

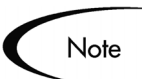

- Some users cannot view and access all Portlets. Portlet access depends on:
- Product licenses.
- Appropriate Security Group setting.

| Financial Management<br>Portlets     | Description                                                                                                    |
|--------------------------------------|----------------------------------------------------------------------------------------------------|
| Budget To Budget Comparison          | Displays a Budget to Budget Comparison bar<br>chart. Allows a comparison of one or more<br>Allocation Budgets to one or more Allocated<br>Budgets. This allows users to compare one<br>budgeted Allocation to another.                                                                                                    |
| Cumulative Cost Metrics<br>(Program) | Displays a trend chart analyzing the cumulative<br>cost metrics for a Program. The trend chart<br>contains line graphs indicating historical values<br>of important cost parameters. Drill down from the<br>trend charts to analyze the trend chart as<br>required. Budget actuals include the Total<br>Baseline Planned Cost and the Estimated Actual<br>Cost at completion. |
| Cumulative Cost Metrics<br>(Project) | Displays a trend chart analyzing the cumulative<br>cost metrics for a Project. The trend chart<br>contains line graphs indicating historical values<br>of important cost parameters. Drill down from the<br>trend charts to analyze the trend chart as<br>required. Budget actuals include the Total<br>Baseline Planned Cost and the Estimated Actual<br>Cost at completion. |
| Current Cost Metrics (Program)       | Displays an analysis of the Current Cost Metrics<br>for a Program. Displays a bubble chart analyzing<br>the current cost metrics for a Program. The<br>bubble chart can be used to show current cost<br>status of a Project or current cost status of a<br>Program.                                                                                                    |
| Current Cost Metrics (Project)       | Displays an analysis of the Current Cost Metrics<br>for a Project. Displays a bubble chart analyzing<br>the current cost metrics for a Project. The bubble<br>chart can be used to show current cost status of<br>a Project or current cost status of a Program.                                                                                                    |
| Project Cost Summary                 | Displays a list of cost information for a Project.                                                                                                    |

Table A-1. Financial Management Portlets

| Change Management Portlets | Description                                                                                                    |
|----------------------------|----------------------------------------------------------------------------------------------------|
| My Packages                | Displays all Packages created by or assigned to<br>the current user. Users can drill down on any<br>Package to view its details, such as the Workflow<br>status and Package Lines. This Portlet provides<br>a critical view into the most pressing Packages.                                                         |
| Package Activity           | Displays activity information about the number of<br>deployments (Package Line execution step<br>transactions) completed during the last three<br>weeks. Users can drill down on any Object Type<br>or Environment to view the included Packages.                                                                    |
| Package List               | Displays general information about Packages,<br>such as their description and status. This Portlet<br>can be personalized to display information based<br>on various Package related criteria. This enables<br>users to display only the Packages relevant to<br>their personal activities.                          |
| Package List (Expanded)    | Displays general information about Packages,<br>such as their description and status. This Portlet<br>can be filtered for the same Package criteria as<br>the Package List Portlet, but displays more<br>detailed Package information on the Dashboard.                                                              |
| Package Reference          | Displays the References attached to the<br>Package based on filters such as Reference<br>Types, Relationship, and the time period when<br>they were added.                                                                                                    |
| Package Summary Bar Chart  | Displays information in the form of a bar chart<br>about groups of Packages, including priority,<br>'Assigned To' user, Workflow, and the total<br>number of Packages for each category. Users<br>can drill down on any group of Packages and<br>see the individual Packages comprising the<br>group's total number. |
| Package Summary Pie Chart  | Displays information in the form of a pie chart<br>about groups of Packages, including priority,<br>'Assigned To' user, Workflow, and the total<br>number of Packages for each category. Users<br>can drill down on any group of Packages and<br>see the individual Packages comprising the<br>group's total number. |

Table A-2. Change Management Portlets

| Change Management Portlets | Description                                                                                                    |
|----------------------------|----------------------------------------------------------------------------------------------------|
| Pending Deployment         | Displays general information about Packages<br>which have not been deployed. This Portlet<br>provides visibility into scheduled or required<br>Package migration. |

Table A-2. Change Management Portlets [continued]

| Demand Management Portlets | Description                                                                                                    |
|----------------------------|----------------------------------------------------------------------------------------------------|
| Assignment Queue           | Provides a personalized view into the Demand<br>not assigned to a resource. This Portlet assigns<br>a user as a resource to a Request.                                                                                                    |
| Consolidated Demand        | Provides a graphical overview of the Demand placed on an organization.                                                                                                    |
| Demand by Category         | Provides a quick view into different areas of<br>Demand. This Portlet provides a quick, graphical<br>Demand summary and can be grouped by<br>Department, Demand Type, Priority, etc.                                                                                                    |
| Demand List                | Provides a personalized list of the demand<br>placed on an organization or individual. This<br>Portlet can be personalized to display demand<br>filtered based on specified criteria (Demand<br>Type, Priority, Demand Disposition, etc.)                                                   |
| My Requests                | Displays all Requests created by or assigned to<br>the current user. This Portlet provides a critical<br>view into the most pressing Requests and<br>nearing deadlines.                                                                                                    |
| Open Requests by Priority  | Displays a bar chart of the number of Requests<br>currently open, grouped by priority. This Portlet<br>provides a graphical representation to help the<br>user visualize and group a business' open<br>issues.                                                                              |
| Request Activity           | Displays general activity information such as the<br>number of Requests opened and closed during<br>the last two weeks, and the number of open<br>Requests. This Portlet provides visibility into high<br>traffic Request Types as well as the groups or<br>users assigned to address them. |

| Demand Management Portlets | Description                                                                                                    |
|----------------------------|----------------------------------------------------------------------------------------------------|
| Request List               | Displays general information about Requests,<br>such as their description and status. This Portlet<br>can be personalized to display information based<br>on specific Request numbers or other Request<br>related criteria. This enables users to display<br>only the Requests relevant to their personal<br>activities. |
| Request List (Expanded)    | Displays general information about Requests,<br>such as their description and status. This Portlet<br>can be filtered for the same Request criteria as<br>the Request List Portlet, but displays more<br>detailed Request information.                                                                                   |
| Request References         | Displays the References attached to the Request<br>based on filters such as Reference Types,<br>Relationship, and the time period when they<br>were added.                                                                                                    |
| Request Summary            | Displays information about groups of Requests,<br>including priority, type, status and the total<br>number of Requests for each category. Users<br>can drill down on any group of Requests and<br>individual Requests of the group's total number.                                                                       |
| Request Summary Bar Chart  | Displays a bar chart allowing users to easily see<br>rolled up information about Requests they<br>choose. The chart supports click-through, so the<br>user are able to click on any of the bars bringing<br>the user to a list of Requests the bar represents.                                                           |
| Request Summary Pie Chart  | Displays as a pie chart information allowing<br>users to easily see rolled up information about<br>Requests they choose. The chart supports click-<br>through, so the user are able to click on any of<br>the bars bringing the user to a list of Requests<br>the bar represents.                                        |
| SLA Exception Roll Up      | Lists the open Requests triggering SLA<br>exceptions. The Service Level Agreements are<br>configured using Request Type rules. The Portlet<br>displays the active SLAs related to a Demand,<br>highlighting the violations in red.                                                                                       |

Table A-3. Demand Management and Request Portlets [continued]

| Portfolio Management Portlets | Description                                                                                                    |
|-------------------------------|----------------------------------------------------------------------------------------------------|
| Current Portfolio Map Portlet | The Current Portfolio Map Portlet displays a<br>configurable bubble chart representing the<br>Projects and Assets currently active.                                                                                                    |
| Portfolio by Category Portlet | The Portfolio by Category Portlet can be used to<br>analyze aggregate financially-significant values<br>of your Portfolio's contents, including Budget,<br>Financial Benefit, NPV, and ROI.                                                                                                    |
| Resource by Category Portlet  | The Resource by Category Portlet allows users<br>to perform a by-period comparison of resource<br>requirements and availability in the Portfolio.                                                                                                    |
| Total Budget Portlet          | The Total Budget Portlet shows the total Budget<br>each scenario in a specified Scenario<br>Comparison will consume per period. The<br>Portlet also displays the total Budget available, if<br>one is specified in the Scenario Comparison<br>being referenced.                                                                           |
| Total Resource Portlet        | The Total Resource Portlet displays the total<br>Resource demand per period of each scenario in<br>a specified Scenario Comparison. The Portlet<br>also displays the total available Resources, if<br>specified in the selected Scenario Comparison.                                                                                      |
| Budget Summary Portlet        | The Budget Summary Portlet provides a graph<br>of the Budget information for each scenario in a<br>specified Scenario Comparison. Each graph<br>displays Capital and Operating expense in a<br>stacked bar chart. If there is a total available<br>Budget specified for the Scenario Comparison, it<br>is displayed as the capacity line. |
| Cost Benefit Analysis Portlet | The Cost Benefit Analysis Portlet provides a<br>graph illustrating the cost/benefit analysis for<br>each scenario. The graph consists of a bar chart<br>depicting the expected cost per period, as well<br>as the expected benefit.                                                                                                    |
| Budget by Asset Class Portlet | The Budget by Asset Class Portlet provides a<br>graph illustrating the Budget by Asset Class per<br>period for each scenario. The graph consists of<br>a bar chart with adjacent bars (one for each<br>Asset Class) in each period.                                                                                                    |

Table A-4. Portfolio Management Portlets

| Portfolio Management Portlets           | Description                                                                                                    |
|-----------------------------------------|----------------------------------------------------------------------------------------------------|
| Budget by Project Class Portlet         | The Budget by Project Class Portlet provides a<br>graph illustrating the Budget by Project Class<br>per period for each scenario. The graph consists<br>of a bar chart with adjacent bars (one for each<br>Project Class) in each period.                   |
| Budget by Business Objective<br>Portlet | The Budget by Business Objective Portlet<br>provides a graph illustrating the Budget by<br>Business Objective per period for each scenario.<br>The graph consists of a bar chart with adjacent<br>bars (one for each Business Objective) in each<br>period. |

Table A-4. Portfolio Management Portlets [continued]

Table A-5. Program Management Portlets

| Program Management Portlets | Description                                                                                                    |
|-----------------------------|----------------------------------------------------------------------------------------------------|
| Program Cost Summary        | Displays an overview of the Project cost health.<br>Cost overview summarizes labor, non-labor and<br>total expenses set against baseline, planned<br>and actual costs. The Earned Value Summary<br>includes the Planned Value, Sched Variance,<br>Earned Value, Cost Variance, Actual Cost, SPI<br>and CPI.         |
| Program Issue List          | Displays a list of Program Issues. This Portlet<br>can be personalized to display Issues based on<br>Project, escalation level, priority, status or other<br>Program related criteria. This enables users to<br>display only the Programs that are relevant to<br>their personal activities.                        |
| Program List                | Displays general information about Programs,<br>such as Program priority, Program state and<br>Issues. This Portlet can be personalized to<br>display information based on Program Name or<br>other Project related criteria. This enables users<br>to focus on and display only the most relevant<br>Program data. |

| Program Management Portlets   | Description                                                                                                    |
|-------------------------------|----------------------------------------------------------------------------------------------------|
| Program Project List          | Displays the Project List of a Program. The<br>Portlet is configured with default parameters to<br>show all Project items for the Program so that<br>the Portlet can be used without personalizing the<br>Portlet. The Project items are sorted by the<br>Project hierarchy and optionally, by name,<br>resource, state, scheduled finish, and Project<br>hierarchy. |
| Program Resource Request List | Displays a list of Program resource Requests.<br>This Portlet can be personalized to display<br>Program Resource Requests based on, priority,<br>status, assigned to and assigned to group. This<br>enables users to display only the Resource<br>Requests that are relevant to their personal<br>activities.                                                        |
| Program Risk List             | Displays a list of Program Risks. This Portlet can<br>be personalized to display Risks based on<br>Project, escalation level, priority, probability,<br>impact level or other Program related criteria.<br>This enables users to display only the Program<br>Risks that are relevant to their personal<br>activities.                                                |
| Program Scope Change List     | Displays the List of a Program's Scope<br>Changes. The sequence, Tasks and Project<br>name are displayed, as well as the values for the<br>Project and baseline pair selected of the four<br>schedule fields. The four fields are: Scheduled<br>Start, Scheduled Finish, Scheduled Duration<br>and Scheduled Effort.                                                 |

Table A-5. Program Management Portlets [continued]

Table A-6. Project Management Portlets

| Project Management Portlets | Description                                                                                                    |
|-----------------------------|----------------------------------------------------------------------------------------------------|
| My Tasks                    | Displays all Project Tasks currently assigned to<br>the user having a scheduled finish date two<br>weeks from the current date. This Portlet<br>provides a critical view into the most pressing<br>Tasks and nearing deadlines. |

| Project Management Portlets                        | Description                                                                                                    |
|----------------------------------------------------|----------------------------------------------------------------------------------------------------|
| Project Budget and Staffing<br>Profile vs. Actuals | Displays a summary of Project performance<br>relative to budgetary constraints. Values are for<br>the entire Project to date. This Portlet is intended<br>to provide Dashboard-level oversight into the<br>status of a group of Projects. The intended<br>audience is PMO staff or external stakeholders.<br>Budgeted values for cost and hours are drawn<br>from a Budget, not from a Project baseline.<br>Actuals for cost are gathered from the Budget.<br>Actuals for hours are aggregated from Tasks<br>assignments and Tasks actuals on the Project<br>linked to the Budget. Percent complete is<br>similarly drawn from the Project actuals. |
| Project Cost Summary                               | Displays a list of cost information for a Project if<br>the Project has Financial Management setting<br>enabled. This Portlet information is restricted if<br>the user do not have the appropriate cost<br>security.                                                                                                    |
| Project Exception Detail                           | Displays information about the current Project's<br>exceptions, stating the Violation, Tasks State,<br>Start and Finish Dates, and the assigned<br>Resource.                                                                                                    |
| Project Exception Summary                          | Displays relevant exception information about<br>the Project. Exception rules are configured by<br>the Project Manager using the Project<br>Management Workbench. The Portlet is<br>configured with default parameters to show all<br>exceptions for the Project so the Portlet can be<br>used without personalizing the Portlet.                                                                                                    |
| Project Gantt                                      | Displays a Gantt chart for all Projects assigned<br>to resources. The default values show Projects<br>scheduled for the next two weeks.                                                                                                    |
| Project List                                       | Displays general information about Projects,<br>such as how close they are to completion and<br>their scheduled finish date. This Portlet can be<br>personalized to display information based on<br>Project Name or other Project related criteria.<br>This enables users to focus on and display only<br>the most relevant Project data.                                                                                                    |

Table A-6. Project Management Portlets [continued]

| Project Management Portlets | Description                                                                                                    |
|-----------------------------|----------------------------------------------------------------------------------------------------|
| Project List (Expanded)     | Displays general information about Projects,<br>such as how close they are to completion and<br>their scheduled start and finish date. This Portlet<br>can be filtered for the same Project criteria as the<br>Project List Portlet, but displays more detailed<br>information on the Dashboard.                                                                                                    |
| Project Milestones          | Displays a list of milestones within a Project. The<br>Portlet is configured with default parameters to<br>show all milestones for the Project so the Portlet<br>can be used without personalizing the Portlet.                                                                                                    |
| Project Overview Gantt      | Displays a Gantt chart in the Project Overview page.                                                                                                    |
| Project References          | Displays the References attached to the Project<br>based on Reference Types, Relationship, time<br>period when they were added, and whether or<br>not they are preventing actions on Tasks. The<br>Portlet is configured with default parameters to<br>show all References for the Project so the Portlet<br>can be used without personalizing the Portlet.                                                                                                    |
| Project Related Actions     | Displays links to related Assignments and Staffing Profiles.                                                                                                    |
| Project Summary             | Provides a quick status for the selected Project<br>or Subproject, including information on the<br>Project State, Percent Complete, Project<br>Manager and Start and Finish Dates.                                                                                                    |
| Project Summary Pie Chart   | Displays a pie chart that rolls up a group of<br>Projects and displays them grouped by their<br>summary condition. Users have the option to<br>either select a set of specific Projects and<br>Subprojects, or filter by Department and/or<br>Project Manager fields.                                                                                                    |
| Resource Gantt              | Displays a Gantt chart for all work items<br>assigned to resources. Work items are<br>differentiated by color, with Tasks remaining the<br>same color as in the Project Gantt chart and<br>Requests being a different color. The default<br>values show Tasks and Requests scheduled for<br>the next two weeks. The work items are labeled<br>by having the resource displayed to the right of<br>the work item. This is necessary if there are<br>multiple resources or a resource group specified. |

Table A-6. Project Management Portlets [continued]

| Project Management Portlets      | Description                                                                                                    |
|----------------------------------|----------------------------------------------------------------------------------------------------|
| Subprojects and Tasks<br>Summary | Displays information about the current Project's<br>Subprojects and Tasks: when there are<br>exceptions, how close it is to completion, and the<br>scheduled start/finish dates. |

 Table A-6. Project Management Portlets [continued]

| Project Overview Portlets | Description                                                                                                    |
|---------------------------|----------------------------------------------------------------------------------------------------|
| Project Cost Summary      | Displays a list of cost information for a Project if<br>the Project has Financial Management setting<br>enabled. This Portlet information is restricted if<br>the user do not have the appropriate cost<br>security.                                                                                                    |
| Project Exception Detail  | Displays information about the current Project's<br>exceptions, stating the Violation, Tasks State,<br>Start and Finish Dates, and the assigned<br>Resource.                                                                                                    |
| Project Exception Summary | Displays relevant exception information about the<br>Project. Exception rules are configured by the<br>Project Manager using the Project Management<br>Workbench. The Portlet is configured with default<br>parameters to show all exceptions for the Project<br>so that the Portlet can be used without<br>personalizing the Portlet.                                       |
| Project Milestones        | Displays a list of milestones within a Project. The<br>Portlet is configured with default parameters to<br>show all milestones for the Project so that the<br>Portlet can be used without personalizing the<br>Portlet.                                                                                                    |
| Project References        | Displays the References that are attached to the<br>Project based on Reference Types, Relationship,<br>time period when they were added, and whether<br>or not they are preventing actions on Tasks. The<br>Portlet is configured with default parameters to<br>show all References for the Project so that the<br>Portlet can be used without personalizing the<br>Portlet. |
| Project Related Actions   | Displays links to related Assignments and Staffing Profiles.                                                                                                    |

Table A-7. Project Management (Project Overview) Portlets

| Project Overview Portlets        | Description                                                                                                    |
|----------------------------------|----------------------------------------------------------------------------------------------------|
| Project Summary                  | Provides a quick status for the selected Project or<br>Subproject, including information on the Project<br>State, Percent Complete, Project Manager and<br>Start and Finish Dates. |
| Subprojects and Tasks<br>Summary | Displays information about the current Project's<br>Subprojects and Tasks: when there are<br>exceptions, how close it is to completion, and the<br>scheduled start/finish dates.   |

Table A-7. Project Management (Project Overview) Portlets [continued]

Table A-8. Resource Management Portlets

| Resource Management Portlets             | Description                                                                                                    |
|------------------------------------------|----------------------------------------------------------------------------------------------------|
| Analyze Assignment Load                  | Compares capacity (Resource Calendars X<br>Resource Workload Capacity) to assignments<br>(Requests, Tasks, and staffing profiles) marked<br>on "treat as assignments." It is used to assess<br>upcoming load on resources, in support of<br>manual load leveling.                                                                                                    |
| Analyze Resource Pools                   | Analyzes the Resource Pools. This Portlet<br>compares capacity (active Resource Pools) to<br>load (lines on active staffing profiles drawing<br>from these Resource Pools). The Portlet is used<br>to assess planned load on Resource Pools, in<br>support of strategic resource planning.                                                                                                    |
| Compare Project and Staffing<br>Profile  | Compares a Project to the staffing profile. This<br>Portlet compares capacity (as the set of active<br>staffing profiles for a Project) to assignments<br>within the Project. The Portlet is used either by<br>the Project manager or by resource managers in<br>charge of planning staffing profiles to monitor<br>compliance of the Project plan and actuals to<br>organizationally agreed staffing levels for the<br>Project. |
| Current Resource Load by<br>Organization | Displays the current resource load by<br>Organization. Organization unit or skill name is a<br>link to the related detail page. Note that to<br>support breakdowns it is desirable to sort the list<br>by organization hierarchy structure.                                                                                                    |

| Resource Management Portlets   | Description                                                                                                    |
|--------------------------------|----------------------------------------------------------------------------------------------------|
| Current Resource Load By Skill | Displays the current resource load by skills. This<br>Portlet displays a snapshot of current load on a<br>set of resources, broken down by the skill<br>booked on the work item. Note that when skill is<br>not specified during the booking process, it will<br>default to the resource's primary skill.                        |
| Resource Assignment            | Displays a list of assigned resources and their<br>related assignments and statues including:<br>Open Tasks, Task Effort, Open Reqs and Open<br>Pkgs.                                                                                                    |
| Resource Pool List             | Displays a list of Resource Pools. Listings<br>include following columns: Resource Pool,<br>Resource Pool is for, Status, Active, Start and<br>Finish. Columns are configurable.                                                                                                    |
| Staffing Profile List          | Displays staffing profiles. This Portlet allows<br>flexible filtering so the required set of staffing<br>profiles can be drawn out and presented. Filters<br>include: Specific staffing profile name(s),<br>department, workload type, status (multi-select),<br>start date after, finish date before, and total<br>hours above. |

Table A-8. Resource Management Portlets [continued]

Table A-9. Time Management Portlets

| Time Management Portlets            | Description                                                                                                    |
|-------------------------------------|----------------------------------------------------------------------------------------------------|
| TMG - Actuals for Direct<br>Reports | Displays the total time entered by all the direct reports for a specific manager or set of managers.                                                                        |
| TMG - My Time Sheets                | Displays the Time Sheets for the user during the last 10 time periods.                                                                                                    |
| TMG - My Work Items                 | Displays all Work Items created by or assigned to<br>the current user. This Portlet provides a critical<br>view into the most pressing Work Items and<br>nearing deadlines. |

| Time Management Portlets                   | Description                                                                                                    |
|--------------------------------------------|----------------------------------------------------------------------------------------------------|
| TMG - Resource Group Total by<br>Work Item | Displays a snapshot of current load on a set of<br>teams. Teams are organization units. By selecting<br>both a particular organization unit and also the<br>organization units beneath this unit, it is possible<br>to display a departmental summary and team<br>breakdown. This Portlet is intended to provide<br>Dashboard-level summary of upcoming load. The<br>intended audience is PMO staff or middle<br>managers (responsible for coordinating several<br>teams).                                                                                                    |
| TMG - Resource Group Totals                | Displays the time charged by Resource Groups,<br>summarizing the totals of all the Resources in<br>those groups, letting the user see the level of<br>activity (by time) in the current and previous<br>period for these groups.                                                                                                    |
| TMG - Resource Totals                      | Displays the time charged by a set of resources,<br>letting the user see the level of activity (by time) in<br>the current and previous period for these users.                                                                                                    |
| TMG - Total Hrs by Work Item               | Displays detail information on the time allocated<br>to and the time charged for specific Work Items. It<br>shouldn't be used to display information for all<br>Work Items but for a specific set based on filter<br>criteria.                                                                                                    |
| TMG - Work Allocation Details              | Displays summary information on the defined<br>Work Allocations. It is especially helpful to see<br>which Allocations are close to being used up or<br>actually are over budget.                                                                                                    |
| TMG - Work Item Set Budgets<br>and Actuals | Displays summary information at the Work Item<br>Set level. This Portlet is useful to get a snapshot<br>of which Projects or types of activities the users<br>are spending the most time on as well as where<br>the most time is budgeted. Values are for the<br>entire Project to date (as opposed to period-by-<br>period). This Portlet is intended to provide<br>Dashboard-level oversight into the status of a<br>group of Projects. The intended audience is PMO<br>staff or external stakeholders. For this Portlet, the<br>budgeted values for cost and hours are drawn<br>from a Budget, not from a Project baseline.<br>Actuals for costs are gathered from the Budget. |

Table A-9. Time Management Portlets [continued]
# Appendix B Example: Creating a Custom Portlet

This appendix provides a step-by-step procedure on how to create a custom **Request List** Portlet. This example Portlet shows all of the Internal IS Request type Requests assigned to or created by the Dashboard owner.

This appendix covers the following topics:

- "Before Building a Custom Portlet" on page 103
- "Visualizing the Portlet Query" on page 104
- "Building the Custom Portlet Query" on page 105
- *"Enabling the Portlet"* on page 122
- "Accessing the Portlet from the Dashboard" on page 122

# **Before Building a Custom Portlet**

Before building a custom Portlet, the user needs to know what information to display and how to display the information. The following provides some guidelines to help determine what information is required and how best to display that information:

• What type of information needs to be captured in this Portlet?

For this example, Request Number, Request Type, Description, Created By User, Assigned User, Priority, Progress (which is a custom field on the Request type), and Current Condition (which is an item of Request User Data), will be displayed.

• What additional requirements are there? Are any visual indicators needed (hyperlinks, Tooltips)? Should the Request Numbers be hyperlinked, so

users can click on the links to go to Request Detail pages directly. For this example:

- o The Progress field (a custom field) has a percentage as data. This will be displayed as progress bars for better visual representation.
- o For Created By Users and Assigned Users, Tooltips should include the user's full name and email address.
- o The field Current Condition (the Request User Data) has the values of Red, Yellow and Green. These will be displayed as colorful icons.
- What are the database columns for the information to display, and from which tables? This information bears most directly on the SQL query that will serve as the Portlet's "back end," retrieving and displaying data. What is the criteria necessary to link the database tables?
- What possible filter fields would end users find most helpful?

# **Visualizing the Portlet Query**

This example Portlet takes information using the following SQL query:

```
SELECT R.REQUEST_ID REQUEST_ID,
   R.REQUEST_NUMBER REQUEST_NUMBER,
   R.DESCRIPTION DESCRIPTION,
   R.CREATED BY USERNAME CREATED BY USERNAME,
   R.ASSIGNED TO USERNAME ASSIGNED TO USERNAME,
   R.PRIORITY_MEANING PRIORITY,
   RD.VISIBLE_PARAMETER1 PROGRESS,
   R.USER_DATA5 CURRENT_ CONDITION,
U1.FIRST_NAME || ' ' || U1.LAST_NAME || ', Email: ' ||
   U1.EMAIL_ADDRESS ASSIGNED_TO_USER_TOOLTIPS,
U2.FIRST_NAME || ' ' || U2.LAST_NAME || ', Email: ' ||
   U2.EMAIL_ADDRESS CREATED_BY_USER_TOOLTIPS,
FROM KCRT REQUEST DETAILS RD,
   KNTA_USERS U1,
   KNTA_USERS U2,
   KCRT_REQUESTS_V R
WHERE R.REQUEST_TYPE_NAME = 'Internal IS Request'
   AND RD.REQUEST_ID = R.REQUEST_ID
   AND R.BATCH_NUMBER = 1
   AND U1.USER_ID (+) = R.ASSIGNED_TO_USER_ID
   AND U2.USER_ID = R.CREATED_BY
   AND (R.ASSIGNED_TO_USER_ID = [SYS.USER_ID]
OR R.CREATED BY = [SYS.USER ID])
```

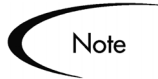

In this example, the Request Type 'Internal IS Request' is being used. The VISIBLE\_PARAMETER1 field is a custom field defined in the 'Internal IS Request' Request Type as the Request's progress. The VISIBLE\_USER\_DATA5 field is a User Data field defined in Request Type User Data to indicate the current status of the Request. A drop down list with values Red, Yellow and Green is used for this particular field.

# **Building the Custom Portlet Query**

This section lists the steps required to create a custom Portlet. See "*Creating Custom Portlets*" on page 13 for more information on how to create a custom Portlet. For this example, the following two steps are combined:

- Build the Portlet SQL query.
- Define the columns displayed in the Portlet.

Also, some optional steps are not part of this example.

#### To build a custom Portlet:

- 1. Assign a name to the Portlet.
  - a. Open the Workbench.
  - b. Select **Dashboard > Portlets**.

The Portlet Workbench opens.

c. Click New Portlet.

The Portlet window opens.

| 🚮 Portlet : Untitle  | d1                                     |                      |                   |                 | _ <b>_ _ _</b> × |
|----------------------|----------------------------------------|----------------------|-------------------|-----------------|------------------|
| Por                  | tlet Name: Internal                    | IS Requests Portlet  | Product Scope:    | Demand Manageme | int 🗾            |
| De                   | efault Title: Internal                 | IS Requests Portlet  | Portlet Category: | Requests        | •                |
| Default Max Rows I   | Displayed: 5                           |                      | Portlet Width:    | Wide            | *                |
| D                    | escription: Custom                     | internal IS Requests | s portlet         |                 |                  |
| Cu                   | Enabled: O Yes<br>rrently Used By 0 Us | No<br>er(s)          | Time-Out: Us      | e Default 💌 🔽   | Seconds          |
| Filter Fields        | Filter Layout                          | User Access          | Portlet URL       | Ownership       | Help Content     |
|                      | Data Source                            |                      | Dis               | splay Columns   |                  |
| Full Query for the F | Portlet                                |                      |                   |                 |                  |
|                      |                                        |                      |                   |                 |                  |
| Edit Query           |                                        | Use Bind Varia       | bles?             |                 |                  |
|                      |                                        | O Yes 💿 No           | )                 |                 |                  |
| Verify               |                                        |                      |                   | OK Sa           | ve Cancel        |
| Ready                |                                        |                      |                   |                 |                  |

d. In the general information fields, enter the information provided in *Table B-1*.

| Field                      | Information                  |
|----------------------------|------------------------------|
| Portlet Name               | Internal IS Requests Portlet |
| Product Scope              | Mercury Demand<br>Management |
| Default Title              | Internal IS Requests Portlet |
| Portlet Category           | Requests                     |
| Default Max Rows Displayed | 5                            |
| Portlet Width              | Wide                         |
| Description                | (any useful description)     |
| Enabled                    | No                           |
| Timeout                    | Use Default                  |

The general information fields should look like this:

| Portlet Name:               | Internal IS Requests Portlet     | Product Scope: Demand Management | -       |
|-----------------------------|----------------------------------|----------------------------------|---------|
| Default Title:              | Internal IS Requests Portlet     | Portlet Category: Requests       | -       |
| Default Max Rows Displayed: | 5                                | Portlet Width: Wide              | -       |
| Description:                | Custom internal IS Requests port | llet                             |         |
| Enabled:                    | C Yes C No                       | Time-Out: Use Default            | Seconds |
| Currently U                 | sed By 0 User(s)                 |                                  | occondo |

e. Click Save.

The edits to the Portlet window are saved.

- 2. Build the Portlet SQL query and define the columns displayed in the Portlet.
  - a. Click the Data Source tab.
  - b. Click Edit Query.

The Query Definition window opens.

| elect/From<br>Select                           | Mhere/Filter   Group I                  | By/Order By        |                     |                        |                   |         |
|------------------------------------------------|-----------------------------------------|--------------------|---------------------|------------------------|-------------------|---------|
| You can use<br>enter the FR                    | any Database col<br>OM portion directly | umns or SQL expres | ssion to create col | lumns for the SELECT p | ortion of the que | ry and  |
| Column:                                        | R.REQUEST_ID                            |                    |                     |                        |                   |         |
| Column Alias:                                  | REQUEST_ID                              |                    | Co                  | lumn Type: Text        |                   | •       |
|                                                | Add as Displayable (                    | Column Add         | Ap                  | ply                    | Clear             |         |
| Column                                         | Column Type                             | Column Alias       | Displayable         | Default Displayed      | Required E        | Default |
|                                                |                                         |                    |                     |                        |                   |         |
| om Clause:                                     |                                         |                    | Remove              |                        |                   |         |
| om Clause:<br>FROM                             |                                         |                    | Remove              |                        |                   |         |
| om Clause:<br>FROM                             | v/Havina/Order By Cl                    | auses:             | Remove<br>Enlarge   |                        |                   |         |
| om Clause:<br>ROM<br>here/Group B<br>WHERE 1=1 | y/Having/Order By Cl                    | auses:             | Remove<br>Enlarge   |                        |                   |         |

c. Create the Portlet columns.

The type of column defines the procedure to follow to create the Portlet column. *Table B-2* lists all of the columns for this example, the type of column, and the table listing the parameters for each column.

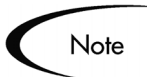

The user can **Apply** the newly created columns until data is added to the From Clause field.

| Table B-2. | Examp | le Portlet | Columns |
|------------|-------|------------|---------|
|------------|-------|------------|---------|

| Column Name and Type                 | Table Number           |
|--------------------------------------|------------------------|
| Request ID (Non-Displayed Column)    | Table B-3 on page 109  |
| Request Number (Displayed Column)    | Table B-4 on page 110  |
| Description (Displayed Column)       | Table B-5 on page 110  |
| Assigned to User Tooltips            | Table B-6 on page 111  |
| Created By User Tooltips             | Table B-7 on page 111  |
| Assigned User (Displayed Column)     | Table B-8 on page 112  |
| Created By (Displayed Column)        | Table B-9 on page 112  |
| Priority (Displayed Column)          | Table B-10 on page 113 |
| Progress (Displayed Column)          | Table B-11 on page 114 |
| Current Condition (Displayed Column) | Table B-12 on page 114 |

#### To add a non-displayed column:

i. At the top of the **Select/From** tab, fill in the fields.

If the column is to be displayed in the Portlet. *Table B-3* through *Table B-12* provide the data to be entered in these windows.

ii. Click Add.

The non-displayed column is added to the column list.

#### To add a displayed column:

i. At the top of the Select/From tab, fill in the fields.

*Table B-3* through *Table B-12* provide the data to be entered in these windows

- ii. Check Add as Display Column.
- iii. Click Add.

The Column Definition window opens.

| 🌺 Displayable Column: Nev  | ,                |                             |      | x      |
|----------------------------|------------------|-----------------------------|------|--------|
| Column Title:              | Req #            |                             |      |        |
| Column Title (Max Page):   | Req #            |                             |      |        |
| Column Alias:              | REQUEST_NUI      | MBER                        |      | Ŧ      |
| Column:                    | R.REQUEST_N      | UMBER                       |      |        |
| Column Width:              | 10               | Column Type: Text           |      | Ŧ      |
| Total Available Width:     | 80               | User Sortable: 💿 Yes        | C No |        |
| Max Chars Displayed:       | 10               | Default User Sort By: 🔿 Yes | No   |        |
| Description:               | Request Numb     | er Column                   |      |        |
| Column Display:            | Available for a  | lisplay                     |      |        |
|                            | C Display by det | ault                        |      |        |
|                            | C Required defa  | ult display                 |      |        |
| Toottips: 🔿 Yes            |                  | € No                        |      |        |
| Toottips Column:           |                  |                             |      | ~      |
| Hyperlink: 💽 Yes           |                  | C No                        |      |        |
| Hyperlink Type: Request De | tail Page        |                             |      | -      |
| Entity ID Column: REQUES   | T_ID             |                             |      | -      |
| Custom Hyperlink:          |                  |                             |      |        |
|                            |                  |                             |      |        |
| View Full Query            |                  |                             | ок   | Cancel |
| Ready                      |                  |                             |      |        |

iv. Fill in the appropriate fields.

*Table B-3* through *Table B-12* provide the data to be entered in these windows.

v. Click **OK**.

The displayed column is added to the column list.

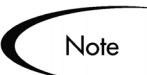

Make sure to create the columns in the order that they appear in this document. Some column definitions are dependent on others preceding them.

| Field                 | Information                                                                                      |  |
|-----------------------|--------------------------------------------------------------------------------------------------|--|
| Select/From Tab       |                                                                                                  |  |
| Column                | R.REQUEST_ID                                                                                     |  |
| Column Alias          | REQUEST_ID (this should be filled in automatically once the 'Column' field is filled and exited) |  |
| Column Type           | Text                                                                                             |  |
| Add as Display Column | Unchecked                                                                                        |  |

Table B-3. Request ID (Non-Displayed Column)

| Field                   | Information                                                                                          |  |  |  |
|-------------------------|----------------------------------------------------------------------------------------------------|--|--|--|
| Select/From Tab         |                                                                                                    |  |  |  |
| Column                  | R.REQUEST_NUMBER                                                                                     |  |  |  |
| Column Alias            | REQUEST_NUMBER (this should be filled in automatically once the 'Column' field is filled and exited) |  |  |  |
| Column Type             | Text                                                                                                 |  |  |  |
| Add as Display Column   | Checked                                                                                              |  |  |  |
| Column Definition Windo | w                                                                                                    |  |  |  |
| Column Title            | Req #                                                                                                |  |  |  |
| Column Title (Max Page) | Request No                                                                                           |  |  |  |
| Max Chars Displayed     | 10                                                                                                   |  |  |  |
| Column Width            | 10                                                                                                   |  |  |  |
| User Sortable           | Yes                                                                                                  |  |  |  |
| Default User Sort By    | No                                                                                                   |  |  |  |
| Description             | (any useful description)                                                                             |  |  |  |
| Column Display          | Available for display                                                                                |  |  |  |
| Tooltips                | No                                                                                                   |  |  |  |
| Hyperlink               | Yes                                                                                                  |  |  |  |
| Hyperlink Type          | Request Detail Page                                                                                  |  |  |  |
| Entity ID Column        | REQUEST_ID                                                                                           |  |  |  |

Table B-4. Request Number (Displayed Column)

Table B-5. Description (Displayed Column)

| Field                    | Information                                                                                       |  |
|--------------------------|---------------------------------------------------------------------------------------------------|--|
| Select/From Tab          |                                                                                                   |  |
| Column                   | R.DESCRIPTION                                                                                     |  |
| Select/From Tab          |                                                                                                   |  |
| Column Alias             | DESCRIPTION (this should be filled in automatically once the 'Column' field is filled and exited) |  |
| Column Type              | Text                                                                                              |  |
| Add as Display Column    | Checked                                                                                           |  |
| Column Definition Window |                                                                                                   |  |
| Column Title             | Description                                                                                       |  |

| Field                   | Information              |
|-------------------------|--------------------------|
| Column Title (Max Page) | Description              |
| Max Chars Displayed     | 12                       |
| Column Width            | 12                       |
| User Sortable           | Yes                      |
| Default User Sort By    | No                       |
| Description             | (any useful description) |
| Tooltips                | No                       |
| Hyperlink               | No                       |

Table B-5. Description (Displayed Column) [continued]

Table B-6. Assigned to User Tooltips

| Field                 | Information                                                                |  |
|-----------------------|----------------------------------------------------------------------------|--|
| Select/From Tab       |                                                                            |  |
| Column                | U1.FIRST_NAME    ' '    U1.LAST_NAME   <br>', Email: '    U1.EMAIL_ADDRESS |  |
| Column Alias          | ASSIGNED_TO_USER_TOOLTIPS                                                  |  |
| Column Type           | Text                                                                       |  |
| Add as Display Column | Unchecked                                                                  |  |

| Select/From Where/Filter Group By/Order By                                                                                                    |  |  |  |  |
|----------------------------------------------------------------------------------------------------|--|--|--|--|
| Select                                                                                                    |  |  |  |  |
| You can use any Database columns or SQL expression to create columns for the SELECT portion of the query and<br>enter the FROM portion directly. |  |  |  |  |
| Column: U1.FIRST_NAME    ' '    U1.LAST_NAME    ', Email: '    U1.EMAIL_ADDRESS                                                                  |  |  |  |  |
| Column Alias: ASSIGNED_TO_USER_TOOLTIPS Column Type: Text                                                                                        |  |  |  |  |
| Add as Displayable Column Add Apply Clear                                                                                                    |  |  |  |  |

Table B-7. Created By User Tooltips

| Field                 | Information                                                                |  |
|-----------------------|----------------------------------------------------------------------------|--|
| Select/From Tab       |                                                                            |  |
| Column                | U2.FIRST_NAME    ' '    U2.LAST_NAME   <br>', Email: '    U2.EMAIL_ADDRESS |  |
| Column Alias          | CREATED_BY_USER_TOOLTIPS                                                   |  |
| Column Type           | Text                                                                       |  |
| Add as Display Column | Unchecked                                                                  |  |

| Select/From Where/Filter Group By/Order By                                                                                                    |  |  |  |  |
|----------------------------------------------------------------------------------------------------|--|--|--|--|
| Select                                                                                                    |  |  |  |  |
| You can use any Database columns or SQL expression to create columns for the SELECT portion of the query and<br>enter the FROM portion directly. |  |  |  |  |
| Column: U2.FIRST_NAME    ' '    U2.LAST_NAME    ', Email: '    U2.EMAIL_ADDRESS                                                                  |  |  |  |  |
| Column Alias: CREATED_BY_USER_TOOLTIPS Column Type: Text                                                                                         |  |  |  |  |
| Add as Displayable Column     Add     Apply     Clear                                                                                            |  |  |  |  |

Table B-8. Assigned User (Displayed Column)

| Field                    | Information                                                                                                |  |
|--------------------------|----------------------------------------------------------------------------------------------------|--|
| Select/From Tab          |                                                                                                    |  |
| Column                   | R.ASSIGNED_TO_USERNAME                                                                                     |  |
| Column Alias             | ASSIGNED_TO_USERNAME (this should be filled in automatically once the 'Column' field is filled and exited) |  |
| Column Type              | Text                                                                                                    |  |
| Add as Display Column    | Checked                                                                                                    |  |
| Column Definition Window |                                                                                                    |  |
| Column Title             | Assigned User                                                                                              |  |
| Column Title (Max Page)  | Assigned User                                                                                              |  |
| Max Chars Displayed      | 13                                                                                                    |  |
| Column Width             | 13                                                                                                    |  |
| User Sortable            | Yes                                                                                                    |  |
| Default User Sort By     | No                                                                                                    |  |
| Description              | (any useful description)                                                                                   |  |
| Tooltips                 | Yes                                                                                                    |  |
| Tooltips Column          | ASSIGNED_TO_USER_TOOLTIPS                                                                                  |  |
| Hyperlink                | No                                                                                                    |  |

Table B-9. Created By (Displayed Column)

| Field           | Information                                                                                               |  |
|-----------------|----------------------------------------------------------------------------------------------------|--|
| Select/From Tab |                                                                                                    |  |
| Column          | R.CREATED_BY_USERNAME                                                                                     |  |
| Column Alias    | CREATED_BY_USERNAME (this should be filled in automatically once the 'Column' field is filled and exited) |  |
| Column Type     | Text                                                                                                    |  |

| Field                    | Information              |  |
|--------------------------|--------------------------|--|
| Add as Display Column    | Checked                  |  |
| Column Definition Window |                          |  |
| Column Title             | Created By               |  |
| Column Title (Max Page)  | Created By               |  |
| Max Chars Displayed      | 10                       |  |
| Column Width             | 10                       |  |
| User Sortable            | Yes                      |  |
| Default User Sort By     | No                       |  |
| Description              | (any useful description) |  |
| Tooltips                 | Yes                      |  |
| Tooltips Column          | CREATED_BY_USER_TOOLTIPS |  |
| Hyperlink                | No                       |  |

Table B-9. Created By (Displayed Column) [continued]

Table B-10. Priority (Displayed Column)

| Field                    | Information                                                                                    |
|--------------------------|------------------------------------------------------------------------------------------------|
| Select/From Tab          |                                                                                                |
| Column                   | R.PRIORITY_MEANING                                                                             |
| Column Alias             | PRIORITY (this should be filled in automatically once the 'Column' field is filled and exited) |
| Column Type              | Text                                                                                           |
| Add as Display Column    | Checked                                                                                        |
| Column Definition Window |                                                                                                |
| Column Title             | Priority                                                                                       |
| Column Title (Max Page)  | Priority                                                                                       |
| Max Chars Displayed      | 8                                                                                              |
| Column Width             | 8                                                                                              |
| User Sortable            | Yes                                                                                            |
| Default User Sort By     | No                                                                                             |
| Description              | (any useful description)                                                                       |
| Tooltips                 | No                                                                                             |
| Hyperlink                | No                                                                                             |

| Field                    | Information                                                                                       |  |
|--------------------------|---------------------------------------------------------------------------------------------------|--|
| Select/From Tab          |                                                                                                   |  |
| Column                   | RD.VISIBLE_PARAMETER1                                                                             |  |
| Column Alias             | PROGRESS (this should be filled in automatically once<br>the 'Column' field is filled and exited) |  |
| Column Type              | Percentage Bar                                                                                    |  |
| Add as Display Column    | Checked                                                                                           |  |
| Column Definition Window |                                                                                                   |  |
| Column Title             | Progress                                                                                          |  |
| Column Title (Max Page)  | Progress                                                                                          |  |
| User Sortable            | Yes                                                                                               |  |
| Default User Sort By     | No                                                                                                |  |
| Description              | (any useful description)                                                                          |  |
| Tooltips                 | No                                                                                                |  |
| Hyperlink                | No                                                                                                |  |

Table B-11. Progress (Displayed Column)

Table B-12. Current Condition (Displayed Column)

| Field                   | Information                 |  |  |
|-------------------------|-----------------------------|--|--|
| Select/From Tab         |                             |  |  |
| Column                  | R.USER_DATA5                |  |  |
| Column Alias            | CURRENT_CONDITION           |  |  |
| Column Type             | Summary Condition/Exception |  |  |
| Add as Display Column   | Checked                     |  |  |
| Column Definition Windo | Column Definition Window    |  |  |
| Column Title            | Summary Condition/Exception |  |  |
| Column Title (Max Page) | Summary Condition/Exception |  |  |
| User Sortable           | Yes                         |  |  |
| Default User Sort By    | No                          |  |  |
| Description             | (any useful description)    |  |  |
| Tooltips                | No                          |  |  |
| Hyperlink               | No                          |  |  |

- a. Complete the SQL query:
  - i. In the From Clause field, enter the FROM clause:

- ii. Click Apply to save the data entered in the Select/From tab.
- iii. In the Query Definition window, click the Where/Filter tab.
- iv. In the Where Clause field, enter the WHERE clause:

```
WHERE R.REQUEST_TYPE_NAME = 'Internal IS Request'
AND RD.REQUEST_ID = R.REQUEST_ID
AND R.BATCH_NUMBER = 1
AND U1.USER_ID (+) = R.ASSIGNED_TO_USER_ID
AND U2.USER_ID = R.CREATED_BY
AND (R.ASSIGNED_TO_USER_ID = [SYS.USER_ID]
OR R.CREATED_BY = [SYS.USER_ID])
```

If needed, click **Enlarge** to open a larger SQL entry area to work in.

v. Click **Apply** when finished to save changes without closing the enlarged window or **OK** to save changes and close the enlarged window.

| Where Clause:                                    |  |
|--------------------------------------------------|--|
| WHERE R.REQUEST_TYPE_NAME = Internal IS Request' |  |
| AND RD.REQUESR_ID = R.REQUEST_ID                 |  |
| AND R.BATCH_NUMBER = 1                           |  |
| AND U1.USER_ID (+) = R.ASSIGNED_TO_USER_ID       |  |
| Enlarge                                          |  |

vi. Click **OK** to save the data entered.

The Portlet window is returned.

- vii. Click Save to save the Portlet.
- 3. Define the filter fields for the Portlet's edit page.
  - a. From the Portlet window, click Edit Query.

The Query Definition window is returned.

b. Click the Where/Filter tab.

The Where/Filter tab opens.

c. Click New.

The Filter Field Definition window opens.

d. Create the filter fields.

See *Table B-13* for a list of the filter fields and their associated input tables.

| 🌺 Filter: New                                         |                         |                      |      | ×      |
|-------------------------------------------------------|-------------------------|----------------------|------|--------|
| Field Prompt: Request Status                          | Token:                  | P_REQ_STATUS         |      |        |
| Product: All Products                                 | Description:            | Request Status Field |      |        |
|                                                       | Component Type:         | Auto Complete List   |      | 7      |
| Validation RT - Request Type Status - All             | Default Value:          |                      |      |        |
| New Open                                              | Multiselect:            | Yes                  | C No |        |
|                                                       | Required                | C Yes                | No   |        |
| Display Only: C Yes   No                              | Enabled:                | Yes                  | C No |        |
| When the Portlet user chooses a value for this field, | append to Where Clause: |                      |      |        |
| and R.STATUS_ID IN ((P.P_REQ_STATYS))                 |                         |                      |      |        |
| View Full Query<br>Ready                              |                         | OK                   | Add  | Cancel |

Table B-13. Filter fields

| Filter Field                      | Table                  |  |  |
|-----------------------------------|------------------------|--|--|
| Request Status Filter fields      | Table B-14 on page 117 |  |  |
| 'Created From' Date Filter fields | Table B-15 on page 117 |  |  |
| 'Created To' Date Filter fields   | Table B-16 on page 118 |  |  |
| Current Condition Filter fields   | Table B-17 on page 118 |  |  |
| Priority Filter fields            | Table B-18 on page 118 |  |  |

- To create a filter field:
- i. Fill in the appropriate fields using the data in the following tables and click **Add**.

The filter field is saved and all fields in the Filter Field Definition window are cleared.

ii. Repeat until the last filter field.

When the information for the last filter field has been entered, click **OK**. The filter field is saved and the Filter Field Definition window closes, returning to the **Where/Filter** tab of the Query Definition window.

Table B-14. Request Status Filter fields

| Field                                                                                 | Information                          |
|---------------------------------------------------------------------------------------|--------------------------------------|
| Field Prompt                                                                          | Request Status                       |
| Token                                                                                 | P_REQ_STATUS                         |
| Description                                                                           | (any useful description)             |
| Validation                                                                            | CRT - Request Type Status - All      |
| Multi-Select Enabled                                                                  | Yes                                  |
| Required                                                                              | No                                   |
| Display Only                                                                          | No                                   |
| Enabled                                                                               | Yes                                  |
| When the Portlet user<br>chooses a value for this<br>field, append to Where<br>Clause | AND R.STATUS_ID IN([P.P_REQ_STATUS]) |

Table B-15. 'Created From' Date Filter fields

| Field                                                                                 | Information                                                                                |
|---------------------------------------------------------------------------------------|--------------------------------------------------------------------------------------------|
| Field Prompt                                                                          | Created From                                                                               |
| Token                                                                                 | P_CREATED_FROM                                                                             |
| Description                                                                           | (any useful description)                                                                   |
| Validation                                                                            | Date                                                                                       |
| Required                                                                              | No                                                                                         |
| Display Only                                                                          | No                                                                                         |
| Enabled                                                                               | Yes                                                                                        |
| When the Portlet user<br>chooses a value for this<br>field, append to Where<br>Clause | <pre>AND R.CREATION_DATE &gt;= TO_DATE(`[P.P_CREATED_FROM]', `YYYY-MM-DDHH24:MI:SS')</pre> |

| Field                                                                                 | Information                                                                                                    |
|---------------------------------------------------------------------------------------|----------------------------------------------------------------------------------------------------|
| Field Prompt                                                                          | То                                                                                                    |
| Token                                                                                 | P_CREATED_TO                                                                                                    |
| Description                                                                           | (any useful description)                                                                                                    |
| Validation                                                                            | Date                                                                                                    |
| Required                                                                              | No                                                                                                    |
| Display Only                                                                          | No                                                                                                    |
| Enabled                                                                               | Yes                                                                                                    |
| When the Portlet user<br>chooses a value for this<br>field, append to Where<br>Clause | <pre>AND TO_DATE(R.CREATION_DATE   <br/>'00:00:00', 'YYYY-MM-DD HH24:MI:SS') &lt;=<br/>TO_DATE([P.P_CREATED_TO],<br/>'YYYY-MM-DDHH24:MI:SS')</pre> |

Table B-16. 'Created To' Date Filter fields

Table B-17. Current Condition Filter fields

| Field                                                                                 | Information                                        |
|---------------------------------------------------------------------------------------|----------------------------------------------------|
| Field Prompt                                                                          | Current Condition                                  |
| Token                                                                                 | P_CONDITION                                        |
| Description                                                                           | (any useful description)                           |
| Validation                                                                            | DRV - Summary Condition                            |
| Multi-Select Enabled                                                                  | Yes                                                |
| Required                                                                              | No                                                 |
| Display Only                                                                          | No                                                 |
| Enabled                                                                               | Yes                                                |
| When the Portlet user<br>chooses a value for this<br>field, append to Where<br>Clause | AND R.USER_DATA5 IN<br>([P.P_CONDITION.TO_STRING]) |

Table B-18. Priority Filter fields

| Field        | Information |
|--------------|-------------|
| Field Prompt | Priority    |

| Field                                                                                 | Information                            |
|---------------------------------------------------------------------------------------|----------------------------------------|
| Token                                                                                 | P_PRIORITY                             |
| Description                                                                           | (any useful description)               |
| Validation                                                                            | CRT - Priority - Enabled               |
| Required                                                                              | No                                     |
| Display Only                                                                          | No                                     |
| Enabled                                                                               | Yes                                    |
| When the Portlet user<br>chooses a value for this<br>field, append to Where<br>Clause | AND R.PRIORITY_CODE = `[P.P_PRIORITY]' |

Table B-18. Priority Filter fields [continued]

- e. Click **Apply** to save the data entered.
- f. Click **OK** to save the Portlet.

The Portlet window returns.

- 4. Configure the filter field layout.
  - a. In the Portlet window, click the **Displayed Columns** tab.
  - b. From the drop-down list, select Available for Display.

All available columns are displayed. The default setting for the dropdown list is **Displayed by Default**.

c. Using the arrow buttons ( ▲and ), arrange the columns to appear in the following order, left to right:

Req # - Summary Condition - Priority - Description - Assigned User - Progress - Created By

| Data Source [                                                              | Display Colur                                                 | nns   Filter Fi                                  | elds Filter Layout                                     | User Access   Portle                        | t URL Ownership                                 | Help Content                               |
|----------------------------------------------------------------------------|---------------------------------------------------------------|--------------------------------------------------|--------------------------------------------------------|---------------------------------------------|-------------------------------------------------|--------------------------------------------|
| Please select A<br>the columns tha<br>required to disp<br>Available for Di | vailable for D<br>at will be disp<br>Ilay by default<br>splay | isplay to see<br>layed by defa<br>on this Portle | all columns that can<br>ult on the Portlet, and<br>rt. | be displayed on the<br>I Required Default D | Portlet, Displayed by<br>isplay to show only th | Default to see only<br>ne columns that are |
| Displayed by D                                                             | efault                                                        |                                                  | Summary Condition                                      | Priority                                    | Description                                     | Assigned User                              |
| Available for Di                                                           | splay                                                         | ST_NUMB                                          | ASSIGNED_TO_U                                          | PRIORITY                                    | DESCRIPTION                                     | ASSIGNED_USER                              |
| Required Defai                                                             | ult Display                                                   |                                                  | Text                                                   | Text                                        | Text                                            | Text                                       |
| Column Width                                                               | 10                                                            | ,                                                | 10                                                     | 10                                          | 20                                              | 15                                         |
| Tooltips                                                                   | false                                                         |                                                  | false                                                  | false                                       | false                                           | true                                       |
| Hyperlink                                                                  | true                                                          |                                                  | false                                                  | faise                                       | false                                           | false 1                                    |
|                                                                            | •                                                             |                                                  |                                                        |                                             |                                                 | Þ                                          |
|                                                                            |                                                               |                                                  |                                                        | Curren                                      | t Portlet Width (Maxin                          | num 80 Characters): 0                      |
|                                                                            |                                                               |                                                  | New Edit                                               | Remove 🗲                                    | <b>♦</b>                                        |                                            |

- d. Click **Save** to save the data entered.
- e. In the Portlet window, click the Filter Layout tab.
- f. Arrange the layout according to the following illustration:

| Data Source Display Columns Filter Fields Filter Layout | User Access   Portlet URL   Ownership   Help Content |
|---------------------------------------------------------|------------------------------------------------------|
| 🔲 Request Status:                                       | Priority:                                            |
| Created From:                                           |                                                      |
|                                                         |                                                      |
|                                                         | •                                                    |
|                                                         |                                                      |
|                                                         |                                                      |
|                                                         |                                                      |
|                                                         |                                                      |
| Field Width                                             | ► Swan Mode                                          |
|                                                         |                                                      |
|                                                         |                                                      |
|                                                         |                                                      |

- g. Click **Save** to save the Portlet.
- 5. Specify the Security Groups and users who can use the Portlet.

In this example, all users and Security Groups will be able to use this custom Portlet.

- a. Click the **User Access** tab.
- b. Verify the field, Allow all users to add this Portlet to their dashboard, is selected.
- c. Click **Save** to save the Portlet.
- 6. Define the location of the Portlet's JSP pages.

Defining the location of the Portlet's JSP pages is not included in this example. For information on how to configure a Portlet's JSP page, see *"Portlet URL"* on page 31.

7. Specify the Ownership Groups and users who can copy, edit, or delete the Portlet.

Specifying the Ownership Groups and users who can copy, edit, or delete the Portlet is not included in this example. All users will be able to copy, edit or delete this custom Portlet. For information on how to configure the Portlet's Ownership Groups, see *"Setting Ownership for Portlets"* on page 32. 8. Include a help window with the Portlet.

Including a help window with the Portlet is not included in this example. For information on how to configure the Portlet's help window, see *"Creating a Help Window for the Portlet"* on page 34.

9. Require all users to personalize a Portlet the first time they see it on their Dashboard.

Requiring all users to personalize a Portlet the first time they see it on their Dashboard is not included in this example. Users will not be required to personalize this custom Portlet the first time they see it on their Dashboard. For information on how to require users to personalize a Portlet the first time they see it, see "*Requiring First-Time Personalization*" on page 36.

- 10. Verify the Portlet.
  - a. Click the Data Source tab.
  - b. Click Verify to verify the query's Tokens and column interaction.

A question dialog box should appear, verifying the has no problems. Click **OK** to close the question dialog box.

If the following Verify Portlet window appears, fix the problems indicated and click **Verify** again until the Portlet is without problems.

| 🌺 Verify Portle   | et 👘 👘         | ×                                                           |
|-------------------|----------------|-------------------------------------------------------------|
| Portlet Problem   | 5.             |                                                             |
| Туре              |                | Comment                                                     |
|                   |                |                                                             |
|                   |                |                                                             |
|                   |                |                                                             |
|                   |                |                                                             |
| Column Problem    | 1S:            |                                                             |
| Туре              | Column         | Comment                                                     |
| Error             |                | At least one default displayed column is required.          |
|                   |                |                                                             |
|                   |                |                                                             |
|                   |                |                                                             |
| Filter Field Prob | lems:          |                                                             |
| Type              | Filter Field   | Comment                                                     |
| Error             | Request Status | Filter field where clause token P_REQ_STATYS not defined in |
|                   |                |                                                             |
|                   |                |                                                             |
|                   |                |                                                             |
|                   |                | ок                                                          |
| Verify Portlet    |                |                                                             |
| promy rondor      |                |                                                             |

c. Click **Save** to save the Portlet or click **OK** to save changes and close the Portlet window.

The Portlet is complete.

Once the custom Portlet is complete, the Portlet can be enabled and used on the Dashboard. To enable the Portlet, see "*Enabling the Portlet*" on page 122. To access the Portlet from the Dashboard, see "*Accessing the Portlet from the Dashboard*" on page 122.

# **Enabling the Portlet**

#### To enable the Portlet:

1. Open the Internal IS Requests Portlet in the Portlet window.

| 🛐 Portlet : Untitled1                              | ×                                  |
|----------------------------------------------------|------------------------------------|
| Portlet Name: Internal IS Requests Portlet         | Product Scope: Demand Management   |
| Default Title: Internal IS Requests Portlet        | Portlet Category: Requests         |
| Default Max Rows Displayed: 5                      | Portlet Width: Wide                |
| Description: Custom internal IS Request            | s portlet                          |
| Enabled: C Yes 📀 No<br>Currently Used By 0 User(s) | Time-Out. Use Default 💌 20 Seconds |
| Filter Fields Filter Layout User Access            | Portlet URL Ownership Help Content |
| Data Source                                        | Display Columns                    |
| Full Query for the Portlet                         |                                    |
|                                                    |                                    |
| Edit Query Use Bind Varia                          | ables?                             |
| C Yes ⊙ N                                          | 0                                  |
| Verify                                             | OK Save Cancel                     |
| Ready                                              |                                    |

- 2. In Enabled, select Yes.
- 3. Click **Save** to save the changes or click **OK** to save the changes and close the Portlet window.

# Accessing the Portlet from the Dashboard

#### To access the Portlet from the Dashboard:

1. Open the Dashboard.

- 2. Click Personalize This Page.
- 3. Add the Internal IS Requests Portlet to the Dashboard.
- 4. Click Done.

The Portlet should appear where it was placed. The following represents what the Portlet should look like:

| iority Descrip | otion                                                        | Assigned User                                                                                                    | Progress                                                                                                    |                                                                                                    | Created By                                                                                                    |
|----------------|--------------------------------------------------------------|----------------------------------------------------------------------------------------------------|----------------------------------------------------------------------------------------------------|----------------------------------------------------------------------------------------------------|----------------------------------------------------------------------------------------------------|
| itical Network | Down                                                         | andrew                                                                                                    | 0%                                                                                                    |                                                                                                    | johnsmith                                                                                                    |
| gh Microsof    | ft Word Crashed                                              | eyip                                                                                                    | 50%                                                                                                    |                                                                                                    | johnsmith                                                                                                    |
| rmal Request   | for a new laptop                                             | helen                                                                                                    | 30%                                                                                                    |                                                                                                    | johnsmith                                                                                                    |
| gh Printer r   | needs new toner                                              | szeller                                                                                                    | 15%                                                                                                    |                                                                                                    | johnsmith                                                                                                    |
|                | itical Network<br>gh Microso<br>rmal Request<br>gh Printer ( | phone phone | Information and the second second sec | Ititizal     Network Down     andrew     0%       gh     Microsoft Word Crashed     eyip     50%       rmal     Request for a new laptop     helen     30%       gh     Printer needs new toner     szeller     15% | Introduction     Intervent     0%       Introduction     Andrew     0%       Introduction     S0%     Intervent       Introduction     S0%     Intervent       Introduction     S0%     Intervent       Introduction     S0%     Intervent       Introduction     S0%     Intervent       Intervent     S0%     Intervent       Intervent     S0%     Intervent |

# Index

# Α

About This Document 1 Access Grants Edit 34 Edit Portlet Definition 33, 34, 36, 44, 46, 47 **Ownership Override 34** Sys Admin, Configure Module 55 Sys Admin, Distribute Module 73, 75 Add a Portlet button 63 Add a Portlet page 63 Add as Display Column field 18 Add Module Page button 61 Add Security Group window 33 Add Validation Value window 42 Adding a Dashboard page 61 Adding a Portlet 63 Additional Resources 3 All Impacted Users page 73, 79,84 Available Columns field 51

### B

BCC field 79, 84 Budget by Asset Class Portlet 94 Budget by Business Objective Portlet 95 Budget by Project Class Portlet 95 Budget Summary Portlet 94

# С

CC field 79, 84 Change a portlet's layout 44 Change Management portlets 91 Column Alias field 18, 23 Column Definition window 19.22 Column Display field 24 Configure Modules page 5, 57, 61, 62, 63, 64, 65, 66, 68, 71, 73 Configuring modules 56 portlets 50, 66 Copy existing module 68 portlet 64 Copy Module page 69 Copy Portlet button 64 Cost Benefit Analysis Portlet 94 Create Help window 34 Create New Module button 60 Create New Module page 56 Created From.. To field 58

Created On field 59, 60 Creating portlet 14, 105 Current Portfolio Map Portlet 94 Custom Portlets definition 8 Customer Support 4

### D

Dashboard introduction 1 Dashboard Distribution 55, 75 Data Source tab 17, 36, 121 Data Sources 19 Default Dashboard definition 7 setting 73 Default Dashboard shown in Bold field 61 Default Order By Clause field 22 Defining custom portlet categories 40 filter fields 25 displayed portlets columns 22 Definition Default Dashboard 7 distributing modules 7 modules 5 publishing modules 6 Deleting

custom portlets 46 dashboard pages 62 existing modules 70 portlets 46, 64 Demand Management portlet 92 Description field 59, 60 **Detailed Portlet Reports 51 Display Results Criteria 58 Display Results section 58 Displayed Column fields 23** Displayed Column window 23, 25 Displayed Columns tab 22, 44.45 Distribute entire module field 82 Distribute only these pages field 82 Distribute only these portlets field 82 Distributing modules 7, 81 portlets 82 **Document Conventions 2** 

# E

Edit Portlet Definition Access Grant 34, 44, 46, 47 Edit Query button 17 Editing Help window 48 portlet Help 48 portlets 44 user access 48 Education Services 4 Entity ID Column field 25

#### F

Field Width list 28 Fields Column Alias 18 Default Order By Clause 22 From Clause 19 Group By Clause 22 Having Clause 22 Report Type 52 Filter field 8 laying out the fields 27 modifying the width 27 moving 28 switching positions 29 Filter fields 8 Filter Fields tab 25, 36 Filter Layout tab 27 Filter window 20, 26 Financial Management portlets 90 First-time personalization 36 From Clause field 19 From field 79, 84

# G

Graphical Portlet Displays 50 Group By Clause field 22 Group By/Order By tab 17, 21

#### Η

Having Clause field 22 Help Content icon 34 Help Content tab 34, 48 Help Window 34 HTML format 34, 48 Hyperlink field 24

# 

Icon Help Content 34 Impacted Users section 79, 84 Introduction 1

### J

JSP pages 31

### Κ

Key concepts 5

#### L

Last Published From.. To field 58 Last Published On field 59, 60 Last Updated From.. To field 58 Last Updated On field 59, 60 Laying Out Portlet Filter fields 27 Licensing for portlets 10

#### M

Maximum Results per Page field 59 Mercury Interactive Support Web 4

| Mercury IT Governance                       |    |
|---------------------------------------------|----|
| Workbench 8                                 |    |
| Message field 79, 84                        |    |
| Migrating Portlets 53                       | Ρ  |
| Modifying the width of a filter<br>field 27 | Pa |
| Module                                      | Гa |
| configuring rules 55                        |    |
| definition 5                                |    |
| distributing rules 76                       |    |
| distribution 7                              |    |
| publishing 6                                |    |
| publishing rules 75                         |    |
| removing 86                                 |    |
| usage 72                                    |    |
| Module Creation Confirmed                   |    |
| page 57, 70                                 |    |
| Module Distribution button                  |    |
| 60                                          |    |
| Module Distribution page 6, 77, 81          | Po |
| Module Name field 58, 59, 60                | Po |
| Moving a filter field 28                    |    |

# Ν

New Report button 52 New Report Submission window 52 Notify Users of Publication 79, 84

# 0

Org Units field 78, 83 Ownership groups 34 override 34 portlet 32 tab 32, 44, 47

ge Name field 62 ges Add a Portlet 63 All Impacted Users 73 Configure Modules 57, 61, 62, 63, 64, 65, 66, 68, 71, 73 Copy Module 69 Create New Module 56 Module Creation Confirmed 57, 70 Module Distribution 77, 81 Set Default Dashboard 74 View Module Usage 72 rtfolio by Category Portlet 94 rtfolio Management Portlets 94 budget by asset class 94 budget by business objective 95 budget by project class 95 budget summary 94 cost benefit analysis 94 current portfolio map 94 portfolio by category 94 resource by category 94 total budget 94 total resource 94 Portlet general information fields 15 Portlet window 15, 22 Portlet Workbench 8 Portlets

accessing 48 arranging on a page 65 before building a portlet 13, 103 building 8 Change Management 91 creating 14, 105 custom 8 data from external sources 11 defining displayed columns 22 defining filter fields 25 definition 8 deleting 46 Demand Management 92 detail report 53 detailed report 51 disable 47 editing 44 Editing User Access 48 example 103 Financial Management 90 Help 48 help window 34 laying out filter fields 27 licensing 10 migration 53 Portfolio Management 94 Program 95 Project Management 96 Project Overview 99 propagating changes 49 Resource Management 100 security 10, 48 security and licensing 10 setting ownership 32 system 8, 89 Time Management 101 URL fields 32 URL tab 31

using external data sources 19 visualizing a query 104 Preview button 35 Product Scope field 16 Program portlets 95 **Project Management Portlets** 96 **Project Overview** portlets 99 Propagating changes to Portlets 49 Publication Status 80, 85 Publication Status page 85 Publish this module button 77 Publishing Modules 6, 76

# Q

Query Definition window 11, 17, 22, 25

# R

Related Documentation 3 Relative Arrange Data Content URL 32 Relative Filter By Content URL 32 Relative Portlet Max Page URL 32 Relative Portlet Page URL 32 Removal Status page 88 Remove Published Module button 61 Removing modules 86 published modules 86 Reply To field 79, 84 Report Type field 52 Request Type window 51 Resource by Category Portlet 94 Resource Management Portlets 100

## S

Search Criteria 58 Search for a Module to Configure section 57, 58 Searching for a Module 57 Section **Display Results 58** Impacted Users 79, 84 Search for a Module to Configure 57 Select Recipients of Distributed Content 82 Security portlets 10, 48 Security Groups field 78, 83 Select Recipients of Distributed Content section 82 Select/From fields 18 Select/From tab 11, 16, 17 Selected Columns field 51 Selecting publication recipients 77 Set Default Dashboard page 74 Setting default dashboard 73 Setting ownership of a portlet 32 Show only modules that have changed since last publication field 58 Sort By field 59 Specifying Security Groups 31, 49 SQL queries 16 Subject field 79, 84 Swap Mode 29 Switching Filter Field Positions 29 System Portlets 8, 89

### T

Tabs Data Source 36, 121 Displayed Columns 22, 44,45 Filter Fields 36 Filter Layout 27 Group By/Order By 17, 21 Help Content 34 Select/From 16 User Access 30, 48 Where/Filter 16, 19 Time Management Portlets 101 Tooltips field 24 Total Available Width field 23 **Total Budget Portlet 94 Total Resource Portlet 94** 

#### U

URL Relative Arrange Data Content 32 Relative Filter By Content 32 Relative Portlet Max Page 32 Relative Portlet Page 32 Usage of Module 72 User Access Editing 48 User Access tab 10, 30, 48 Users field 78, 83 Users with the following Published Modules field 78 Using External Data Sources 19

# V

Validation window 43 Verify button 36 View Full Query button 22 View Module Usage button 60, 72 View Module Usage page 72 Viewing a module's usage 71 Visualizing a portlet query 104

#### W

Where/Filter tab 16, 19, 25 Windows Add Validation Value 42 Column Definition 19, 22 Filter 20 New Report Submission 52 Portlet 22 Query Definition 17, 22 Validation 43